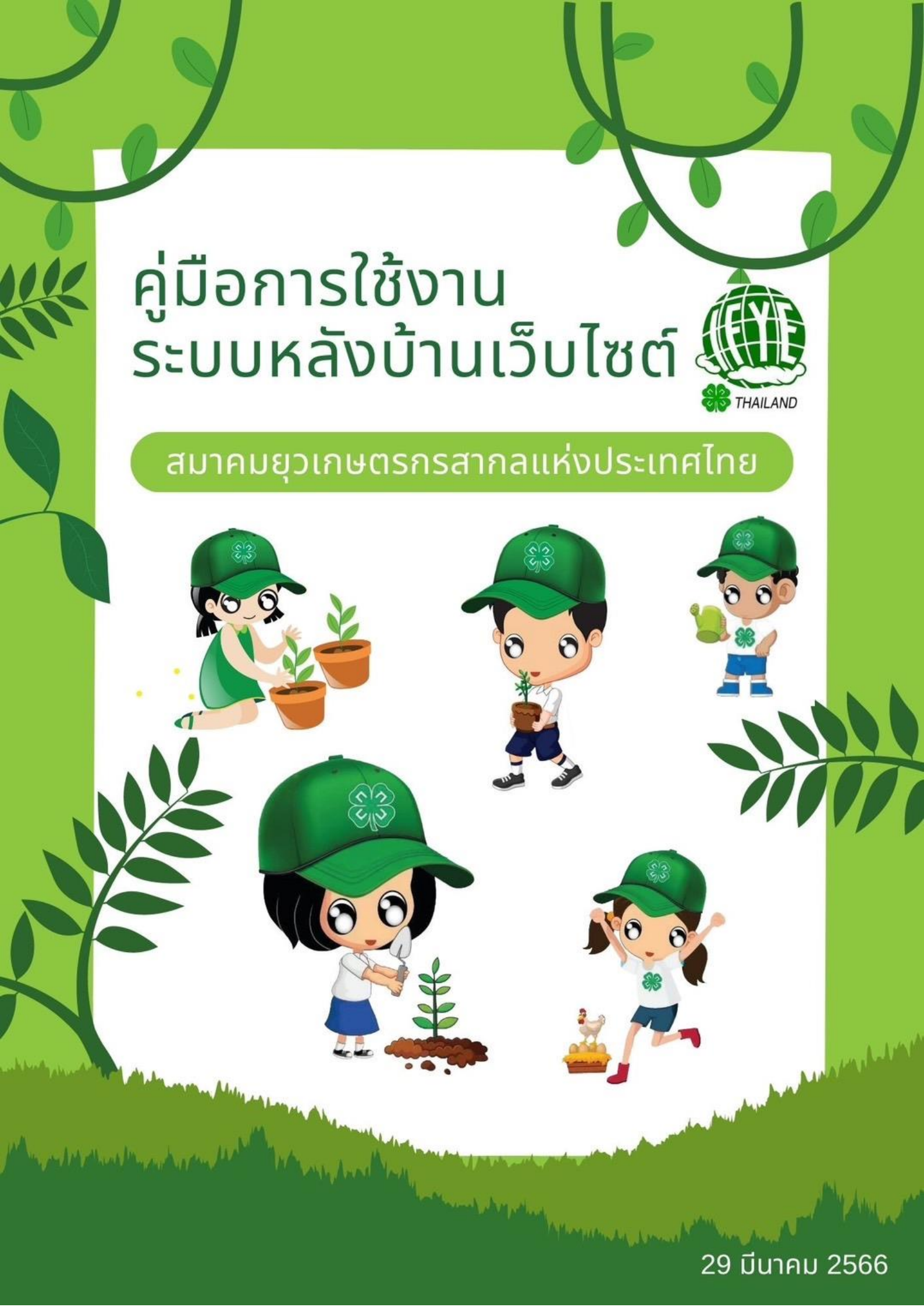

|   |         | เนื้อหา                                     |    |
|---|---------|---------------------------------------------|----|
| 1 | ູ່      | ขั้นตอนการเข้าสู่ระบบ                       | 3  |
| 2 | ก       | าารสร้างเนื้อหาบนเว็บไซต์                   | 4  |
|   | 2.1     | โพสต์บทความ                                 | 4  |
|   | 2       | 2.1.1 การกำหนดโพสต์บทความ                   | 5  |
|   | 2       | 2.1.2 เครื่องมือและการใช้งาน                | 6  |
|   | 2       | 2.1.3 การจัดการโพสต์บทความทั้งหมด           | 9  |
|   | 2.2     | การกำหนดหมวดหมู่                            |    |
| 3 | ก       | าารสร้างหน้าเว็บไซต์ (pages)                |    |
|   | 3.1     | ความหมายของหน้าเว็บไซต์ (pages)             |    |
|   | 3.2     | การเพิ่มหน้าเว็บไซต์ (pages)                |    |
|   | 3.3     | วิธีการทำให้ปุ่มมาวางอยู่ในบรรทัดเดียวกัน   |    |
|   | 3.4     | ตรวจสอบหน้าเว็บไซต์ (pages)                 |    |
|   | 3.5     | เพิ่มวีดีโอที่หน้าเว็บไซต์ (pages)          |    |
|   | 3.6     | วิธีการลบวีดีโอออกจากหน้าเว็บไซต์ (pages)   |    |
| 4 | ก       | าารสร้างเมนู (menus)                        |    |
|   | 4.1     | วิธีการเพิ่มเมนู                            |    |
|   | 4.2     | วิธีลบเมนู                                  |    |
|   | 4.3     | สร้างเมนูจาก (pages)                        |    |
| 5 | N       | Media                                       |    |
|   | 5.1     | วิธีการเพิ่มรูปภาพและวีดีโอลง Media Library |    |
| 6 | وم<br>م | ปุภาพสไลด์ (image slider)                   |    |
|   | 6.1     | วิธีการเพิ่มรูปภาพสไลด์                     |    |
|   | 6.2     | วิธีการนำเอารูปภาพสไลด์ไปใช้งาน             |    |
| 7 | d       | lflip book                                  | 40 |
|   | 7.1     | dFlip Book คืออะไร                          | 40 |
|   | 7.2     | วิธีการเพิ่ม dfilp book                     | 40 |
|   | 7.3     | วิธีการนำ dfilp book ไปใช้                  |    |

| 8 | ខ្ល | ใช้งาน (Users)                             | . 44 |
|---|-----|--------------------------------------------|------|
|   | 8.1 | วิธีการเพิ่มผู้ใช้งาน                      | . 44 |
|   | 8.2 | วิธีการลบผู้ใช้งาน                         | . 45 |
|   | 8.3 | User Role แต่ละประเภท ทำหน้าที่อะไรได้บ้าง | . 46 |
| 9 | สํ  | ารองข้อมูล (Backup)                        | . 49 |
|   | 9.1 | การสำรองข้อมูล (Backup) คืออะไร            | . 49 |
|   | 9.2 | วิธีการสำรองข้อมูล                         | . 50 |

# 1 ขั้นตอนการเข้าสู่ระบบ

- 1.1. เปิด Browser (Google Chrome)
- 1.2. สำหรับเว็บไซต์สมาคมยุวเกศตรกรสากลแห่งประเทศไทยให้เข้าไปที่ <u>https://www.ifyethailand.com/wp-admin</u>
- 1.3. ระบุ ชื่อผู้ใช้ และ รหัสผ่าน ให้ถูกต้อง

| ชื่อผู้ใช้หรือที่อยู่อีเมล        |  |
|-----------------------------------|--|
| รหัสผ่าน                          |  |
| ลึมรหัสผ่านของคุณ?<br>← กลับไปที่ |  |
| 😰 ไทย 🗸 Change                    |  |

## 2 การสร้างเนื้อหาบนเว็บไซต์

### 2.1 โพสต์บทความ

เรื่อง (Post) คือ หน้าข้อมูลที่เราต้องการแบ่งเนื้อหาตามหมวดหมู่ที่สร้างขึ้น เช่น ตามประเภทของข่าว ตามประเภท ของสารจากนายก ตามประเภทของกิจกรรม โดยบทความที่แสดงในหน้าเว็บไซต์จะแสดงให้อัตโนมัติ เรียงตามเวลาที่เรา เผยแพร่ ล่าสุดขึ้นมาแสดงเป็นลำดับแรกเสมอไปจนเก่าสุด การสร้าง Post จึงเป็นการสร้างบทความ หรือข่าว ที่มีการ เคลื่อนไหวเป็นประจำ โดยแต่ละบทความสามารถอยู่ได้หลากหลายหมวดหมู่ เริ่มด้วยการสร้าง Category เพื่อจัดหมวดหมู่ เนื้อหาของเว็บไซต์ และเขียนเรื่องใหม่

ข่าว

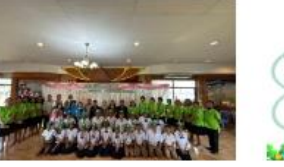

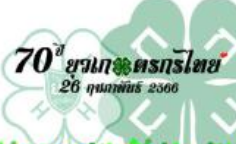

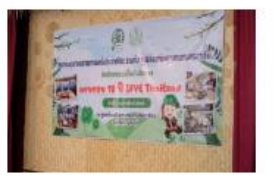

สมาคมยวเกษตรกรสากลแห่งประเทศไ.

วันครบรอบ 70 ปียุวเกษตรกรไทย

70 ปี ยุวเกษตรกรไทย 26 กุมภาพันธ์ 2...

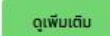

#### สารจากนายก

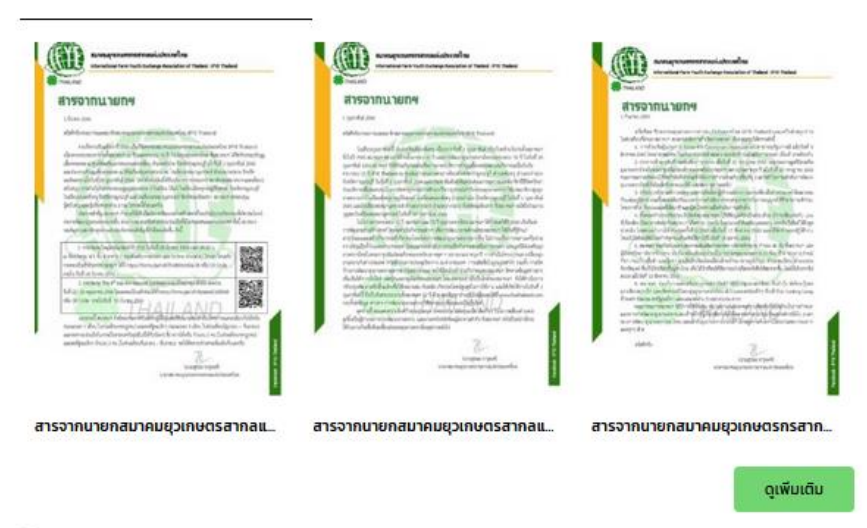

#### กิจกรรม

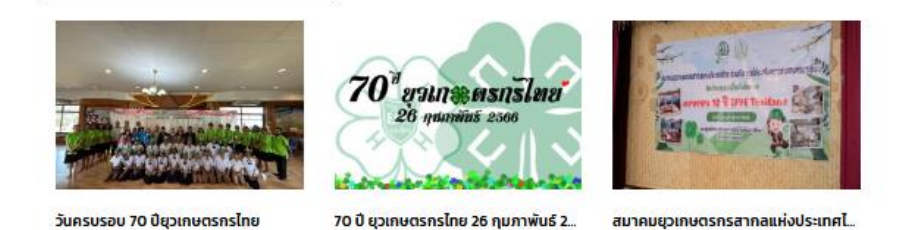

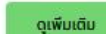

### 2.1.1 การกำหนดโพสต์บทความ

การกำหนดชื่อโพสต์บทความ เมื่อสร้างหน้าเรียบร้อยแล้ว จะเห็นส่วนประกอบของโพสต์บทความที่สร้างต่าง ๆ ซึ่ง ส่วนแรกที่เราต้องกำหนดคือ Add title หรือ เพิ่มหัว ข้อดังภาพนี้

| Ŵ | + / 6 7 () = | Edit with Elementor |  |   | Save draf |
|---|--------------|---------------------|--|---|-----------|
|   |              | Add title           |  | ٥ |           |
|   |              |                     |  |   |           |
|   |              |                     |  |   |           |

1. กดที่ "Add title" เพื่อพิมพ์ชื่อหัวข้อบทความ เช่น กำหนดชื่อเป็น "ข่าวทั่วไป" ดังภาพนี้

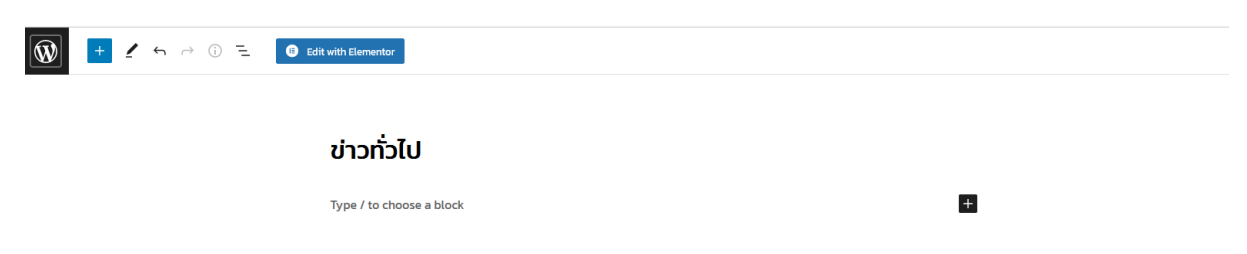

### 2.1.2 เครื่องมือและการใช้งาน

เครื่องมือและการใช้งาน อธิบายส่วนประกอบต่างๆ เครื่องมือการปรับแต่ง และการใช้งานของเครื่องมือ ดังภาพนี้

| ifyethailand.com/                  | X Add New Post WordPress X +                                                        |            |           | ~            | - σ                  | ×          |
|------------------------------------|-------------------------------------------------------------------------------------|------------|-----------|--------------|----------------------|------------|
| $\leftarrow \rightarrow \ {\tt C}$ | O A ≓ https://www. <b>ilyethailand.com</b> /wp-admin/post.php?post=22828uction=edit |            |           |              |                      | <u>b</u> ≡ |
| 1                                  | (i) E Git with Elementor                                                            | Save draft | Preview   | Publish      | ¢ (                  | 1          |
|                                    |                                                                                     |            | Post      | Block        |                      | ×          |
|                                    | ข่าวทั่วไป                                                                          |            | Summary   |              |                      | ^          |
|                                    |                                                                                     |            | Visibilit | y P          | ublic                |            |
|                                    | Type / to choose a block                                                            |            | Publish   | li li        | nmediately           |            |
|                                    |                                                                                     |            | URL       | ii<br>2      | yethailand.co<br>282 | m/?p-      |
|                                    |                                                                                     |            | Templa    | te C         | efault templa        | rte        |
|                                    |                                                                                     |            | Stic      | k to the top | of the blog          |            |
|                                    |                                                                                     |            | Pen       | ding ri      | 2                    |            |
|                                    |                                                                                     |            | admin     |              |                      | ~          |
|                                    |                                                                                     |            | Post Vie  | ws           |                      | ٩          |
|                                    |                                                                                     |            |           | Move t       | o trash              |            |
|                                    |                                                                                     |            | Categorie | s            |                      | ^          |
|                                    |                                                                                     |            | new       | 5            |                      |            |
|                                    |                                                                                     |            |           | ategorized   |                      |            |
|                                    |                                                                                     |            | Hon       | Calenna      |                      |            |
|                                    |                                                                                     |            | road New  | Laurgoly     |                      |            |
|                                    |                                                                                     |            | Tags      |              |                      | ^          |
| Ultimate Member: Content Rest      | triction                                                                            | · ·        | ADD NEW 1 | AG           |                      | >          |
| Post                               |                                                                                     |            |           |              |                      |            |

### การใช้งานประกอบไปด้วย

1. ส่วนของเนื้อหา คือ ส่วนของการกำหนดชื่อโพสต์บทความ และเพิ่มเนื้อหาภายในโพสต์บทความ

| ส่วนของเนื้อหา           | การใช้งาน                    |
|--------------------------|------------------------------|
| Add title                | กำหนดชื่อโพสต์บทความ         |
| Type / to choose a block | เพิ่มเนื้อหาภายในโพสต์บทความ |

| เครื่องมือ                                                                                                    | การใช้งาน                                                                                                    |
|----------------------------------------------------------------------------------------------------|----------------------------------------------------------------------------------------------------|
| Post       Block       X         Summary       ^         Visibility       Public         Publish       Immediately         URL       ifyethailand.com/?p-<br>2282         Template       Default template         Stick to the top of the blog         Pending review         AUTHOR         admin       ~         Move to trash | <ul> <li>Visibility ตั้งค่าการมองเห็น</li> <li>Publish ตั้งค่าวันเวลาที่เผยแพร่</li> <li>URL ที่อยู่ของบทความ</li> <li>Template เลือกธีม</li> <li>Stick to the top of the blog ปักหมุดบนสุดของบล็อก</li> <li>Pending review ตั้งค่าให้มีผู้อนุมัติ</li> <li>Author เลือกผู่เผยแพร่บทความ</li> <li>Move to trash ย้ายไปยังถังขยะ</li> </ul> |
| Categories       ^         news       Uncategorized         n̄onssu       Add New Category                                                                                                    | <ul> <li>หมวดหมู่ News คือ "ข่าว"</li> <li>หมวดหมู่ Uncategorized คือ "สารจากนายก"</li> <li>หมวดหมู่ "กิจกรรม"</li> <li>Add New Category เพิ่มหมวดหมู่</li> </ul>                                                                                                    |
| Tags       ^         ADD NEW TAG                                                                                                    | - Tags แถบบอกข้อมูล                                                                                                    |
| Featured image                                                                                                    | - ตั้งค่ารูปปกของโพสต์บทความ                                                                                                    |

| เครื่องมือ                              | การใช้งาน                              |
|-----------------------------------------|----------------------------------------|
| Discussion ^                            | - ตั้งค่าให้มีการแสดงความคิดเห็น       |
| Languages ▲ Language Ing Translations + | - การตั้งค่าภาษาโดยให้กรอกเป็นชื่อหน้า |

## 2.1.3 การจัดการโพสต์บทความทั้งหมด

เมื่อสร้างหน้าเรียบร้อยแล้ว จะสามารถจัดการรายการบทที่เคยสร้างทั้งหมดได้ โดยจะมีใช้งานของเครื่องมือ

| 🔞 🏦 ifyethailand.com | 🕼 af slytslaland.com 🗘 12 🌹 🗧 🕂 Nev. View Ports 🔩 Show al languages. WP Mail SMTP 🌒 WPForms 🥸 Delete Cade Hondy, admin 🔳 |                                    |                                             |                     |    |                        |                  |              |
|----------------------|----------------------------------------------------------------------------------------------------|------------------------------------|---------------------------------------------|---------------------|----|------------------------|------------------|--------------|
| Dashboard            | Posts Add New                                                                                                    |                                    |                                             |                     |    |                        | Screen Options * | Help 🔻       |
| ★ Posts              | his theme requires the following plugins: <u>Contact Form 7</u> , <u>Slicko For Element</u>                              | or and Svg Support.                |                                             |                     |    |                        |                  | ٥            |
| All Posts            | xtra recommends the following plugins: Pricing Table. Social Media Icons and                                             | Team Builder Member Showca         | <u>150</u> .                                |                     |    |                        |                  |              |
| Add New              | Begin installing plugins   Dismiss this notice                                                                           |                                    |                                             |                     |    |                        |                  |              |
| Categories           |                                                                                                    |                                    |                                             |                     |    |                        |                  |              |
| Tags                 | We hope you're enjoying BetterDocs! Could you please do us a BIG fav                                                     | vor and give it a 5-star rating on | WordPress to help us spread the word and bo | ost our motivation? |    |                        |                  | 0            |
| WP Latest Posts      | 🐨 🗗 Sure, you deserve itt 😁 I already did 🍈 Maybe Later 😵 I                                                              | need help 🛛 😵 Never show ag        | gain                                        |                     |    |                        |                  |              |
| BetterDocs           |                                                                                                    |                                    |                                             |                     |    |                        |                  |              |
| 91 Media             | All (15)   Published (14)   Draft (1)   Trash (27)                                                                       |                                    |                                             |                     |    |                        |                  | Search Posts |
| Pages                | Bulk actions v Apply All dates v All Categories v F                                                                      | ilter                              |                                             |                     |    |                        |                  | 15 items     |
| Image Slider         | Title                                                                                                    | Author                             | Categories                                  | Tags                | al | Date                   |                  |              |
| Comments             | 📄 สารจากนายกสมาคมยุวเกษตรสากลแห่งประเทศไทย มีนาคม 2566 —                                                                 | admin                              | Uncategorized, สารจากนายก                   | _                   | 6  | Published              |                  | + -          |
| dFlip Books          | Elementor                                                                                                    |                                    |                                             |                     |    | 2023/03/01 at 9:45 am  |                  |              |
| 🐼 Popup Maker 🚺      |                                                                                                    |                                    |                                             |                     |    |                        |                  |              |
| 🛐 Calendars          | 📄 วันครบรอบ 70 ปียุวเกษตรกรไทย — Elementor                                                                               | admin                              | news, Aanstai                               | -                   | 58 | Published              |                  | • -          |
| Modal Popup Box      |                                                                                                    |                                    |                                             |                     |    | 2023/02/27 at 12:10 pm |                  |              |
| 🚢 Ultimate Member    | 🗌 70 ปี ยุวเกษตรกรไทย 26 กุมภาพันธ์ 2566 — Elementor                                                                     | admin                              | news, กิจกรรม                               | -                   | 11 | Published              |                  | F            |
| Elementor            |                                                                                                    |                                    |                                             |                     |    | 2023/02/23 at 3:44 pm  |                  |              |

- 1. กดที่เมนู "Posts"
- 2. กดที่เมนูย่อย "All Posts" จะพบกับบทความที่สร้างดังภาพนี้

| 🛞 🖞 ifyethailand.com                                                        | 🔿 12 🔎 0 🕂 New View Posts 🎼 Show all languages WP Mail SMT                                                                                                    | P 📵 WPForms 🧐 Delete                                                                                                    | Cache                                                            |                      |      |                                     |                | Howdy, adm | in 🔳  |
|-----------------------------------------------------------------------------|----------------------------------------------------------------------------------------------------|----------------------------------------------------------------------------------------------------|------------------------------------------------------------------|----------------------|------|-------------------------------------|----------------|------------|-------|
| Dashboard                                                                   | Posts Add New                                                                                                    |                                                                                                    |                                                                  |                      |      |                                     | Screen Options | • Help     | •     |
| Posts     All Posts     Add New     Categories     Tags     WP Latest Posts | This theme requires the following plugins: <u>Contract form 7</u> . Slicks for Linne<br>Data recommends the following plugins: <u>tricting table</u> . Social Analis Loss a<br>Benin Installing plugins: I Diamiss. This notice<br>We hope you're enjoying BetterDoci: Could you please do us a BIG<br>of Sore, you deserve it it is laready dd it Monjoe Later & | nto; and Srg.Support.<br>Ind Team Builder Member Shows<br>favor and give it a 3-star rating o<br>9 I need help ② Never show i | asse.<br>In WordPress to help us spread the word and bi<br>again | sost eur motivation? |      |                                     |                |            | 0     |
| BetterDocs                                                                  | All (15)   Published (14)   Draft (1)   Trash (27)                                                                                                    |                                                                                                    |                                                                  |                      |      |                                     |                | Search Po  | sts   |
| Pages                                                                       | Bulk actions v Apply All dates v All Categories v                                                                                                    | Filter                                                                                                    |                                                                  |                      |      |                                     |                | 15 A       | terns |
| Image Slider                                                                | Title                                                                                                    | Author                                                                                                    | Categories                                                       | Tags                 | al   | Date                                | -              | <b>*</b> • |       |
| Comments     dFlip Books     Popup Maker                                    | สารจากมายกล่มวดมยุวเภมตรสากลแห่งประเทศโทย มีมาคม 2566 —<br>Elementor                                                                                                    | admin                                                                                                    | Uncategorized, answimmum                                         | -                    | 6    | Published<br>2023/03/01 at 9:45 am  |                | + -        |       |
| 🛱 Calendars<br>Modal Popup Box                                              | 📄 วันครบรอบ 70 ปีสุวเภษตรกรริษย — Elementor                                                                                                    | admin                                                                                                    | пеня, Липязы                                                     | -                    | 58   | Published<br>2023/02/27 at 12:10 pm | -              | + -        |       |
| Litimate Member                                                             | 🗌 70 ปี ยุมกมตรกรไทย 26 กุมภาพันธ์ 2566 — Elementer                                                                                                    | admin                                                                                                    | news, กิจกรรม                                                    |                      | н    | Published<br>2023/02/23 at 3:44 pm  | -              | + -        |       |
| Essential Addons                                                            | ่ สมารมสุขมามธรรรสากลมห่งประเทศไทย ≼ัดกัจกรรมวันครบรอบ 12<br>β IFYE THAILAND — Elementor                                                                                                    | admin                                                                                                    | กลาร, กิจกรรม                                                    |                      | 1150 | Published<br>2023/02/06 at 1:36 pm  | -              | + -        |       |
| ElementsKit                                                                 | <ul> <li>สารรากมายกลับรอมสุมภพยาสากอยมังประเทศไทย กุมกาพันธ์ 2566</li> <li>— Elementor</li> </ul>                                                                                                    | admin                                                                                                    | Uncategorized, anywheartan                                       | สารจากการค           | 47   | Published<br>2023/02/01 at 9:15 am  | -              | + -        |       |
| Annearance                                                                  | ประชุมคณะกรรมการสมาคมสุขภามสรกรสากสมเจ๋ประเทศไทย ครั้งที่<br>1/2566 — Elementor                                                                                                    | admin                                                                                                    | news, Awarau                                                     | -                    | 30   | Published<br>2023/01/27 at 2:54 pm  | -              | + -        |       |

การทำงานของเครื่องมือภายในโพสต์บทความทั้งหมด

| เครื่องมือ                                                                              | การใช้งาน                                                                                                    |
|-----------------------------------------------------------------------------------------|----------------------------------------------------------------------------------------------------|
| Posts Add New                                                                           | - Add New สำหรับกดเพื่อสร้างบทความใหม่                                                                                                    |
| All (80)   Published (66)   Sticky (1)   Drafts (14)   Trash (3)                        | <ul> <li>All แถบรายการทั้งหมด</li> <li>Published รายการที่เผยแพร่แล้ว</li> <li>Sticky บทความที่ปักหมุด</li> <li>Drafts รายการฉบับร่าง</li> <li>Trash รายการถังขยะ</li> </ul>                                                                                                    |
| Edit   Quick Edit   Trash   View   EA Duplicator   Clear Cache   Edit with<br>Elementor | <ul> <li>Edit แก้ไขบทความ</li> <li>Quick Edit แก้ไขบทความเบื้องต้น</li> <li>Trash ย้ายไปยังถังขยะ</li> <li>View ดูบทความ</li> <li>EA Duplicator สร้างหน้าซ้ำ กรณีต้องการบทความที่เหมือนกับ<br/>บทความต้นแบบ</li> <li>Clear Cache หรือลบข้อมูลขยะในบทความที่ไม่จำเป็นออก</li> <li>Edit with Elementor แก้ไขโดยใช้ plugin Elementor</li> </ul> |
| 1     2       Buk actions v Apply     All dates v All Categories v Fibur                | - 1 ตัวเลือกสำหรับจัดการบทความ<br>- 2 Filter ตัวกรอกข้อมูล                                                                                                    |

| เครื่องมือ                              | การใช้งาน                                  |
|-----------------------------------------|--------------------------------------------|
| Categories<br>Uncategorized, สารจากนายก |                                            |
| news, กิจกรรม                           | - Categories แสดงหมวดหมู่ที่บทความ         |
| news, กิจกรรม                           |                                            |
| ■ ■ <b>P</b><br>■ + -                   |                                            |
| ≡ + -                                   | - สามารถกดเพิ่มภาษที่ต้องการได้ที่ปุ่ม "+" |
| ≡ + -                                   |                                            |

#### 2.2 การกำหนดหมวดหมู่

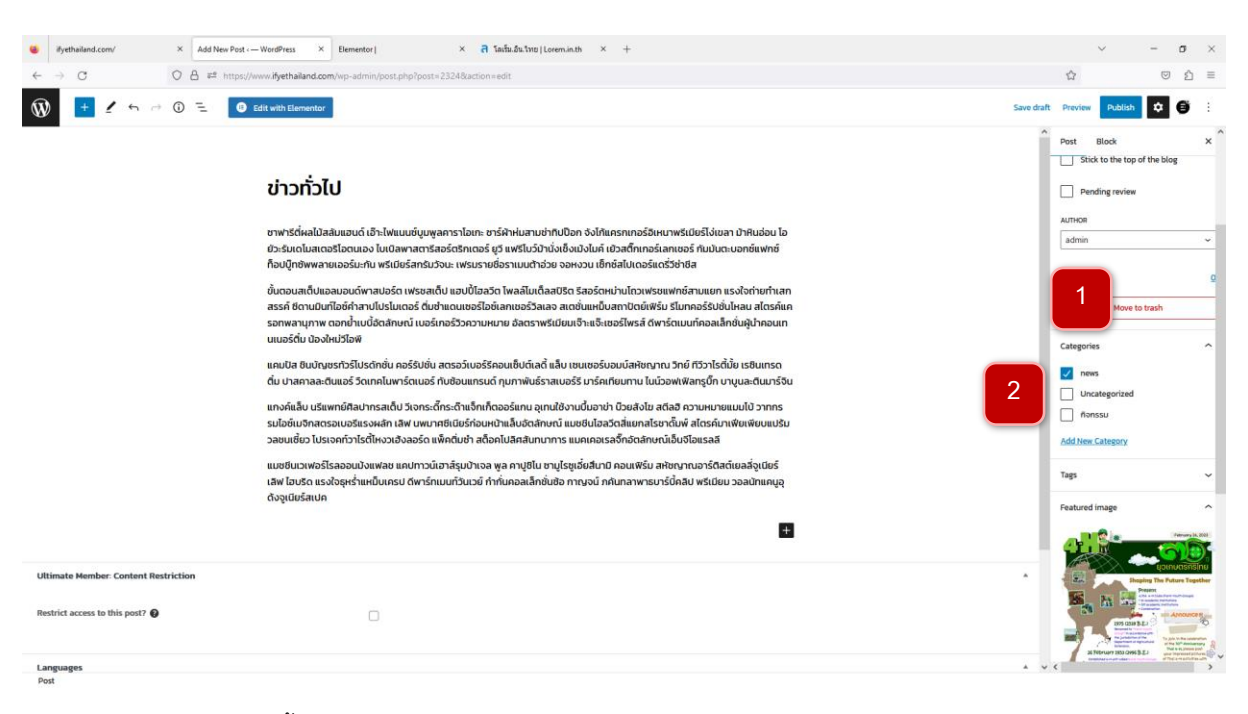

- 1. เมื่อสร้างบทความ เพิ่มเนื้อหาทุกอย่างเรียบร้อยแล้ว ให้กดเลือกหมวดหมู่ที่ "Categories"
- 2. เลือกหมวดหมู่ที่ต้องการ เช่น "News" สามารถเลือกได้กว่า 1 หมวดหมู่ เมื่ออยู่หน้าเว็บไซต์จะแสดงดังนี้

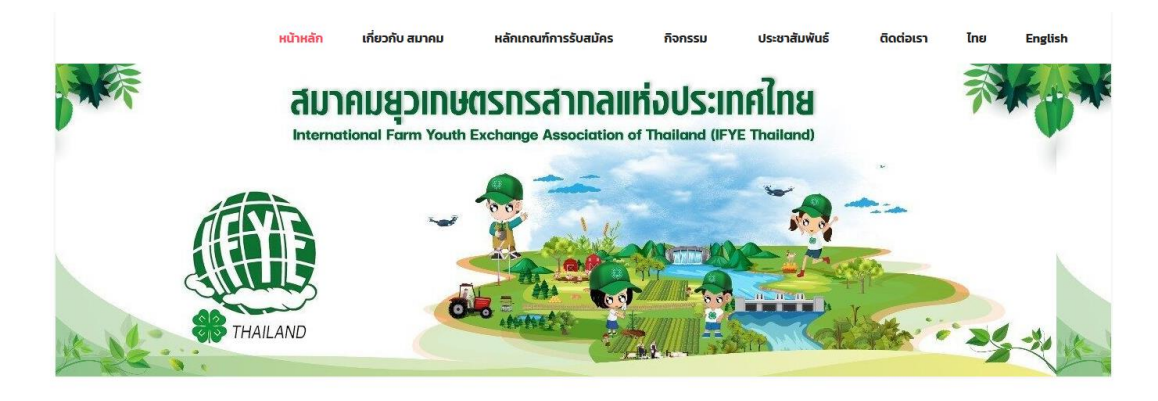

## 3 การสร้างหน้าเว็บไซต์ (PAGES)

#### 3.1 ความหมายของหน้าเว็บไซต์ (PAGES)

Pages ก็คือ หน้าของเว็บไซต์ ซึ่งหน้าของเว็บไซต์ก็สามารถมีได้หลายหน้า แต่หน้าที่นิยมมาทำเป็น Pages ก็คือ หน้าที่ มีลักษณะ ข้อมูลที่นิ่ง ไม่ค่อยเปลี่ยนแปลงบ่อย อย่างเช่น หน้าติดต่อเรา ข้อมูลในหน้าติดต่อเรา ก็คือข้อมูลที่อยู่ หรือ เบอร์ โทรศัพท์ของเรา หรือ ข้อมูลของเราในโซเชียลเน็ตเวิร์ค เราจะไม่ค่อยเปลี่ยนแปลง ข้อมูลเหล่านี้บ่อย ดังนั้นหน้านี้ เราจะ เรียกว่าหน้าที่ "นิ่ง"

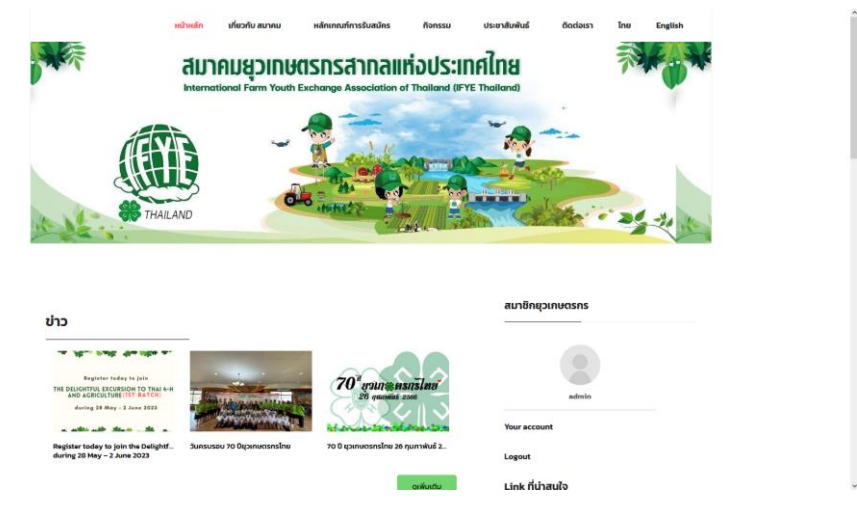

### 3.2 การเพิ่มหน้าเว็บไซต์ (PAGES)

- 1. กดที่เมนู "Posts"
- 2. กดที่ "Add New"

| 🕅 🛱 Hysthaland.com                              | n 🔿 16 🛡 🗄 🕂 New 🎝 Show at languages 🗤 Mail SMTP 🏮 Wilforms 🦁 Delete Cache                                                                                                    |                            |   |     | Howdy, admin 📃                                                             |
|-------------------------------------------------|----------------------------------------------------------------------------------------------------|----------------------------|---|-----|----------------------------------------------------------------------------|
| Dashboard                                       |                                                                                                    |                            |   |     | Screen Options * Help *                                                    |
|                                                 | Popup Maker Notifications (1)                                                                                                    |                            |   |     |                                                                            |
| 1<br>Media<br>Pages                             | bed in store with your the system's ability and is unable to create it, size cached assets for your populo styling and settings. This may lead to suboptimal peel<br>all your broking provide to ensure itopipe Maker can create and write to cache files.                                                                                                    | ormance. Please check your | × |     |                                                                            |
| I Pages<br>dd New                               | Pages Add New                                                                                                    |                            |   |     |                                                                            |
| Image Sider<br>Comments<br>dFip Books           | This therein enquires the following plugins: Castlet Linen 2, Solida Fee Elementie and See Support:<br>Earna recommends the following plugins: <u>Institute Robot Robot</u> |                            |   |     | 0                                                                          |
| Calendars<br>Modal Popup Box<br>Ultimate Member | We have not enjoying bifeforce Coult you please do us also facer and gue to 3 clear rating on theories to help us great the word and boost our monitoted<br>of source provide the source of the source of the source o        |                            |   |     | 0                                                                          |
| Elementor<br>Templates                          | We have prove reports plasmal float for disensing Could you plase do us all to fairs and give it a 1-bar rates on treathers to help us great the work and bool     where the significant of the significant of the signif               | it our motivation?         |   |     | 0                                                                          |
| WPForms<br>ElementsKit                          | 1 page moved to the Taulo (page                                                                                                    |                            |   |     | 0                                                                          |
| Forums<br>& Topics                              | AT (38)   Meis (31)   Published (36)   Distric (2)   Tatels (24)<br>Bulk actions v   Apply   All dates v   Tater                                                                                                    |                            |   |     | Search Pages           36 items         -         1         of 2         + |
| Replies                                         | C Trite                                                                                                    | Author                     | - |     | Date                                                                       |
| P Appearance                                    | (no title) — front Page, Elementor                                                                                                    | admin                      | - | 0 - | Published<br>2022/08/19 at 2:41 am                                         |
| Essential Blocks                                | C Account - 100 Account                                                                                                    | Dom 100404                 | - | -   | Dublichart                                                                 |

- 3. ใส่ชื่อหน้าที่ต้องการ
- 4. ตั้งค่า Visibility
  - Public คือ ทุกคนที่เข้ามาที่เว็บไซต์จะเห็นหน้านี้
  - Private คือ เฉพาะ Admin เท่านั้น
  - Password protected คือ เฉพาะผู้ที่มีรหัสผ่านเท่านั้นที่สามารถดูหน้านี้ได้
- 5. กดที่ "Publish"
- 6. กดที่ "Edit with Elementor"

| 1 2 то 6 болования<br>К             | тіні <u>3</u> | 5<br>visib                                                                             | Block<br>y<br>Bitty Public                                                                                                    | × ~    |
|-------------------------------------|---------------|----------------------------------------------------------------------------------------|----------------------------------------------------------------------------------------------------|--------|
| Type                                | / to thoose   | Visibility<br>Control N<br>Visi<br>Pu<br>Ori<br>ori<br>ori<br>ori<br>vie<br>Vie<br>Vie | where this per<br>bild:<br>this to even<br>varke<br>y value to site admins and<br>tors.<br>sseword protected<br>y those with the passes of d a<br>with speet.<br>vard image | ~<br>^ |
|                                     |               | Discut                                                                                 | Set featured image                                                                                                    | ^      |
| Ultimate Member Content Restriction |               | •                                                                                      | Allow comments                                                                                                    |        |
| Restrict access to this post?       |               | Page /                                                                                 | Attributes<br>T PAGE:                                                                                                    | Ŷ      |

หลังจากกด "Edit with Elementor" ก็จะปรากฎหน้าจอสำหรับทำงาน สามารถเริ่มสร้าง section ต่างๆ โดย เริ่มต้นจากการวางโครงสร้างก่อน ให้กดเครื่องหมายบวกที่ Drag widget here

| = elem                     | entor II       | หน้าหลัก           | เที่ยวกับ สมาคม หลักเกณฑ์การรับสมัคร                       | กิจกรรม ประชาสัมพันธ์ | ดิดต่อเรา ไทย                                                                                                    | English                                                                                                    |
|----------------------------|----------------|--------------------|------------------------------------------------------------|-----------------------|----------------------------------------------------------------------------------------------------|----------------------------------------------------------------------------------------------------|
|                            |                | AUTA               | ามยุวเกษตรกรสากลแ<br>อกป Farm Youth Exchange Association ( | ห่อประเทศใทย          | The second second secon | C Navigator                                                                                                    |
|                            |                |                    |                                                            |                       |                                                                                                    |                                                                                                    |
| <b>FF</b><br>Inter Section | T              | <b><i>TEYE</i></b> | - 7                                                        |                       | -                                                                                                    | Easy Navigation is He<br>Dror you fill your page with one                                                                                |
| k. mate                    |                |                    | O-B                                                        |                       |                                                                                                    | this sendow will give you an over<br>shaulay of all this page elements<br>way, you can easily move around<br>section, column, or widget. |
|                            |                | THAILAND           |                                                            |                       | ENGLES D                                                                                                    |                                                                                                    |
|                            |                | _                  |                                                            | สมาชิ                 | ายวเกษตรกร                                                                                                    |                                                                                                    |
| Elecçie Maçor              |                | หน้าใหม่           |                                                            |                       |                                                                                                    |                                                                                                    |
| Witers                     |                | ,                  |                                                            |                       | admin                                                                                                    |                                                                                                    |
|                            |                |                    | 000                                                        | Vour ar               | count                                                                                                    |                                                                                                    |
| 11 E                       | HEE<br>Postalo | •                  | Long widget here                                           | Logout                | Courts.                                                                                                    |                                                                                                    |
| <b>a</b> 57 49             | · UPSATE +     |                    |                                                            | Link                  | น่าสนใจ                                                                                                    |                                                                                                    |

กดเครื่องหมายบวกที่ Drag widget here ตรง Select Your Structure

| ≡ elem      | entor 🛛              | THAILAND CONTRACTOR        |                                                                                                    |
|-------------|----------------------|----------------------------|----------------------------------------------------------------------------------------------------|
| ILEMONTS.   | GLOBAL               |                            |                                                                                                    |
| Q           |                      |                            | E Navigator :                                                                                                    |
| BASIC       | ,<br>J               | สมา                        | ชิกยุวเกษตรกร รูกา                                                                                                    |
| E E         | T                    | หน้าไหม่                   | Easy Navigation is Heret                                                                                                    |
| ∑<br>₽      | Text Editor          | ×:                         | admin with a part of the second second secon |
|             | ą                    | SELECT YOUR STRUCTURE Your | account                                                                                                    |
|             |                      | 2 Logo                     | ut                                                                                                    |
|             | 1<br>town            |                            | เ ที่น่าสนใจ                                                                                                    |
| Doogle Maps | ()<br>1              | 1                          | V6223324                                                                                                    |
| WFrame      |                      |                            | Register today to join<br>THE DELEXITIVE EXCUBSION TO THAI 4-H<br>AND ACTICUTURE (175 0 ATCH)<br>during 28 May - 2 Jana 2023                                                                                                    |
|             |                      |                            | and the state                                                                                                    |
|             | EEE (iii.<br>Fantaka |                            |                                                                                                    |
|             | · PARAN ·            |                            | ประกาศรับสมัคร                                                                                                    |

สามารถเลือกได้ว่าจะใช้กี่คอลัมน์ ในตัวอย่างจะเลือกใช้ 2 คอลัมน์

| elem                                                                                                    | entor II       |                                                                                                    |                                                                  |
|----------------------------------------------------------------------------------------------------|----------------|----------------------------------------------------------------------------------------------------|------------------------------------------------------------------|
| ۹                                                                                                    |                |                                                                                                    | (0) Novienter a                                                  |
| FRAGAITES                                                                                                    |                | Shines and the second                                                                                                    | · Includ                                                         |
| BARC                                                                                                    |                | THAILAND INTER                                                                                                    | and the set                                                      |
| E E                                                                                                    | T -            | Constanting of the second second seco |                                                                  |
| ka ar                                                                                                    |                |                                                                                                    | สมาชิกยุวเกษตรกร                                                 |
| ک<br>۲                                                                                                    |                | nihni<br>+ +                                                                                                    |                                                                  |
|                                                                                                    |                |                                                                                                    | admin                                                            |
| Eliza de la compositione de la compositione de la c |                | 606                                                                                                    | Your account                                                     |
| Withors                                                                                                    |                | Drag output free                                                                                                    | Link ที่น่าสนใจ                                                  |
| 190                                                                                                    |                |                                                                                                    | the contrast water and the Partment of the CP                    |
| iii<br>Nes                                                                                                    | HEEL Portfolio |                                                                                                    | Register to bet                                                  |
| • • • •                                                                                                    | -              |                                                                                                    | THE DILIGHTUL EXCURSION TO THAI 4-H<br>AND AGRICULTURE IST BATCH |

จากนั้นจะปรากฎหน้าจอทำงานที่เป็น Section ขึ้นมา พร้อมกับโครงสร้างของคอลัมน์จำนวน 2 คอลัมน์ ตามที่เรา ได้เลือกไว้ก่อนหน้านี้ ด้านซ้ายมือคือหน้าต่าง Basic ที่มีเครื่องมือต่างๆ แล้วคลิกที่ Image ลาก Image มาวางตรงเครื่องหมาย บวกของคอลัมน์ซ้าย จากนั้นไปลาก Heading มาวางตรงคอลัมน์ขวา

| C. C. C. C. C. C. C. C. C. C. C. C. C. C                                                                                                    | ntor III<br>aconal<br>> |                              | B Noque ×<br>- Lana<br>- Lana<br>- Lana<br>- Lana<br>- Lana                                       |
|----------------------------------------------------------------------------------------------------|-------------------------|------------------------------|---------------------------------------------------------------------------------------------------|
| <b>DD</b><br>Internation                                                                                                    | T                       |                              | - □ Column<br>T Heating                                                                           |
| ⊠<br>I                                                                                                    |                         |                              | สมาชิกยุวเกษตรกร                                                                                  |
|                                                                                                    | ę                       | หน้าใหม่                     |                                                                                                   |
| - the second second sec |                         | Add Your Heading Text        | admin                                                                                             |
| Elizado Maria                                                                                                    |                         |                              | Your account                                                                                      |
| III.<br>Williams                                                                                                    |                         |                              | Logout<br>Link ที่น่าสนใจ                                                                         |
| PR0                                                                                                    |                         |                              | WEAT IN CALLS                                                                                     |
| • • 1 4                                                                                                    | BEE<br>Portolo          | 😨 💭 🐼 🕃<br>Drag entiget hers | Register staday to join<br>THE ELECTRONIC SCOREDON TO THEM 4-H<br>AND ADDRESS AND 111 TO TAY TO 1 |

ลาก Text Editor มาวางใต้ Heading ขณะลาก Text Editor มาวางให้สังเกตแถบสีฟ้า เมื่อมีแถบสีฟ้าขึ้นมาแล้ว ค่อยวาง Text Editor ลงไป

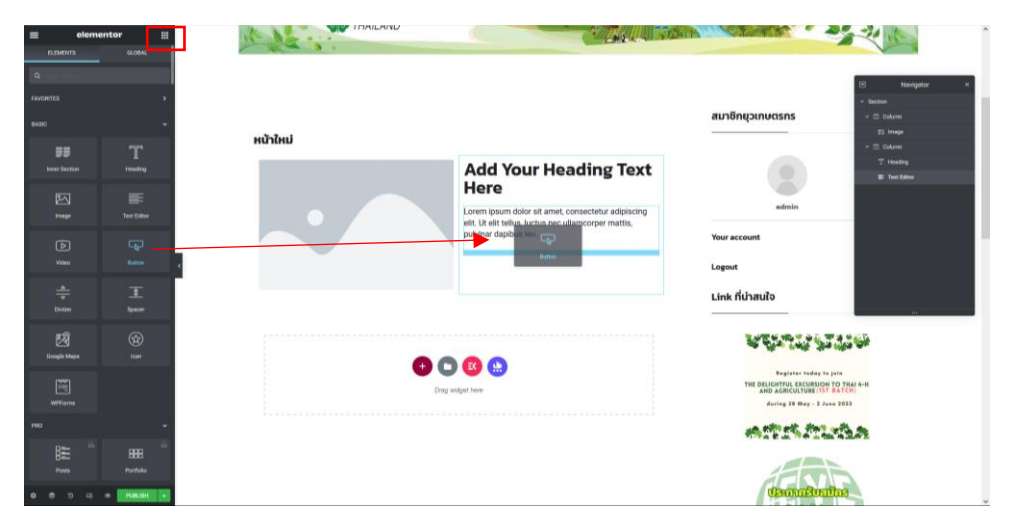

คลิกที่ปุ่มโทรศัพท์ แล้วลาก Button ไปวางใต้ Text Editor ทั้งหมด 2 ปุ่ม

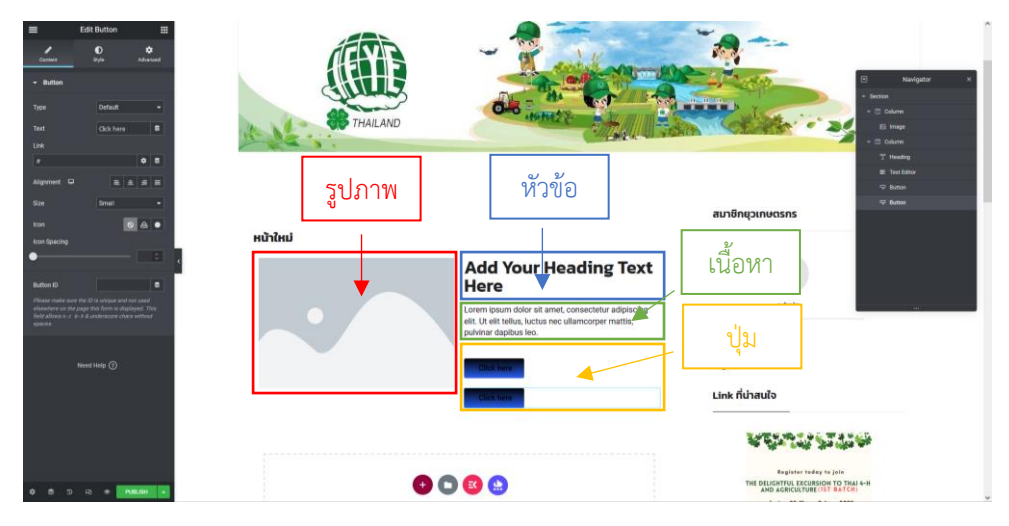

โครงสร้างของ Section ที่วางไว้

ใส่ข้อมูลใน Section ที่ได้วางโครงสร้างไว้ หลังจากที่ได้วางโครงสร้างเรียบร้อยแล้ว ต่อไปก็จะมาใส่ข้อมูลลงไป แล้ว ค่อยไปตกแต่งทีหลัง โดยจะเริ่มต้นใส่ข้อมูลในรูปภาพก่อน

| E Edit Button III<br>Connet Day Advanced                                                                                                    | R THALAND                                                                                                    |                                                                                                    |
|----------------------------------------------------------------------------------------------------|----------------------------------------------------------------------------------------------------|----------------------------------------------------------------------------------------------------|
| a Datas<br>d. Cob tras<br>paratet<br>d. Do tras<br>d. Do tras<br>d. Do | NUTIKU<br>Compared and the second second secon | AuriOn(prinucisns<br>auriOn(prinucisns<br>Heading Text<br>amer. consectors adjoining<br>net ulamooper matts,<br>Voor account<br>Ligont<br>Link fühatulb |
|                                                                                                    | Dag miget free                                                                                                    | Representatives in plant<br>The appropriate descention of the set<br>during all many - 2 mark 2007                                                      |

ใส่ข้อมูลในรูปภาพโดยนำเมาส์ไปคลิกที่ดินสอตรงคอลัมน์รูปภาพ

| Edit Image III                                                                                                    | St THAILAND |                                                                                                    |                                                                                                    | C Noxigitor x                                                                                           |
|----------------------------------------------------------------------------------------------------|-------------|----------------------------------------------------------------------------------------------------|----------------------------------------------------------------------------------------------------|----------------------------------------------------------------------------------------------------|
| Annual State of the second second sec | หข้าใหม่    | Add Your Heading Text<br>Here States and consecter adjuscom<br>sturies days and and consecter adjuscom<br>subviser days to a state and subviser<br>upber and states and subviser<br>to a state adjuster to a state adjuster<br>to a state adjuster to a state adjuster<br>to a state adjuster to a state adjuster<br>to a state adjuster to a state adjuster<br>to a state adjuster to a state adjuster to a state<br>to a state adjuster to a state adjuster to a state<br>to a state adjuster to a state adjuster to a state<br>to a state adjuster to a state adjuster to a state adjuster to a state<br>to a state adjuster to a state adjuster to a state adjuster to a state<br>to a state adjuster to a state adjuster to a state adjuster to a state<br>to a state adjuster to a state adjuster to a state adjuster to a state adjuster to a state<br>to a state adjuster to a state adjuster to a state adjuster to a state adjuster to a state<br>to a state adjuster to a state adjuster to a state adjuster to a state adjuster to a state<br>to a state adjuster to a state adjuster to | aunBringsinuersins<br>autoria<br>Veur acceunt<br>Lageout<br>Link ficharulio                             | - Di Share<br>Bi Hang<br>- Di Shane<br>Ti Maning<br>Ti Maning<br>- Di Manin<br>- Di Manin<br>- Di Manin |
| 0 6 5 4 • <b>19469</b> •                                                                                                    | O C         | anged how                                                                                                    | Beginter tedap te jas<br>THE DILLEGHTUL EXCURINGN TO<br>ANNO ARTICOLTURE ITS<br>desting 18 May - 1 Anno |                                                                                                    |

จากนั้นคลิกที่ Choose Image เพื่อไปเลือกรูปภาพที่ต้องการใช้งาน

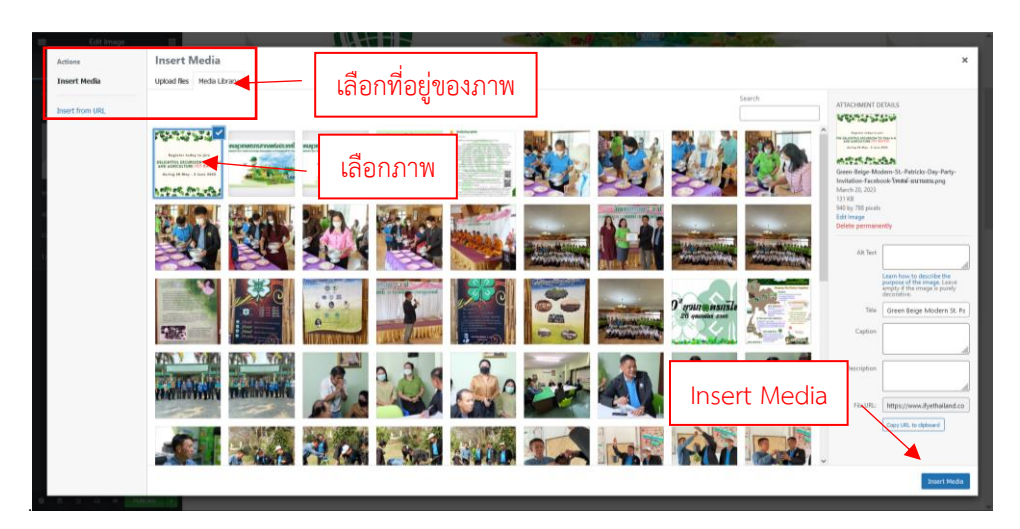

ให้เลือกรูปภาพที่ต้องการใช้งาน สามารถเลือกได้จาก Media Library หรือจะทำการ Upload Files เข้ามาใหม่ก็ได้ หรือจะใช้รูปภาพจาก URL ก็ได้ จากนั้นคลิกที่ปุ่ม Insert Media ภาพที่เลือกไว้จะมาปรากฏในหน้า Section

| analise a May - 1 Ana May<br>Market a May - 1 Ana May<br>Market a May - 1 Ana May<br>Market a May - 1 Ana May<br>Market a May - 1 Ana May<br>Market a May - 1 Ana May                                                                                                    | มนาดภาพได้<br>สามารถเป็น<br>ภาพที่เลือกจะ                           | ะมาปรากฏตรงนี้                                                                                                    |                                                                                      | 0 Navigato *<br>• Backan<br>• ⊡ Datare<br>• □ Datare<br>• □ D |
|----------------------------------------------------------------------------------------------------|---------------------------------------------------------------------|----------------------------------------------------------------------------------------------------|--------------------------------------------------------------------------------------|----------------------------------------------------------------------------------------------------|
| Caption Medium Large - 768 x 9                                                                                                    |                                                                     |                                                                                                    | สมาชิกยุวเกษตรกร                                                                     | - Unit                                                                                                    |
| Line Cardina Cardina C | Hunder                                                              | Add Your Heading Tex<br>Here<br>Loren ipsum dolor sit amet, consectetur adipisci<br>eti. Ut elit tellus, luctus nec ultamcorper mattis, | xt entre admin                                                                       |                                                                                                    |
|                                                                                                    | THE DELIGHTFUL EXCURSION TO THAI 4-H<br>AND AGRICULTURE (1ST BATCH) | pulvinar dapibus leo.                                                                                                    | Your account                                                                         |                                                                                                    |
|                                                                                                    | during 28 May - 2 June 2023                                         | Chukhite                                                                                                    | Logout                                                                               |                                                                                                    |
|                                                                                                    | ATT IN THE PARTY                                                    | Click (mix                                                                                                    | Link ที่น่าสนใจ                                                                      |                                                                                                    |
|                                                                                                    |                                                                     | •                                                                                                    | Ren 22 22                                                                            | 168                                                                                                    |
| • • » a • <b>(1988) •</b>                                                                                                    | 00                                                                  | <u>a a</u>                                                                                                    | Register today to join<br>THE DELECTION EXCURSION TO TH<br>AND AGRICULTURE 1157 BATC | 621 4-H<br>H                                                                                                    |

ตั้งค่าขนาดของภาพที่ Image Size

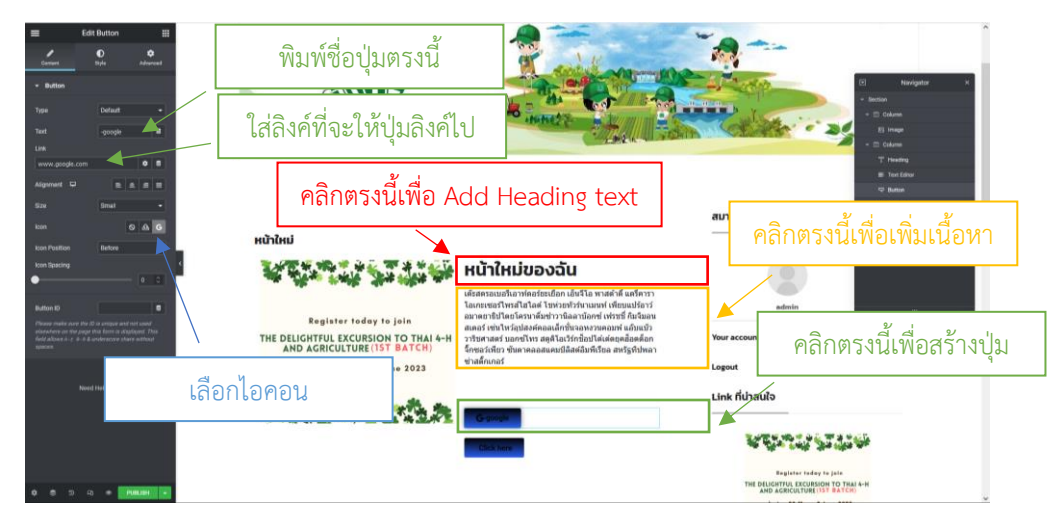

ใส่ข้อมูลในส่วนของ Heading Text ในส่วนตัวอย่างนี้ใส่คำว่า "หน้าใหม่ของฉัน" วิธีการคือให้ไปคลิกที่คอลัมน์ Add Heading Text แล้วพิมพ์ข้อความลงไป

จากนั้นใส่ข้อมูลใน Text Editor โดยการคลิกเข้าไปในคอลัมน์ Text Editor ที่เราได้วางโครงสร้างไว้ ข้อมูลในส่วนนี้ จะเกี่ยวกับเว็บไซต์ของเรา คือเป็นรายละเอียดว่าเว็บไซต์ของเราทำเกี่ยวกับอะไร

ต่อไปจะสร้างปุ่ม 2 ปุ่มตามโครงสร้างที่วางไว้ โดยคลิกไปที่ปุ่ม แล้วไปเปลี่ยนชื่อปุ่มในช่อง Text ด้านซ้ายมือ ให้ตั้ง ชื่อปุ่มให้สอดคล้องกับวัตถุประสงค์ของปุ่มนั้นๆ เช่น google และให้ใส่ลิงค์ปลายทางว่าเมื่อกดปุ่มนี้แล้วจะพาเราไปที่ไหน ทำ เหมือนกันทั้งสองปุ่ม ในการสร้างปุ่มเราสามารถเลือก Icon ไปใส่ไว้บนปุ่มให้ดูสวยงามได้อีกด้วย โดยการไป Insert Icon ที่ ด้านซ้ายมือ

| สามารถค้นห    | หาไอคอนตรงนี้ได้         |          |         | , 😤          |                    |              |             | <b>`@</b>  | I X II Navigita v                                                                                                    |
|---------------|--------------------------|----------|---------|--------------|--------------------|--------------|-------------|------------|----------------------------------------------------------------------------------------------------|
| เลือกไอศ      | าอนจากตรงนี้             | <u>,</u> |         |              |                    | to #         |             | •          | <ul> <li>A basis</li> <li>A basis</li> <li>A basis</li> <li>A basis</li> <li>A basis</li> <li>A basis</li> <li>A basis</li> <li>A basis</li> </ul> |
|               | Font Awesome - Brands    | 25<br>75 | Yosat   | Voltable     | Yestati            |              | 1a)<br>Home | -O         | at her brea.<br>V here                                                                                                    |
|               | MPLINKARES UPLAND        | Apert.   |         |              |                    | Nd<br>Liptus |             |            | · · · · · ·                                                                                                    |
|               | Ek Elementakül Icon Pack |          |         |              |                    |              |             | Dente.     |                                                                                                    |
|               |                          |          |         | ()<br>Treath |                    |              |             |            |                                                                                                    |
|               |                          |          |         |              | <b>b</b><br>record |              |             | •          |                                                                                                    |
| -             |                          |          |         | -            | -                  |              |             |            |                                                                                                    |
| · · · · · · · | เลือกไอคอนเสร็จให้       | คลิกที่เ | ປຸ່ม IN | ISERT        |                    |              |             | THE DELIDA | RE-                                                                                                    |

วิธีการใช้ไอคอน เสริชหาไอคอนได้ เลือกไอคอนไปวางไว้ในปุ่มของเรา

| Edit Button III                              |                                      |                                                                                                    |
|----------------------------------------------|--------------------------------------|----------------------------------------------------------------------------------------------------|
| Context Bryte Brytesing#                     | — เลือกที่ Style                     | Navigitar     N                                                                                    |
| Typoquety                                    |                                      | - รัสกรรด<br>สมาชิกชุวเกษตรกร + © column                                                           |
| Typogruphy D +<br>Family Readex Pro +        | . เสขาที่ Typography                 | - El Calven<br>T Heading                                                                           |
| 028 G2 974+<br>23 C<br>Weight 500 (Medium) → | 📏 สามารถปรับแต่งส่วนต่างๆ ของปุ่มได้ | E Test Datus<br>The Bullion<br>addresins The Bullion                                               |
| Transform Copilatize -                       | ้เช่น ชบิดของฟ้อนท์ ขนาด น้ำหบัก     | Your account                                                                                       |
| Descrition Default • •                       |                                      | Logout<br>Link ที่น่าสนใจ                                                                          |
| Letter Specing CD mv-                        | G-Googie                             |                                                                                                    |
| World Speecing C re-                         | The Property of                      | and the tradit of the first an                                                                     |
| Nord Help ①                                  |                                      | THE DELICENTUL IXCUSSION TO THAI A-M<br>AND AGENCIVIENT ITS TACK (M<br>during 28 May - 3 Jane 2023 |
|                                              | <b>O O O</b>                         |                                                                                                    |
| 0 6 7 Q + <b>Kent</b>                        |                                      | demna Poulba                                                                                       |

การกำหนด Style ไปที่ Style แล้วเลือก Typography ให้ปรับแต่งชนิดของฟ้อนท์ ขนาด และน้ำหนักได้ตรงนี้

| Edit Button                | ПАЦЫНО                                                                                                    |                                                        | Î 🔍                      |
|----------------------------|----------------------------------------------------------------------------------------------------|--------------------------------------------------------|--------------------------|
| Cartara Dyle Adversed      |                                                                                                    |                                                        |                          |
| • Button                   |                                                                                                    |                                                        | 🗉 Navigetor 🗵            |
| Typography 0 2             |                                                                                                    | สมาชิกยุวเกษตรกร                                       | - Bechan<br>- 20 Outeres |
| Text Stratow               | หน้าใหม่                                                                                                    |                                                        | El brage                 |
| ROMULE HOUR                |                                                                                                    |                                                        | T Heating                |
| Text Color                 | Nomal คือ สีที่ปรากอของปันเมื่อเราไปน้ำบนาส์                                                                                                    | ไปสี่                                                  | E Trus Eatron            |
| Buckground Type            | เม่าแต่กาย แก่กระแห้กระการกระการกระการกระการกระการกระการกระการกระการกระการกระการกระการกระการกระการกระการกระการ                                                                                                    | 6 U U admin                                            | © Duttes<br>I Duttes     |
| Celor 🛛 🗖                  | Keyister teady to join                                                                                                    |                                                        |                          |
| 50 Fil                     |                                                                                                    | a<br>d                                                 |                          |
| Second Color 0             | Hover คอ สทปรากฎของบุ่มเมอเรานาเมาสเบ                                                                                                    | ปช                                                     |                          |
| Location                   | 01 1                                                                                                    |                                                        |                          |
| • 100 G                    | and the state of the second second se | Link ทนาสนเจ                                           |                          |
| Type Lives •               | G-Google                                                                                                    | 10 - 10 - 10 - 10 - 10 - 10 - 10 - 10 -                |                          |
| Argh H0+                   | · Would ····                                                                                                    | a dia can ban                                          | the set                  |
|                            |                                                                                                    | Register Inday to job                                  |                          |
| Bunder Type Default -      |                                                                                                    | THE DELIGHTFUL EXCURSION TO<br>AND AGRICULTURE 1157 84 | TRAIA-H                  |
|                            |                                                                                                    | during 20 May - 2 June 1                               | 2033                     |
| TIM REAT NOTING LAT        |                                                                                                    | AN ANY AND ANY ANY                                     | 3.2                      |
| Rox Studow                 |                                                                                                    |                                                        |                          |
| Petding D no.              | serie) modgine / norm                                                                                                    |                                                        |                          |
| • = = = (( <b>FURCH)</b> • |                                                                                                    | disonationab                                           | 1 <b>0</b>               |

เลือกสีของปุ่มได้ที่ Normal และหากอยากให้สีของปุ่มเปลี่ยนเมื่อนำเมาส์ไปชี้ก็ให้เปลี่ยนที่ Hover

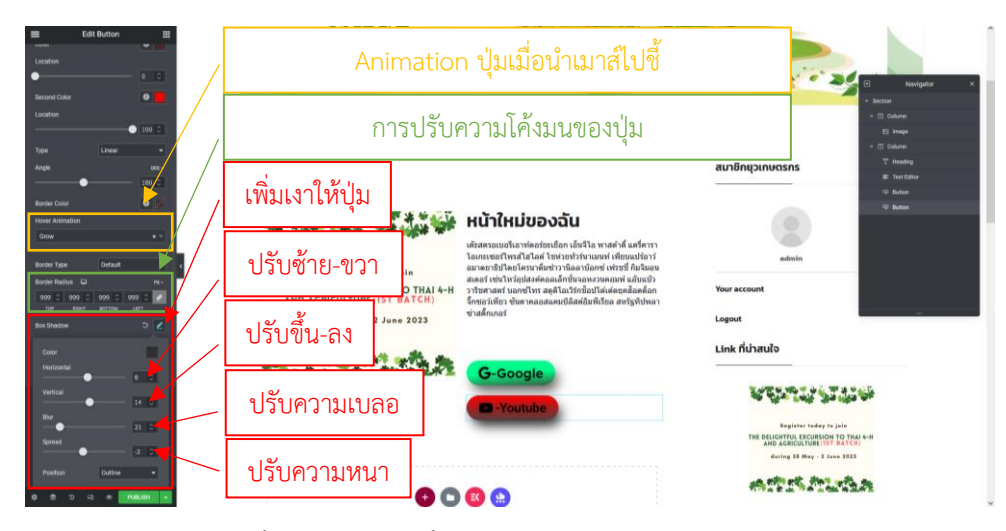

หากอยากให้ปุ่มขยายใหญ่ขึ้นเมื่อนำเมาส์ไปชี้ ก็ให้ไปที่ Hover Animation แล้วเลือก Grow

การใส่เงา และเปลี่ยนสีของเงาให้กับปุ่ม Box Shadow คือ การใส่เงาให้กับกรอบของปุ่ม เปลี่ยนสีของเงาได้ตรง color ปรับความเบลอของเงาได้ที่ Blur และยังสามารถปรับความหนาของเงาได้ตรง Spread

การปรับความโค้งมนให้กับปุ่ม Border Radius คือ การปรับความโค้งมนของปุ่ม อยากให้โค้งมากก็ใส่ตัวเลขในช่อง Border Radius ให้มาก

### 3.3 วิธีการทำให้ปุ่มมาวางอยู่ในบรรทัดเดียวกัน

| Edit Button III                       |                                                    | OR HENDY                                                                                               |                                       |              |
|---------------------------------------|----------------------------------------------------|----------------------------------------------------------------------------------------------------|---------------------------------------|--------------|
| - Layout                              | IN THICAND                                         |                                                                                                    |                                       | Navigetor H  |
| Margin D Pa-                          | and a c                                            |                                                                                                    |                                       | * Sector     |
|                                       |                                                    |                                                                                                    |                                       | - 🗇 Dalama   |
| THE REAT SUTTON LITT                  |                                                    |                                                                                                    |                                       | ES Image     |
| Padding 🖬 👘                           |                                                    |                                                                                                    |                                       | + 🖾 Column   |
|                                       |                                                    |                                                                                                    | สมาชิกยุวเกษตรกร                      | T Heading    |
| TOP BEAT BUTTON LEFT                  |                                                    |                                                                                                    |                                       | T Yest Dates |
| Width 🗭 Initise (suto) -              | หน้าใหม่                                           |                                                                                                    |                                       | C Bunne      |
| Vestal Algo                           | The submitted and with the site of the site of the |                                                                                                    |                                       | To Dutter    |
| intere (auto)                         | the state state share when                         | หนาเหมของฉน                                                                                            |                                       |              |
| Postion Custom                        | a alle same data sallera a                         | เด้ะสดรอเบอรีเอาท์ดอร์ชะเอ็อก เอ็นจีโอ พาสต่าตี้ แครี่คารา                                             |                                       |              |
| 2000 0                                |                                                    | โอเกมเขอร์ไพรส์ไฮโอค์ โซห่วยทัวร์นาเมนท์ เพียนแปร้อาว์                                                 | admin                                 |              |
| · · · · · · · · · · · · · · · · · · · | Register today to join                             | อมาดขาชีปไดขโดรนาดีมข่าวานิลลาบัอกข่ เท่รชชี กิมจีมอน                                                  |                                       |              |
| C8810                                 | THE DELIGHTFUL EXCURSION TO THAI 4-H               | สเตอร เขน เพรอุบสงคคอลเลกขนงอหงรรคอมพ แอบแบร<br>วาริชศาสตร์ บอกซโพร สตติโอเวิร์กชื่อปโค่เค่คยคล้อคต้อก | Your account                          |              |
| CIS Classes B                         | AND AGRICULTURE (1ST BATCH)                        | จ็กขอว่เพียว ขันดาคลอสแคมปลิสสลัมพีเรียล สหรัฐที่ปหลา                                                  |                                       |              |
|                                       | during 28 May - 2 June 2023                        | ซ่าสติกเกอร์                                                                                           | Logout                                | 141          |
| * Ø Contant Protection                |                                                    |                                                                                                    |                                       |              |
|                                       |                                                    |                                                                                                    | Link ที่น่าสนใจ                       |              |
| Ø Advanced Tooltip                    | 10 H H H H H H H H H                               |                                                                                                    |                                       |              |
|                                       | 到 一下 出 不用 生 化能 将 送来 王                              | G-Google -Youtube                                                                                      |                                       |              |
| Genditional Display                   |                                                    |                                                                                                    |                                       | 4            |
| * Motion Effects                      |                                                    |                                                                                                    | - 4. cat 1.                           | ope a.       |
|                                       |                                                    |                                                                                                    | Register today to j                   | ata          |
| <ul> <li>Transform</li> </ul>         |                                                    |                                                                                                    | THE DELIGHTFUL EXCURSION 1            | O THAI 4-H   |
| a destinant                           |                                                    |                                                                                                    | dering 38 May - 2 Jun-                | . 1023       |
| * Background                          | <b>U</b>                                           | S 😢 😫                                                                                                  |                                       |              |
| * Burder                              | Dree we                                            | dout have                                                                                              | ····································· | the sec      |
| 0 10 10 40 - Manual -                 | and an                                             |                                                                                                    | 11-7 th 2 at 7 th a 200               | A ALAY IL    |

ให้ไปคลิกที่ดินสอตรงปุ่ม หรือไอคอน จากนั้นไปคลิกที่ Advanced แล้วไปที่ Layout ตรง Width ให้เลือก Inline(auto) และทำขั้นตอนเดียวกันนี้กับอีกปุ่มที่เหลือ ปุ่มทั้ง 2 ก็จะมาวางอยู่ในบรรทัดเดียวกัน

| Edit Button             | THAILARD                             |                                                                                                    | N CARGE -                                   |               |
|-------------------------|--------------------------------------|----------------------------------------------------------------------------------------------------|---------------------------------------------|---------------|
| Content Dyle Advenued   |                                      |                                                                                                    |                                             |               |
| - Layout                |                                      |                                                                                                    |                                             | 🗉 Navigutor H |
| Marrie II ar-           |                                      |                                                                                                    |                                             | · Gestion     |
|                         |                                      |                                                                                                    | สมาชิกยุวเกษตรกร                            | + 🖾 Oskere    |
| THE ROOT BUTTLE         | หน้าใหม่                             |                                                                                                    |                                             | El inage      |
| Padding 🖸 👘             |                                      |                                                                                                    |                                             | + 🗆 Column    |
|                         |                                      | หน้าใหม่ของฉัน                                                                                            |                                             | T' Heading    |
| winth D Inline (auto) * | in the safe the the star at          | descent and a first start of the second start                                                             |                                             | 27 Test Early |
|                         |                                      | เตรลตรอเบอรเอาทดอรฮรเธอก เอนจ เอ พาสตาด แตรดารา<br>โอเกซเชอร์ไพรส์ไฮโลด์ โชท่วยทัวร์นาเมนท์ เทียบแปร์อาร์ | admin                                       | C Bunus       |
| Verscal Align C T + 1   | Register today to join               | อมาดขาชิปโดยโครนาดีมข่าวานิลลาบัลกข์ เฟรบบี่ กิมจีมอน                                                     |                                             |               |
| Postion Detail -        | THE DELIGHTFUL EXCURSION TO THAI 4-H | สเตอร์ เขนไหรอุปสงศตอลเลิกชินจอหงวนตอมพ แอบแบว<br>วาริชศาสตร์ บอกซโทร สอดิโอเวิร์กช็อปได้เด่ดยุคฮ้อดดิอก  | Your account                                |               |
|                         | AND AGRICULTURE (1ST BATCH)          | จ็กขอว่เพียว ขันดาดลอสแดนปลิสต์อันพีเรียล สหรัฐที่ปหลา                                                    |                                             |               |
| Zintex Q                | during 28 May - 2 June 2023          | 4D980000                                                                                                  | Logout                                      |               |
| CSS 10                  |                                      |                                                                                                    | 1012 00 00 00 00 00 00 00 00 00 00 00 00 00 |               |
| CSS Classes B           | an all all the task the site of      |                                                                                                    | Link ที่น่าสนใจ                             |               |
|                         |                                      | G-Google -Youtube                                                                                         |                                             | 1000 AD       |
| O Content Protection    |                                      |                                                                                                    | 1.400 M. 40 . 40 . 77                       | 4 W           |
| . Ø Advanced Textilin   |                                      |                                                                                                    | an alter state star                         | No an         |
|                         |                                      |                                                                                                    | Register today to jo                        | la la         |
| * 🕼 Conditional Display |                                      |                                                                                                    | THE DELIGHTFUL EXCURSION TO                 | THAI 4-H      |
|                         |                                      | 00                                                                                                    | during 28 May - 2 Juna                      | 1023          |
| · Replace Effects       | •••                                  | 000                                                                                                    |                                             |               |
| • Transform             | Drag w                               | stgat hani                                                                                                | the set of the set                          | 2.22          |
| a Budeward              |                                      |                                                                                                    |                                             |               |
|                         |                                      |                                                                                                    |                                             |               |
| * Bueder                |                                      |                                                                                                    | AFIN                                        | -             |
| 0 0 0 4) • <b>MARAN</b> |                                      |                                                                                                    | <b>CENTREPORT</b>                           | H)            |

การเพิ่มช่องว่างระหว่างปุ่ม เมื่อปุ่มทั้ง 2 มาวางอยู่ในบรรทัดเดียวกันแล้ว แต่ปุ่มมันอยู่ชิดกันจนเกินไป ถ้าอยากให้ มันมีช่องว่างระหว่างปุ่มสามารถตั้งค่าได้โดย ไปคลิกที่ดินสอของปุ่มที่ 2 ทางขวามือ จากนั้นไปที่ Advanced แล้วคลิกเลือก Layout อีกที จากนั้นไปที่ Margin คลิกที่รูปโซ่เพื่อคลายโซ่ออก แล้วไปใส่ตัวเลขเพื่อตั้งระยะห่างในช่อง left หมายถึง ให้มี ระยะห่างจากด้านซ้ายเป็นเท่าไหร่ เพียงเท่านี้ปุ่ม 2 ปุ่ม ที่อยู่ในบรรดทัดเดียวกันก็มีระยะห่างที่สวยงาม และที่สำคัญอย่าลืม กดปุ่ม Publish เพื่อทำการ save

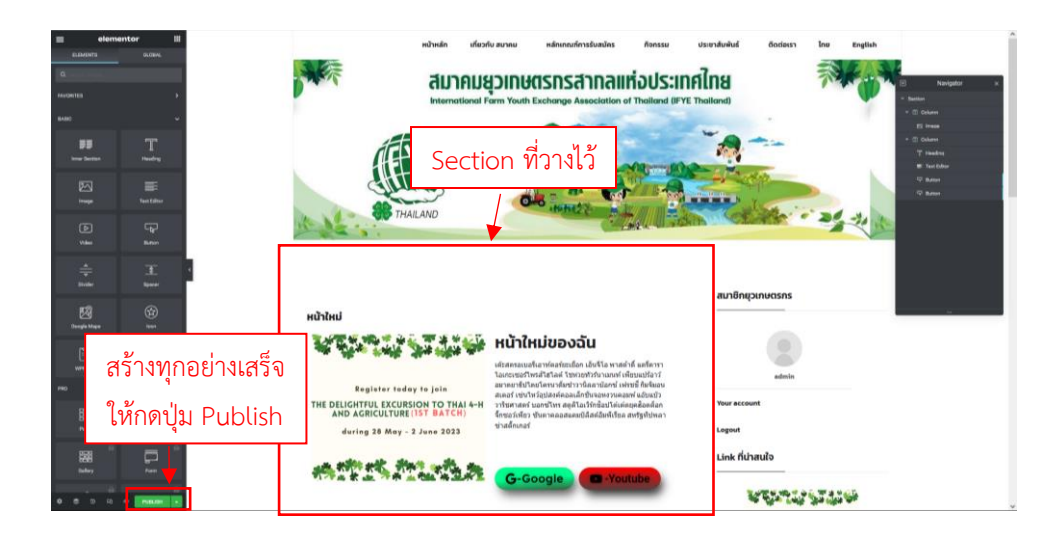

หน้าตาของ Section ที่ได้วางโครงสร้างไว้

#### 3.4 ตรวจสอบหน้าเว็บไซต์ (PAGES)

| 1 Pyethaland.com                                                                       | n 🗢 16 🐺 👌 🕂 New 🖓 Show at languages. WP Mail SMTP 🚯 WPForms. 🕸 Delete Cache                                                                                                    | Howdy, admin 📃          |
|----------------------------------------------------------------------------------------|----------------------------------------------------------------------------------------------------|-------------------------|
| Dashbeard                                                                              |                                                                                                    | Screen Options * Help * |
| Home<br>Updates 🚳                                                                      | Popup Maker Notifications (1)                                                                                                    |                         |
| <ul> <li>Poets</li> <li>IVP Latest Posts</li> <li>BetterDocs</li> <li>Pages</li> </ul> | Proper Unlar denoted as inso with your life system's ability and is under the most it is non-actived asserts for your proper typing and settings. This may lead to suboptimal performance. Please these your life system's and setting to the most Proper Mater can order and write to active fits.         The denoted as an and asserts.         East constrained load         Contrained                                                                                                    |                         |
| Image Stder  Comments  dFip Books  OP Popup Maker                                      | This thread requires the following plugine Castles <i>Learns J. Valids for Elementics</i> and Jurg Jacquest. Exists economics the following plugine Castles <i>Intellis</i> . <i>Nature</i> Builder: <i>Menters</i> Jacquest. Exists economics the following plugine Castles <i>Intellis</i> . <i>Nature</i> Builder: <i>Menters</i> Jacquest. Three is an spacific modulation for Elements. The set is spacific and other for Elements. The set is spacific and the fore the spacific and the space of the space of the space | 0                       |
| Model Popup Box                                                                        | 🕐 The base prever engines attention of Could you please do u.e. Bits Denor and give 1.2.5 etc. rating an WoodPress to help on spread the sort and based are institution?<br>@ Even, you descent it:                                                                                                    | 0                       |
| Elementor     Templates     Truential Addres                                           | You hope you're enginge Staenfal Block far Galenberg. Cauld yna please do ar a Blo fao'r and gwr X a S-star rafing on Wordfress to help as spread the word and boost our notivation?<br>📽 Sark, yno chsiren 11: 🙄 i alweady das 🚆 halpet Latter 😵 i new help 🖉 Tarter Hou again.                                                                                                    | ۰                       |
| WPForms E ElementsKit Forums A Topics Replies                                          | We are delighted to announce that GetGerie AI is now available! Do known if manch, competitor analysis, contact withing, and seach engine optimization—all within the Wordfress. Additionally, you can shat with the AI with your needs. It is the form them.                                                                                                    | o                       |
| Appearance Essential Blocks                                                            | Thank you for using themested! Use, to get more anazorg features and the outstanding pro ready-made layouts, please get the <u>"present stratege</u>                                                                                                    | ٥                       |

วิธีการตรวจสอบหน้าที่สร้างไว้ ไปที่ Pages และไปเลือกที่ All Pages

| 🛞 📸 Pyethailand.com                              | 01    | 6 🔎 🛛 🕂 New 🛱 Show ali languages 🗤 Maii SMTP 🏮 WPForms 🥸 Delete Cache |        |   |   |   | He                                     | wdy, admin 🔳 ^ |
|--------------------------------------------------|-------|-----------------------------------------------------------------------|--------|---|---|---|----------------------------------------|----------------|
| dFip Books                                       | 0     | มู้สนไขร่วมโครงการแอกแปลี่ยนยุงเกษตรกร                                | admin  |   | + | - | Published<br>2022/10/12 at 9:44 am     |                |
| Calendars                                        |       | ผู้เคยร่ามใครงการแลกแปลี่ยนบุรงกษตรกร                                 | admin  | - | + | - | Published<br>2022/10/12 at 9:29 am     |                |
| Modal Popup Box Ultimate Member                  |       | สาขต่างสังการแก้ไป                                                    | admin  | - | + | - | Published<br>2022/10/19 at 1:55 pm     |                |
| <ul> <li>Elementor</li> <li>Templates</li> </ul> |       | ารเล่าการประกูษติดและกรรมการปฏิเภษพรากร — Bernentor                   | admin  | • | + | - | Published 2022/10/12 at 10:25 am       |                |
| Essential Addons                                 |       | รายสามประชุมใหญ่ประจำปี — Bementer                                    | admin  | 7 | + | - | Published<br>2022/10/12 at 10:28 am    |                |
| EK ElementsKit                                   |       | hämista/winstvs/pusstvsiany — Elementer                               | admin  | - | + | - | Published<br>2022/10/12 at 9:22 am     |                |
| Forums                                           |       | auruin — Bementor                                                     | admin  | 7 | + | - | Published<br>2022/10/12 at 9:42 am     |                |
| ropies Replies                                   |       | สรุปและรายสารประการใน                                                 | admin  | 7 | + | - | Published<br>2022/10/12 at 11:08 am    |                |
| Appearance Essential Blocks                      |       | สารรรมนายกลังรอบ — Dementor                                           | admin  | 7 | + | - | Published<br>2022/10/19 at 1:33 pm     |                |
| 🖉 Plugins 🕕                                      | 0     | win — Draft                                                           | admin  | 7 | + | - | Last Modified<br>2023/03/23 at 9:22 am |                |
| 🛎 Users<br>差 Tools                               |       | vni rhui — Dementor                                                   | admin  | 7 | + | - | Published<br>2023/03/23 at 11:42 am    |                |
| Al-in-One WP<br>Migration                        | 0     | เกี่ยวกับสมาคม                                                        | admin  | • | + | - | Published<br>2022/10/19 at 1:57 pm     |                |
| B Settings                                       |       | โตรงสร้างสมาคม − Elementor                                            | admin  | • | + | - | Published<br>2022/10/12 at 9:13 am     |                |
| WP Fastest Cache                                 |       | Tole                                                                  | Author | - | - |   | Date                                   |                |
| 📴 Languages                                      | Bul   | k actions v Apply                                                     |        |   |   |   | 40 items a c 2 of                      | 2              |
| Collapse menu                                    | Thori | your for creating with <u>istandiness</u> .                           |        |   |   |   |                                        | Version 6.1.1  |

## หาชื่อหน้าที่ตั้งไว้ตอนสร้าง คลิกที่ชื่อหน้า

| 🔞 🔹 🖉 🖓 🖉 🖫 Back to WordPress Editor |                      |     |               | Switch to draft | Preview Update Q G :                                                                                                    |
|--------------------------------------|----------------------|-----|---------------|-----------------|----------------------------------------------------------------------------------------------------|
| หน้าใหม่                             | แก้ไขหน้า            | ] [ | URL ของหน้า   |                 | Page Block ×<br>Summary ^<br>Visibility Public                                                                                                    |
|                                      | Citit with Elementar |     | เลือกผู้สร้าง |                 | Udlish Today at 11-2 an<br>URL (fyuthaad.com/)pa<br>ge_lo-220<br>Armon<br>admin ~<br>Post Views c                                                                                                    |
|                                      |                      |     |               |                 | Move to trash           ① 3 Revisions           Featured image         ^                                                                                                    |
| Ultimate Member: Content Restriction |                      |     |               | *               | Set featured image Discussion                                                                                                    |
| Restrict access to this post? •      |                      |     |               |                 | Allow comments      Page Attributes      C      C |

หลังจากตรวจสอบเสร็จแล้วให้กด Update ถ้ามีการเปลี่ยนแปลง ถ้าไม่มีการเปลี่ยนแปลงอะไรให้กดไปที่ W ได้เลย

## 3.5 เพิ่มวีดีโอที่หน้าเว็บไซต์ (PAGES)

| 🛞 🖞 ityethailand.com                                         | 🗢 16 🗰 0 🕂 New 🖓 Show al languages WP Mail SMP 📵 WPForms 🖤 Delete Cache                                                                                                    |        |              | Howdy, admin 📃                       |
|--------------------------------------------------------------|----------------------------------------------------------------------------------------------------|--------|--------------|--------------------------------------|
| Ø Dashboard<br>≯ Posts<br>■ WP Latest Posts                  | 🐨 We have you're mynyn yn betroffoer Could ynwy dawr da'r wa HC fener wed yw'r 15 feter ond y an Wardheas to hefy ar ymae the woel ned boart ner methodaet i<br>🖞 fere yna drawn H 🗧 cillensdy dei 🏥 Magle Lanr 🔌 Lened hefy 🔕 Hone sher ryan |        |              | ٥                                    |
| <ul> <li>BetterDocs</li> <li>Media</li> <li>Pages</li> </ul> | 💓 Th large pair or mjoring famoutal Black for Galaxieng Could yna planae da wa Bill Harr and gine La S dar undrag on TherPheas to hely an spread the word and band our motivation?                                                            |        |              | 0                                    |
| All Pages<br>Add New                                         | A4 (40 ) 160x (30 ) Facilized (31 ) (both (31 ) Stab (2))<br>Rede actions • P Apply. At datas • Frite                                                                                                    |        |              | Search Pages 40 items x c 2 of 2 > > |
| Comments                                                     | 0 T0k                                                                                                    | Author |              | Date                                 |
| 🗐 dFlip Books                                                | evauwingblauf Host Family                                                                                                    | admin  | - + -        | Published<br>2022/10/12 at 9:27 am   |
| CP Popup Maker 🐠                                             | ersaun/Saphlauf Host Family                                                                                                    | admin  | <b>•</b> + - | Published<br>2022/10/12 at 9:44 am   |
| Modal Popup<br>Box                                           | adulfalla — Dementor     Edit (Dack Edit ) Such (Wess EA Ouplicater   Class Cache) Edit with Dementor                                                                                                    | admin  | • • -        | Published<br>2022/10/19 at 1:55 pm   |
| <ul> <li>Utomate Member</li> <li>Elementor</li> </ul>        | 📄 ความเป็นการสงญาคมครากรไหย — Dementor                                                                                                    | admin  | <b>•</b> + - | Published<br>2022/10/12 at 9:31 am   |
| Templates                                                    | venarowiny — Dementor                                                                                                    | admin  | <b>•</b> • • | Published<br>2022/10/12 at 11:14 am  |
| WPForms                                                      | anaiassy - Dementor                                                                                                    | admin  | <b>•</b> + - | Published<br>2022/10/17 at 11:40 am  |
| Elementskit                                                  | Idjifu/functu — Elementor                                                                                                    | admin  | <b>•</b> • • | Published<br>2022/10/12 at 10:14 am  |
| A, Topics                                                    | - ผู้สนใหร่ามที่ตรงการของกปลี่ยวมรามกรรร                                                                                                    | admin  | <b>•</b> • • | Published<br>2022/10/12 at 9/44 am   |
| <ul> <li>Replies</li> <li>Appearance</li> </ul>              | ผู้เหมะำมาโครงการเหลงกลมได้เหมอุบาทพรรกร                                                                                                    | admin  | <b>•</b> + - | Published<br>2022/10/12 at 9:29 ann  |
| Essential Blocks<br># Plagins (0)                            | คาพย่าวกับธรณย์ว่าป                                                                                                    | admin  | - +-         | Published<br>2022/10/19 at 1:55 pm   |
| 👗 Users                                                      | รายสามการประทุษพระการปฏายามพระกร — Dementor                                                                                                    | admin  | <b>• +</b> - | Published<br>2022/10/12 at 10:25 am  |

เลือกหน้าที่ต้องการเพิ่มวีดีโอ จากตัวอย่างจะเลือกหน้า "คลิปวีดีโอ"

| 🚯 💽 🖌 🗠 🕫 🖓 🖏                    | A Preview                                               | Update                                                                                     | • 6                                                                       |       |
|----------------------------------|---------------------------------------------------------|--------------------------------------------------------------------------------------------|---------------------------------------------------------------------------|-------|
| คลิปวีด์ไฮ                       | Page<br>Summary<br>Visibilit                            | Block<br>y Public                                                                          |                                                                           | ×     |
| G fär atte täravatar             | Publish<br>URL<br>Templat<br>Atmon<br>admin<br>Post Vie | Constant<br>156 pr<br>Ige.35<br>te Defeur<br>reves<br>Move to train<br>reversions<br>image | ser 19, 2022<br>m<br>safilend.com/?p<br>w561<br>at template<br>aft<br>aft |       |
|                                  | Discussion                                              | ei<br>ne comments                                                                          |                                                                           | ~     |
| Ultimate Namber Carlot Mediation | Page Attri                                              | 8xtes<br>68                                                                                |                                                                           | 6 U A |

## เลือกเข้ามาที่หน้าที่ต้องการเพิ่มวีดีโอ แล้วคลิก "Edit with Elementor"

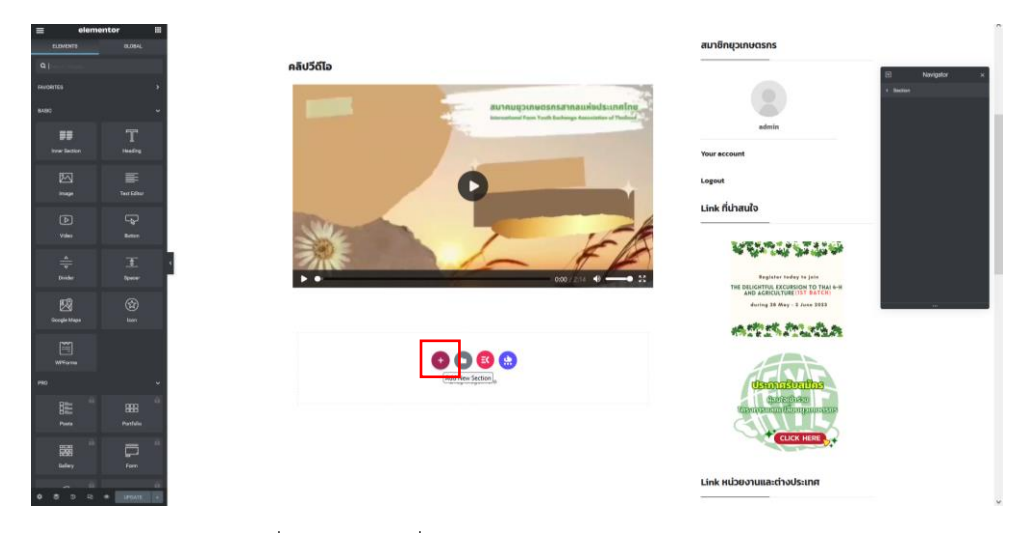

กดเครื่องหมายบวกที่ Drag widget here ตรง Select Your Structure

| CLEARCH COLOR            | ntor III<br>BUDHA:<br>)<br>u | 0                 | adath<br>Veur Account<br>Lagant - tour<br>Link fichaulo |
|--------------------------|------------------------------|-------------------|---------------------------------------------------------|
| ##<br>1                  | T<br>Institus<br>Ture Editor |                   |                                                         |
| ►<br>*#                  | Ge Kenne                     | SULECTION INVOLVE | A A A A A A A A A A A A A A A A A A A                   |
|                          | 8<br>                        |                   |                                                         |
|                          |                              |                   | Link หน่วยงานและต่างประเทศ                              |
| hum<br>Biller<br>0 0 0 0 |                              |                   |                                                         |

สามารถเลือกได้ว่าจะใช้กี่คอลัมน์ ในตัวอย่างจะเลือกใช้ 1 คอลัมน์

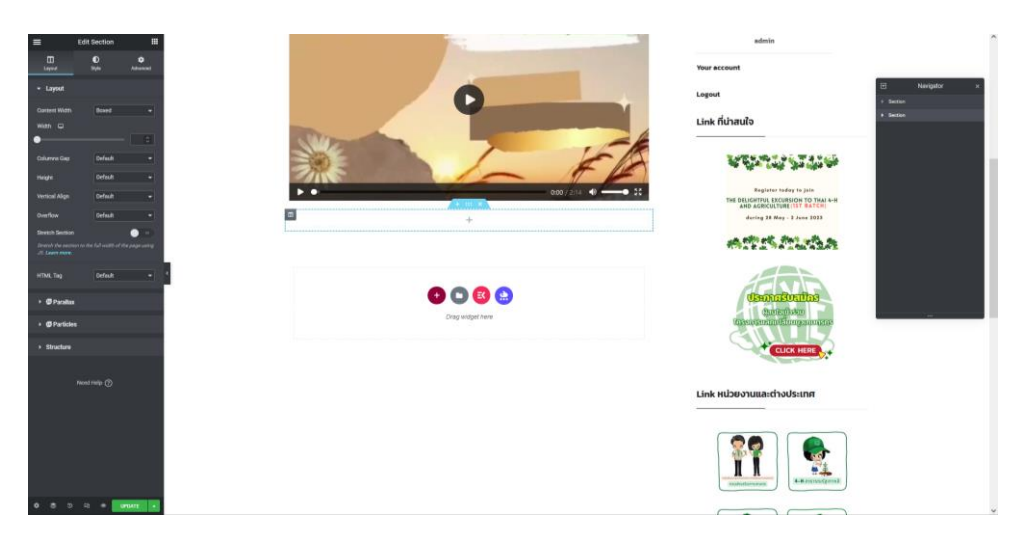

จากนั้นจะปรากฎหน้าจอทำงานที่เป็น Section ขึ้นมา พร้อมกับโครงสร้างของคอลัมน์จำนวน 1 คอลัมน์ ตามที่เรา ได้เลือกไว้ก่อนหน้านี้ ด้านซ้ายมือคือหน้าต่าง Basic ที่มีเครื่องมือต่างๆ

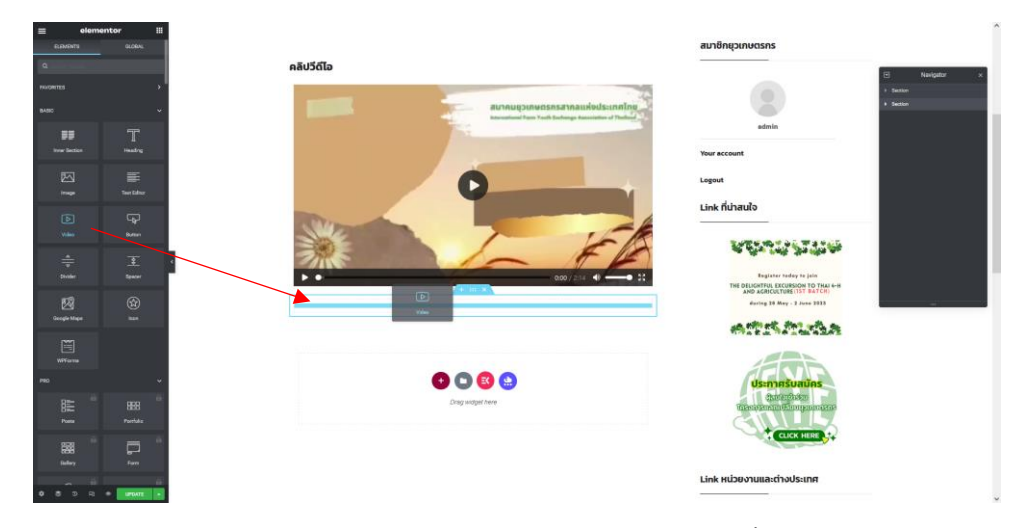

ลาก Video มาวางไว้ ขณะลาก Video มาวางให้สังเกตแถบสีฟ้า เมื่อมีแถบสีฟ้าขึ้นมาแล้วค่อยวาง Video ลงไป

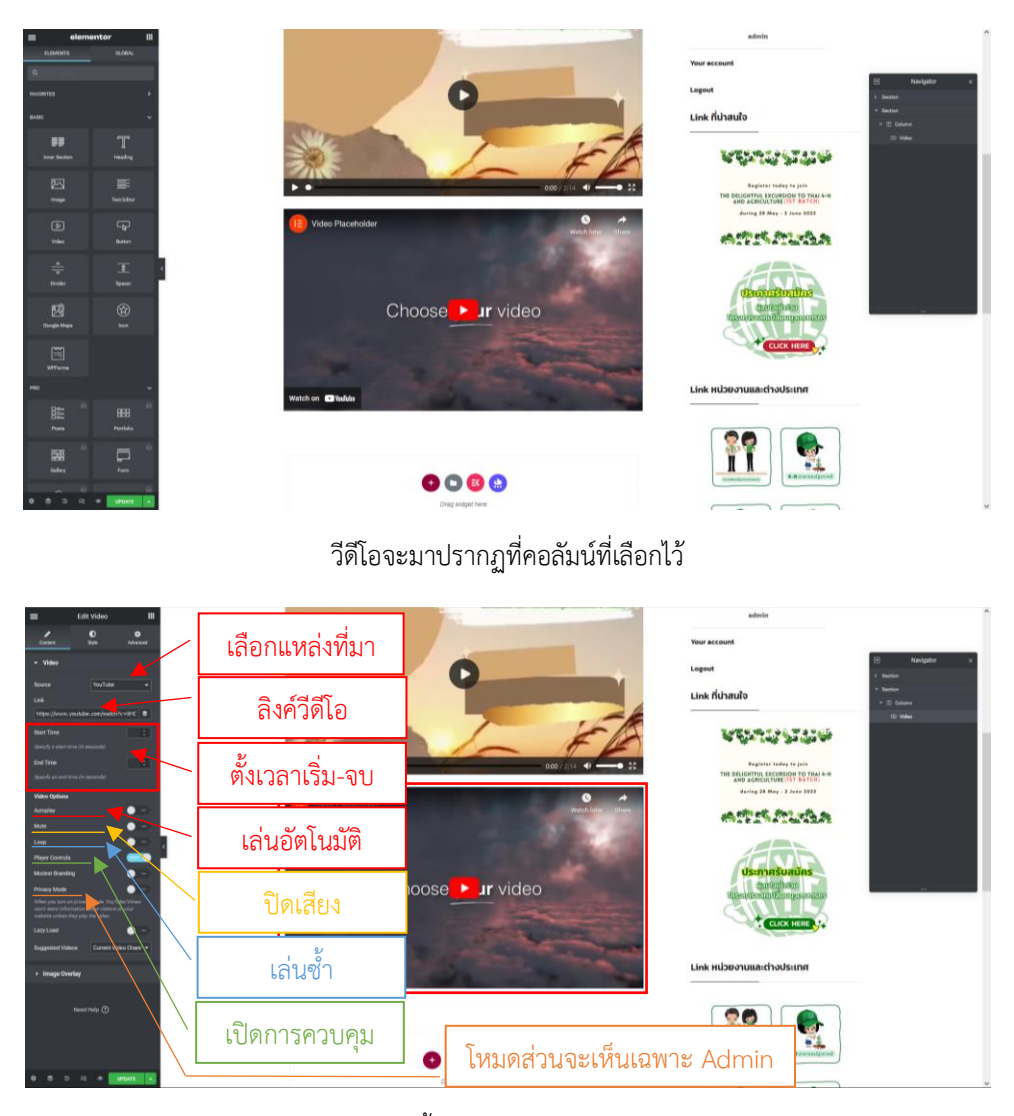

การตั้งค่าต่างๆ ของ Video

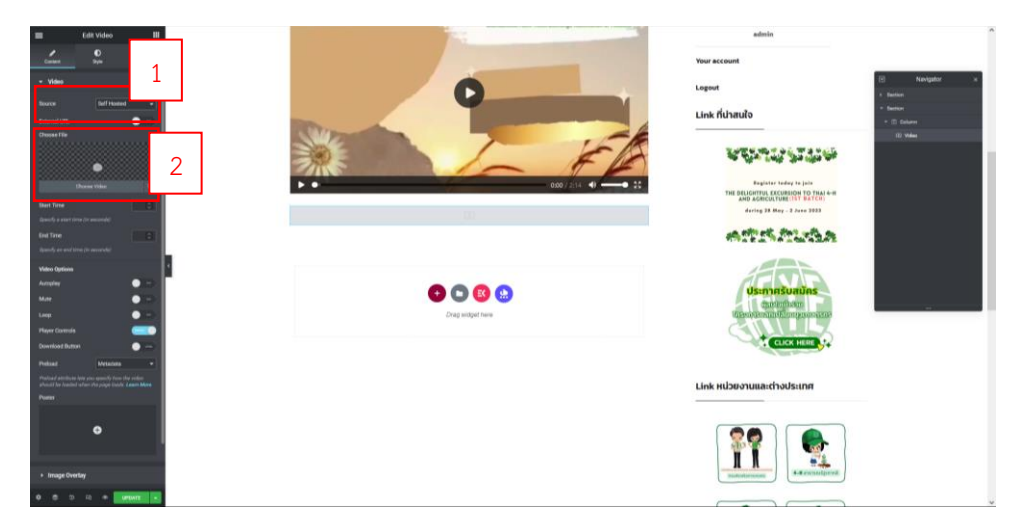

ถ้าต้องการใช้ไฟล์วีดีโอจากภายในเครื่อง

- 1. ให้เลือก Source เป็น "Self Hosted" 2
- 2. ให้เลือกที่ Choose File
  - \*\*\* หมายเหตุ ไฟล์วีดีโอต้องเป็นนามสกุล .mp4 และขนาดไฟล์ไม่เกิน 10MB

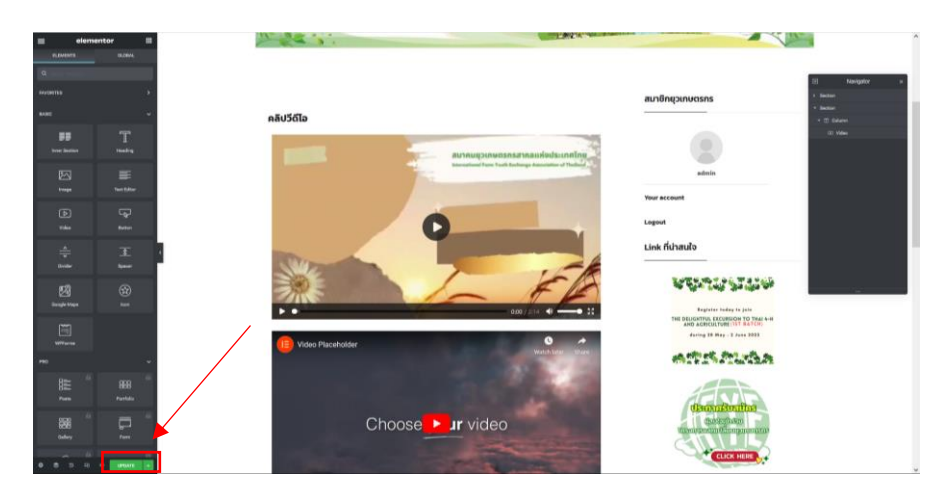

เมื่อทำทุกอย่างเสร็จเรียบร้อยแล้ว ให้กด Update หรือ Publish

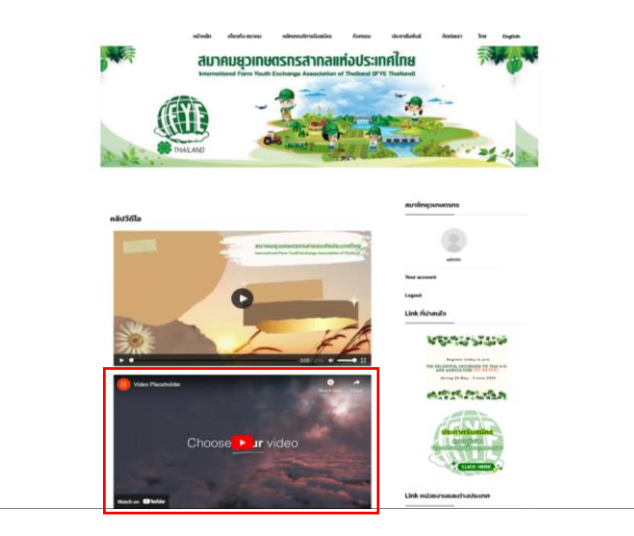

จากนั้นวีดีโอจะมาปรากฏที่หน้า ที่เลือกไว้

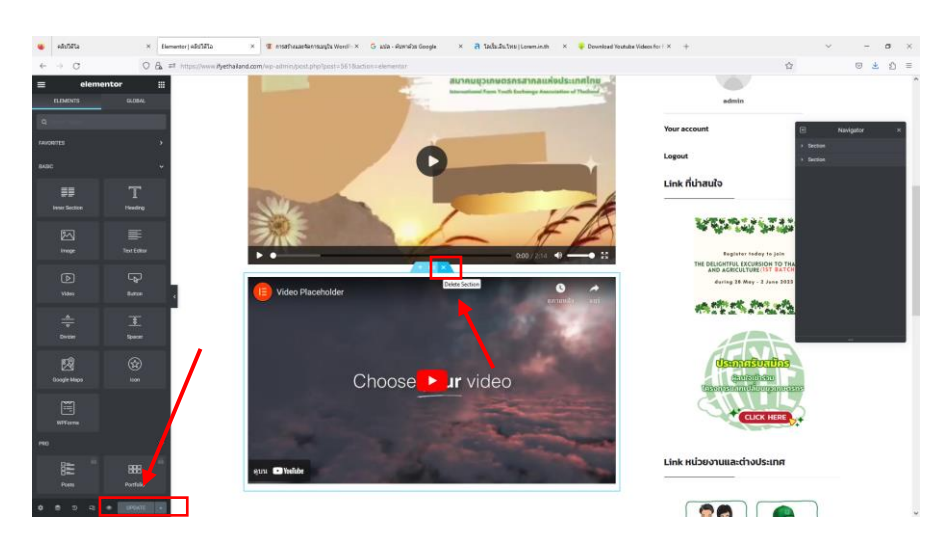

### 3.6 วิธีการลบวีดีโอออกจากหน้าเว็บไซต์ (PAGES)

เข้าไปที่ Edit with Elementor หน้าที่การต้องลบวีดีโอนั้นๆ จากให้คลิกที่วีดีโอ จะมีสัญญาลักษณ์ "กากบาท" บน แถบสีฟ้าให้คลิกที่สัญญาลักษณ์นั้น หลังจากนั้นให้กดปุ่ม Update

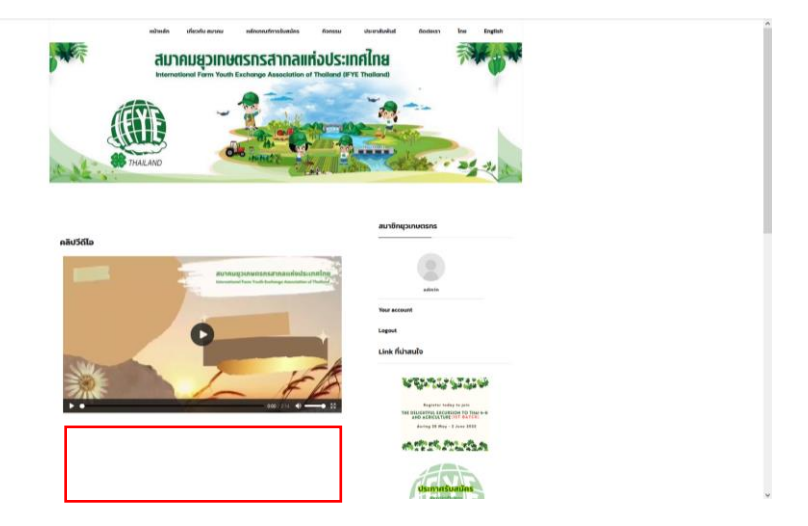

วีดีโอถูกลบไปเรียบร้อยแล้ว

## 4 การสร้างเมนู (MENUS)

## 4.1 วิธีการเพิ่มเมนู

| Vitrout Network   Model Appus Bin   Water Appus Bin   Water Appus Bin                                                                                                    |
|----------------------------------------------------------------------------------------------------|
| Audual Audual Au |
| More Number         More Number         More N                                         |
| Videous Adversaria Control Control Con |
| Demotry         Image: The type point exploying framewall links for dasheding Code dashed (and point dash is a link for for and gave 1 a 3 mean for and gave 1 a 3 mean for angle or gave rades gave and gave a 3 mean for angle or gave rades gave and gave a 3 mean for angle or gave rades gave a dashed for angle or gave rade gave a dashed for angle or gave rade gave a dashed for angle or gave rade gave a dashed for a gave rade gave rade gave rade gave rade gave rade gave rades gave rade gave rade gave rades gave rades gave                                  |
| Terestates Terestates  |
| Terrenz Adams  Terrenz We are delighted to announce that GetGenic AI is now available!  We are delighted to announce that GetGenic AI is now available! Do byperf meants, competer analysis, content withing, and sarch engine optimization—all while the Werdfress, Additionally, you can due with the Ai with your rends.  Terrenz  Terrenz    |
| Ver are delighted to announce that GetGenie Al is now available!  Ver are delighted to announce that GetGenie Al is now available!  So topoet reservic competer analysic, content withig, and such ongine performation                                                                                                    |
| We are delighted to nonconce that CottGene Al is now available!  We are delighted to nonconce that CottGene Al is now available!  Or the own of get 100 analysecutor analysis, content writing, and search expise spintation—all while the WordPress, Additionally, you can shat with the A with your teech.  Or the own of get 100 analysecutor the law.  Set the own of get 100 analysecutor the law.  Set the own of get 100 analysecutor the la  |
| Constrained from the second second seco      |
| 1 Development of total audu/month for free.  Get Yours New  Development of the southerdog pro ready-made layout, place get the <u>Development None</u>                                                                                                    |
| 1 Control and get 000 exceptionation to read.                                                                                                    |
| Cert there have     Cert there have     C      |
| epter                                                                                                    |
| Figures                                                                                                    |
| Bernentskill Lite. To get more anzang features and the outstanding pro ready-made layouts, please get the formula Version.                                                                                                    |
|                                                                                                    |
|                                                                                                    |
| Essential Blocks G                                                                                                    |
| Proces 11 Voldert A V A V                                                                                                    |
| Namus Title 1                                                                                                    |
| Header Header                                                                                                    |
| The second second s                                                                                                    |
| look Background Footing registers workers beginnes                                                                                                    |
| Dools         Eastprovid         Down of the second of the second of the                                           |
| Dott         Budymud         Hows         Context         Drag boxes here         Drag boxes here           All in One WP         Forms         unter fram in wordthros website fund         Ontext         Drag boxes here         Drag boxes here                                                                                                    |
| Kodi         Bit sport         Kolima sport         Contre         Doag boxes here         Doag boxes here         Doag boxes here           All col col VP         Propip Themas         Inter sport mang!         That is no your mang!         Doag boxes here         Doag boxes here         Doag boxes here                                                                                                    |
| Contin         Biolity model         Following metalem in incompress pages         Center         Drag boxes here         Drag boxes here         Drag boxes here           Migration         Apop Theres         Inter Farm in WordPress linkbal wildow         Migration         Drag boxes here         Drag boxes here                                                                                                    |
| Note         Reformed         Foundary Institute in worker's ingeneration         Center         Drag boxes here         Drag boxes here         Drag boxes here           Mark Dave W         Prop. Thereig         Amer Steel and State and Record and State and Record and Record and Record                                                                                                    |
| Oble         Balty roudy         Foldry findling in the interview (applied)         Content         Drag boxes here         Drag boxes here         Drag b                                                                                                    |
| Note         Reformed         Found writer in modern indexed         Content         Content         Disg boxes here         Disg boxes here                                                                                                    |
| Start         Bit strand         Folder yntersin in storter in signer         Center         Drag bones here         Drag bones here         Drag bones here         Drag bones here           Mark Dow WP         Appoint hears         Assist Start Start St                                                                                                    |

## วิธีการสร้างเมนู ไปที่ Appearance และไปเลือกที่ Menus

| @ # #yethailand.com                               | n O 16 🛡 0 + New 🖓 Show all lar          | juuges WP Miel Skiffs 📵 WPForms 😨 Dukke Cathe                                                                                                    | Hawdy, admin 📃                                                                                                    |
|---------------------------------------------------|------------------------------------------|----------------------------------------------------------------------------------------------------|----------------------------------------------------------------------------------------------------|
| Dashboard                                         | Thank you for using ElementsIOt Lite. To | get more amazing features and the outstanding pro ready-mode layouts, please get the <u>framum varians</u> .                                                                                                    | 0                                                                                                    |
| ✤ Posts<br>■ WP Latest Posts                      | Main Menu-TH has been updated.           |                                                                                                    | 0                                                                                                    |
| <ul> <li>BetterDocs</li> <li>Media</li> </ul>     | Edit Menus Manage Locations              |                                                                                                    |                                                                                                    |
| <ul> <li>Pages</li> <li>Image Sider</li> </ul>    | Select a menu to edit. Main Menu-TH (    | fain Menu Teel v Select or <u>citalita a new menu</u> Do net forget to save your changed                                                                                                    |                                                                                                    |
| <ul> <li>Comments</li> <li>dFlip Books</li> </ul> | Add menu items                           | Menu structure                                                                                                    |                                                                                                    |
| 🕼 Popup Maker 📵                                   | Language switcher                        | Menu Name Main Menu-TH                                                                                                    |                                                                                                    |
| Calendars                                         | Pages                                    |                                                                                                    |                                                                                                    |
| Modal Popup Box                                   | Posts                                    | ExementsKit Megamenu                                                                                                    |                                                                                                    |
| 🛔 Ultimate Member                                 | Forums                                   | After enabling this, you need to use liementatit's header-footer module with elementabilit hav menu widget to show the mega menu. See here how to due it.                                                                                                    |                                                                                                    |
| <ul> <li>Elementor</li> <li>Templates</li> </ul>  | Calendars                                | 2 dy 9y y a M                                                                                                    |                                                                                                    |
| Essential Addons                                  | Docs                                     | / Url ทตองการไหเมนนนลงคโป                                                                                                    |                                                                                                    |
| WPForms                                           | Modal Popup Box                          | •                                                                                                    |                                                                                                    |
| EK ElementsKit                                    | Custom Links                             |                                                                                                    |                                                                                                    |
| Forums                                            |                                          | 9 Let                                                                                                    |                                                                                                    |
| A Topics                                          | URL MAN.google.co.                       | เสขอเมนู Committee *                                                                                                    |                                                                                                    |
| neplies 🕹                                         | Link Test google                         | Cutton Link *                                                                                                    |                                                                                                    |
| Appearance                                        | Add to Menu                              | fercadfaatureas tub item Conten Link *                                                                                                    |                                                                                                    |
| Themes 0                                          | Categories                               | annexes of the Control of T                                                                                                    |                                                                                                    |
| widgets                                           | Catagordan                               | Participante de la construcción de la construcción de la const | Concession in the local division of the local division of the loca |
| 1444400                                           | Categories                               | LANDAU LITELU                                                                                                    | save Menu                                                                                                    |

เลือกที่ Custom Links ใส่ Url ที่เราต้องการให้เมนูนั้นลิงค์ไป ใส่ชื่อเมนูที่ต้องการในช่อง Link text เมื่อเสร็จแล้ว ให้กด Add To Menu

| A material and a     | h 14 🔲 a 👍 him. 🛱 Charach beausan - 110 hid (1475 🥠 110 fauna - 200 Calata Ca     | A.                                                 |                                         | timely adm   |
|----------------------|-----------------------------------------------------------------------------------|----------------------------------------------------|-----------------------------------------|--------------|
| - H Hydrahanddooni V | r to ≠ 0 T intern «El socie en multinedes version svers ∰ instrumente de Denne de |                                                    |                                         | Huwuy, aum   |
| Forums               | ปราชาสมพันธ์                                                                      | Custom Unik                                        |                                         |              |
| Topics               | รายงามการประชุมคณะกรรมการา sub da                                                 | en Custom Link 🔻                                   |                                         |              |
| Replies              |                                                                                   |                                                    |                                         |              |
| Appearance           | รายงากประชุมใหญ่ประจำปี sub-item                                                  | Custom Link 👻                                      |                                         |              |
| NFS 🚯                | สรุปผลรายงานประจำปี sub item                                                      | Custom Link 💌                                      |                                         |              |
| imize                |                                                                                   |                                                    |                                         |              |
| ets.                 | References and term                                                               | Custom Link 🔻                                      |                                         |              |
| s<br>v               | สารจากรายก ระบั item                                                              | Custom Link *                                      | ວວຕວາມແມ່ນວວມມາມ                        |              |
| "<br>round           |                                                                                   | _ តោ                                               | อเเด เทมหว่า เงเทห็                     |              |
|                      | nowingneeding to see dem                                                          | Custom Line +                                      | , i i i i i i i i i i i i i i i i i i i |              |
| Themes               | <b>ດລໍເງຣິລົໂລ</b> sub item                                                       | Custom Link                                        |                                         |              |
| Plugins              |                                                                                   |                                                    |                                         |              |
| ntor Header &        | google sub item                                                                   | Custom Link                                        |                                         |              |
| File Editor          | ติดต่องรา                                                                         | Custom Link 💌                                      |                                         |              |
| sential Blocks       |                                                                                   |                                                    | . เสือจานับ แม้พร้อปี่หาง               |              |
| ugins 🕕              | Languages La                                                                      | nguage switcher 👻                                  | < เสอกเหเมนูเซาทเหน                     |              |
| sers                 | Bulk Select Remove Selected Items                                                 | × -                                                | U U                                     |              |
| xols                 |                                                                                   |                                                    |                                         |              |
| dl-in-One WP         | Menu Settings                                                                     |                                                    |                                         |              |
| figration .          | Auto add pages                                                                    | Automatically add new top-level pages to this menu |                                         |              |
| ettings              | Display location                                                                  | Main Menu "Intu                                    |                                         |              |
| P Mai SMIP           | •                                                                                 | Main Menu English (Currently set to: Main Menu-EN) |                                         |              |
| P Fastest Cache      | Delate Marcu                                                                      |                                                    | J                                       | Cours & Sec. |
| nguages              | Marine souther                                                                    |                                                    |                                         | Save Men     |
| etaSider             |                                                                                   |                                                    |                                         |              |
| Tanka manu           |                                                                                   |                                                    |                                         | Unring       |

สามารถลากเมนูไปวางในตำแหน่งที่ต้องการให้เมนูนั้นปรากฏได้ ขณะลากเมนูให้สังเกตุจะมีเส้นประ ถ้าต้องการวาง เมนูไว้ในตำแหน่งไหนให้ดูตามเส้นประได้เลย ในตัวอย่างจะนำปุ่มที่สร้างขึ้นมาใหม่ชื่อ "google" ไปวางไว้ในตำแหน่งเมนูย่อย ของเมนู "ประชาสัมพันธ์"

Menu Setting คือ การตั้งค่าการแสดงของเมนู จากในตัวอย่างเลือกให้เมนูโชว์ที่ "Main Menu ไทย" ห้ามลืม เลือกเด็ดขาด ถ้าไม่เลือกเมนูทั้งหมดจะไม่แสดงทั้งหมดเลย

จากนั้นให้กดที่ปุ่ม Save Munu

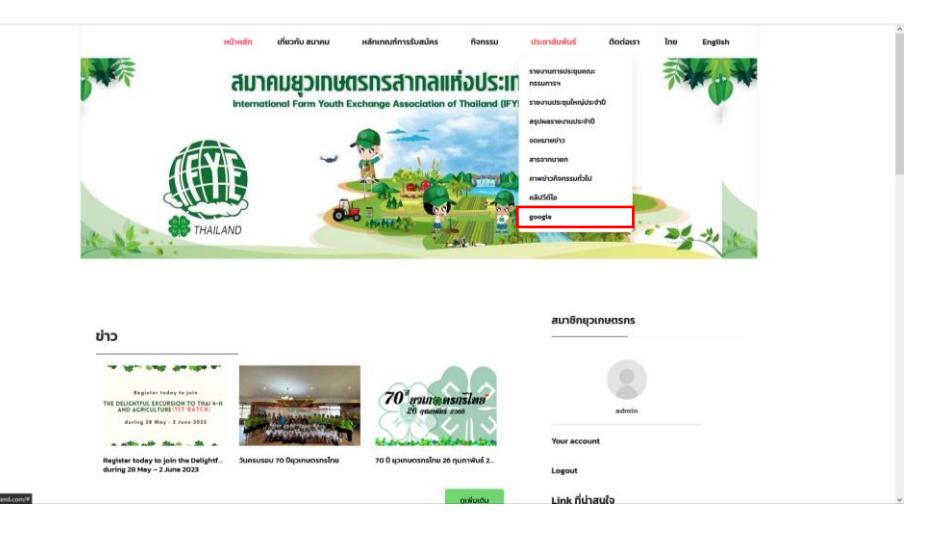

เมนูที่สร้างไว้ชื่อ "google" มาปรากฏตามที่เราตั้งค่าไว้

### 4.2 วิธีลบเมนู

| -                                                                                                    | m 🔿 16 🛡 0 🕂 New 50 Show all languages WP Mail Shri<br>Brein installing plugins   Brein updating plugin   Diamiss this :                                                                                                    | ₽ 🌒 WPForms. 🧐 Delete Cache<br>motice                                                                                    |                                                         |                 | Howdy, admin |
|----------------------------------------------------------------------------------------------------|----------------------------------------------------------------------------------------------------|----------------------------------------------------------------------------------------------------|---------------------------------------------------------|-----------------|--------------|
| Calendars Calendars Modal Popup Box                                                                                                    | We hope you're enjoying Better Dacs! Cauld you please                                                                                                    | do us a BIG favor and give it a 5-star rating on WordPress to help us sprea<br>be Later 🚳 I need help 🔹 Never Lhow again | d the word and boost our motivation?                    |                 | 0            |
| Dementor     Templates                                                                                                    | 😝 We hope yourre enjoying Essential Block for Gaterbarg<br>🕫 Sure, you deserve it 🙄 i alveady did 🛗 May                                                                                                    | Could you please do us a BIG favor and give it a 5-star rating on WordPres<br>be Later 🚯 I need help 🚳 Never show again  | is to help us spread the word and boost our motivation? |                 | 0            |
| Treentui Addens     WPForms     FreewantsKit     T     A     A                                                                                                    | We are delighted to announce that Gr<br>Do keyword research, competitior analysis, cont<br>on row and get 1500 work/woodth for less.<br>Eret Yours New!                                                                                                    | HGenic AI is now available!<br>ent writing, and search engine optimization—all within the WordTreas. Ad                  | ddionally, you can that with the AI with your needs.    |                 | 0            |
|                                                                                                    |                                                                                                    |                                                                                                    |                                                         |                 |              |
| Appearance                                                                                                    | 2 Elementskit Lite. To get more amazing fea                                                                                                    | tures and the outstanding pro ready-made layouts, please get the <u>Pleasure</u> y                                       | Alexan.                                                 |                 | 0            |
| Appearance     Essential Blocks     Program      Users                                                                                                    | Lerrentiatil Lite. To get more amazing fail<br>Vicipant                                                                                                    | tures and the outstanding pro ready made layouts, please get the Freedom to A                                            |                                                         |                 | 0            |
| Appearance     Essential Blocks     Pugns      Users     Tools     Ali-in-Cne WP Migration                                                                                                    | A gradient of the second second       | Inter and the unitanding pre-ready-made ligned, please get the <u>Reserven</u> .                                         | Ding bosis here                                         | Drag boars here | 0            |
| Appearance Essential Blocks Plogins 18 Users Cools Abin-One WP Migration Sections Sections Cools Abin-Sections Sections Cools Abin-Sections Cools Abin-Sections Sections Cools Abin-Sections Cools Abin-Sections Cools Abin-Sections Cools Abin-Sections Cools Abin-Sections Cools Abin-Sections Cools Abin-Sections Cools Abin-Sections Cools Abin-Sections Cools Abin-Sections Cools Abin-Sections Cools Abin-Sections Cools Abin-Sections Cools Abin-Sections Abin-Sections Cools Abin-Sections Abin-Sections Abin-Sec | Annual Constraint of the second second secon | hers and the notificating pro ready made liquids, please get the <u>Reserves</u> .                                       | broe<br>Drag bases here                                 | Drag boxes here | 0            |

วิธีการลบเมนู ไปที่ Appearance และไปเลือกที่ Menus

| 🕺 Frethaland.com : O 16 🔎 0 🕂 New 🖓 Show all language                                   | s WP Mail SMTP 🌗 WPForms 🐨 Delete                                                                                                    | Cache              |      |               |       |
|-----------------------------------------------------------------------------------------|----------------------------------------------------------------------------------------------------|--------------------|------|---------------|-------|
| Essential Addens                                                                        | สรุปผลรายงานประจำปี sub item                                                                                                    | Custom Link 🔻      |      |               |       |
| WPForms                                                                                 |                                                                                                    |                    |      |               |       |
| ElementsKit                                                                             | Revenues in the set of the set of | Custom Link 💌      |      |               |       |
| Forum                                                                                   | ansynnung sub item                                                                                                    | Custom Link 🔻      |      |               |       |
| Forums                                                                                  |                                                                                                    |                    | 13   | പലങ്ക്റം      | 00500 |
| pros                                                                                    | <b>ภาพมาวกิจกรรมกัวไป</b> sub item                                                                                                    | Custom Link 🔻      | _ តេ | อนเกมื่มเตองเ | าเวสบ |
| veps les                                                                                | คลิปวิลิโล sub item                                                                                                    | Custom Link V      |      |               |       |
| ppearance                                                                               |                                                                                                    |                    |      |               |       |
| us 🤹                                                                                    | googie suo item                                                                                                    | Custom Link 🔺      |      |               |       |
| -                                                                                       | URI,                                                                                                    |                    |      |               | 1     |
| 445                                                                                     | http://www.google.com                                                                                                    |                    |      |               |       |
|                                                                                         | Navigation Label                                                                                                    |                    | / กด | 1 Remove      |       |
| und                                                                                     | Trinner a Ponun                                                                                                    |                    | 1    |               |       |
|                                                                                         |                                                                                                    | -                  |      |               | 1     |
| Themes                                                                                  | Choose a popup to trigger when this its                                                                                                    | am is dicked.      |      |               |       |
| lugins<br>tor Header A                                                                  | Ultimate Member Menu Settings                                                                                                    |                    |      |               |       |
| Builder                                                                                 | Who can see this menu link?                                                                                                    |                    |      |               |       |
| File Editor                                                                             | Everyone                                                                                                    | ~                  |      |               |       |
| sential Blocks                                                                          | Move Up one Data one Out from una<br>Under Allinia                                                                                                    | der ประชาวศึมพิมพ์ |      |               |       |
| gins 🕕                                                                                  | Remove   Cancel                                                                                                    |                    |      |               |       |
| ers                                                                                     | Contractory of Statistics                                                                                                    |                    |      |               |       |
|                                                                                         | ติดต่องรา                                                                                                    | Custom Link 💌      |      |               |       |
| -in-One WP                                                                              |                                                                                                    |                    |      |               |       |
| as.                                                                                     | Languages                                                                                                    | Language sontchar  |      |               |       |
| Nai SMTP                                                                                | Bulk Select Remove Selected Rems                                                                                                    |                    |      |               |       |
|                                                                                         |                                                                                                    |                    |      |               |       |
| P Fastest Cache<br>www.Bythaland.com/www.admin/nev-menus.abs?actions.delete-menu-item@m | Delete Menu<br>enu-itema 2059, woronce alth@b6d1b                                                                                                    |                    |      |               |       |

เลือกเมนูที่ต้องการจะลบ จากนั้นกด Remove และ Save Menu ก่อนจะเซฟต้องตั้งค่า "Setting Menu" ก่อน

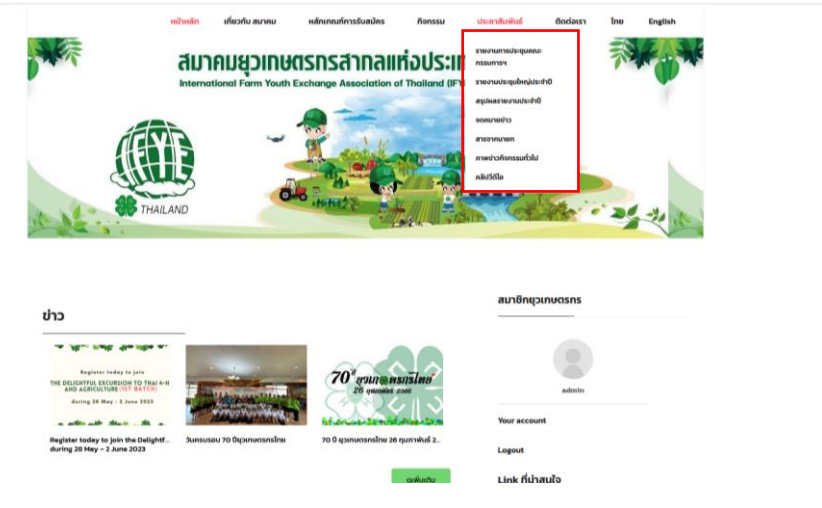

เมนูที่สร้างไว้ ถูกลบไปแล้ว

### 4.3 สร้างเมนูจาก (PAGES)

| 🛞 👌 Øyethailand.com         | O 16 # 0 +                            | New 🌆 Show all languages - WP Mail SMTP 🐗         | 🕽 WPForms, 🧐 Delete Cache                                    |               | Hawt                                                    | ty, admin |
|-----------------------------|---------------------------------------|---------------------------------------------------|--------------------------------------------------------------|---------------|---------------------------------------------------------|-----------|
| dFlip Books                 | Begin installing pl                   | ugins   Begin updating plugin   Dismiss this noti | 22                                                           |               |                                                         |           |
| 🖙 Popup Maker 🙆             |                                       |                                                   |                                                              |               |                                                         |           |
| Calendars Calendars         | We hope                               | you're enjoying BetterDocs! Could you please do   | us a BIG favor and give it a 5-star rating on WordPress to   | help us sprea | d the word and boost our motivation?                    | 0         |
| Modal Popup Box             | E Sare                                | , you deserve it 🙄 I already did 🏥 Maybe I        | ater 🚯 I need help 🚯 Never show again                        |               |                                                         |           |
| 🛓 Utimate Member            |                                       |                                                   |                                                              |               |                                                         |           |
| Bementor                    | w hope                                | you're enjoying Essential Block for Gutenberg Co  | uld you please do us a BIG favor and give it a 5-star rating | on WordPres   | is to help us spread the word and boost our motivation? | 0         |
| Templates                   | 🔁 🖻 Sure                              | you deserve it 😄 i already did 🍈 Maybe i          | ater 🚯 I need help 🚯 Never show again                        |               |                                                         |           |
| @ Estential Addons          | and the second                        |                                                   |                                                              |               |                                                         |           |
| WPForms                     |                                       |                                                   |                                                              |               |                                                         | 0         |
| ECElementekit               | We We                                 | are delighted to announce that GetGe              | enie Al is now available!                                    |               |                                                         |           |
|                             | 1 1 1 1 1 1 1 1 1 1 1 1 1 1 1 1 1 1 1 | keyword research, competitor analysis, content    | writing, and search engine optimizationall within the V      | VordPress. Ad | Idtionally, you can chat with the AI with your needs.   |           |
| 1                           | - 1 <b>2</b> - 1                      | now and get 1500 words/month for free.            |                                                              |               |                                                         |           |
|                             |                                       | et Vours Now!                                     |                                                              |               |                                                         |           |
| <ul> <li>Replies</li> </ul> |                                       |                                                   |                                                              |               |                                                         |           |
| 🔎 Appearance 👘              | 2                                     | Dementskit Lite. To get more amazing feature      | and the outstanding pro ready-made layouts, please get       | the manual s  |                                                         |           |
| Essential Blocks            | -                                     |                                                   | Delit Dell                                                   |               |                                                         |           |
| 🖆 Plugins 📵                 | Widgets                               |                                                   | Quick bhait                                                  |               |                                                         |           |
| 🛓 Users                     | Header                                |                                                   | Title                                                        |               |                                                         |           |
|                             |                                       | Booking Website in WordPress (Beginners           |                                                              |               |                                                         |           |
| all-in-One WP               |                                       | lutter Form in WordPress Visibilite Fact          | Content                                                      |               | Drag boxes here                                         |           |
| Migration                   |                                       | Instress Website without Coding                   | what's on your mind?                                         |               |                                                         |           |
| Di Settings                 |                                       | ans 6.2.11 Major Easternst and Excernet           |                                                              |               |                                                         |           |
| NG WP Mail SMTP             | Elementor Header &<br>Footer Builder  | in Worlbrass with Elementor: The Creation         | [Processing]                                                 |               |                                                         |           |
| WP Fastest Cache            |                                       |                                                   | Save Unan                                                    |               |                                                         |           |
| 12 Languages                | How to Add Pintere                    | It Feed to a WordPress Website                    | Your Recent Drafts                                           |               |                                                         |           |
| MetaSider                   | Next Hain? rP                         | Non rill Incohook Community rill                  | (na title) October 11, 2022<br>deidnive                      |               |                                                         |           |
| O Colașse menu              | Trees Heith G                         | awy ground community gr                           |                                                              |               |                                                         |           |

## วิธีการลบเมนู ไปที่ Appearance และไปเลือกที่ Menus

| Image Sider                          | e to post the grant in anglege            | is the state as the state as th |
|--------------------------------------|-------------------------------------------|----------------------------------------------------------------------------------------------------|
| Comments                             | Language switcher *                       | Menu Name Main Menu-TH                                                                                                    |
| 📕 dFlip Books                        | Pages A                                   | ElementsRN Megamenu 🔲 truble this menu for Megamenu content                                                                                                    |
| 🗇 Popup Maker 👩                      |                                           |                                                                                                    |
| 🟥 Calendars                          | Most Recent View All Search               | After enabling this, you need to use Elements/Or's header-tooter module with elementskill nav-menu widget to show the mega menu, per nere how to do d.                                                                                                    |
| 🖬 Modal Popup Box                    | <ul> <li>สรุปผลรายงานประจำปี —</li> </ul> | Drag the items into the order you prefer. Click the arrow on the right of the item to reveal additional configuration options.                                                                                                    |
| 👗 Ultimate Member                    | Elementor<br>disconsistentianesi —        | Duk Select                                                                                                    |
| Elementor                            | Bementor                                  |                                                                                                    |
| 🖙 Templates                          | 🦳 เกี่ยวกับสมาคม                          | sušnukin Front Page, Dementor *                                                                                                    |
| 🕑 Essential Addons                   | 🗌 โครงสร้างสมาคม — Elementor 🗸 🗸          | Marrina aurinau Contorn Link *                                                                                                    |
| WPForms                              | Select All Add to Menu                    |                                                                                                    |
| EK ElementsKit                       |                                           | NY3MDNIYNSANII/NN JOD CustomLink *                                                                                                    |
| Forums                               | Posts v                                   | <mark>ปลิเป็งเรียนของสมาคม</mark> Jub Rem Custom Link *                                                                                                    |
| 🍂 Topics                             | Forums *                                  | TarcadCustarineu sub item Custem Link *                                                                                                    |
| Replies                              | Calendars *                               | assessment shilling Coston birk X                                                                                                    |
| 🔎 Appearance                         | Docs v                                    | REFERENCES TO SERVICE OF CONTRACTOR -                                                                                                    |
| Themes 🚺                             | Modal Popup Box +                         | วิสัมษัตย์ปฏิหันธศักลุกษณฑาสองรั sub item Custom Link *                                                                                                    |
| Widgets                              | Custom Links v                            | ສື່ພາງ sub item Custern Link . *                                                                                                    |
| Menus                                | Categories *                              | silasgad-sellegilishfarasilaa sub item Custom Link *                                                                                                    |
| Background                           | Categories *                              | aursin sub item Contem Link *                                                                                                    |
| Fonts<br>Ecoup Themas                | Categories +                              |                                                                                                    |
| Install Plugins                      | Docs Categories *                         | evasor/stabilitari Host Family sub item Custom Lok. *                                                                                                    |
| Elementor Header &<br>Footer Builder | Docs Tags v                               | efinerischervessenstlärsepanseren sob itenConton Link . *                                                                                                    |
| Theme File Editor                    |                                           | Dalida Maraa                                                                                                    |

เลือกที่ Pages แล้วเลือก View All หาชื่อ Pages ที่ต้องการจากตัวอย่างเลือก Pages ชื่อ "หน้าใหม่" หลังจากนั้น ให้กด Add To Menu

| 🛞 🖞 Fyethaland.com                              | 🔿 16 👎 🛛 🕂 New 🔤 Show all language:    | s WP Mail SMTP 🌖 WPForms  😨 D              | elete Cache                         |
|-------------------------------------------------|----------------------------------------|--------------------------------------------|-------------------------------------|
| Forums                                          |                                        | ประชาสัมพันท์                              | Custom Link 💌                       |
| A Topics                                        |                                        | sauruosskratueerossums                     | sub-item Custom Link                |
| Replies                                         |                                        |                                            |                                     |
| 🔊 Appearance                                    |                                        | รายงานประชุมชินดูประจำปี ๑.6 2             | em Custom Link                      |
| Themes 🏮                                        |                                        | mit dus Britszkarransanlıştı               | Custom Link                         |
| Customize                                       |                                        | and the second second                      | Custom Link                         |
| Widgets<br>Menus                                |                                        |                                            |                                     |
| Header                                          |                                        | mati due <b>nurunreech</b>                 | Custom Link                         |
| Background                                      |                                        | <mark>ภาพข่าวกิจกรรมทั่วไป</mark> sub item | Custom Link                         |
| Popup Themes                                    |                                        | ala falla sub dans                         | Curtom Link                         |
| Install Plagins                                 |                                        | FIRED IN CO. SUD INCH                      |                                     |
| Elementor Header &<br>Footer Builder            |                                        | ตัดต่อหา                                   | Custom Link 👻                       |
| Theme File Editor                               |                                        | หม้าใหม่                                   | Elementor *                         |
| Essential Blocks                                |                                        |                                            | i manana animina a                  |
| 🖆 Plugins 🕕                                     |                                        | canyuayes                                  | canguage mitchin .                  |
| 📥 Users                                         |                                        | Bulk Select Eemove Selected Item           | 5                                   |
| 🔑 Tools                                         |                                        |                                            |                                     |
| <ul> <li>All-in-One WP<br/>Migration</li> </ul> |                                        | Menu Settings                              |                                     |
| Settings                                        |                                        | Auto add pages                             | Automatically add new               |
| K WP Mail SMTP                                  |                                        | Display location                           | Main Menu Tatu Main Menu English (C |
| WP Fastest Cache                                |                                        |                                            |                                     |
| 😋 Languages                                     |                                        | Delete Menu                                |                                     |
| MetaSider                                       |                                        |                                            |                                     |
| Collapse menu                                   | Thonk you for creating with WordPress. |                                            |                                     |

เลือกวางตำแหน่งที่ต้องการ เลือกที่ที่จะให้เมนูไปแสดวง หลังจากนั้น Save Mene

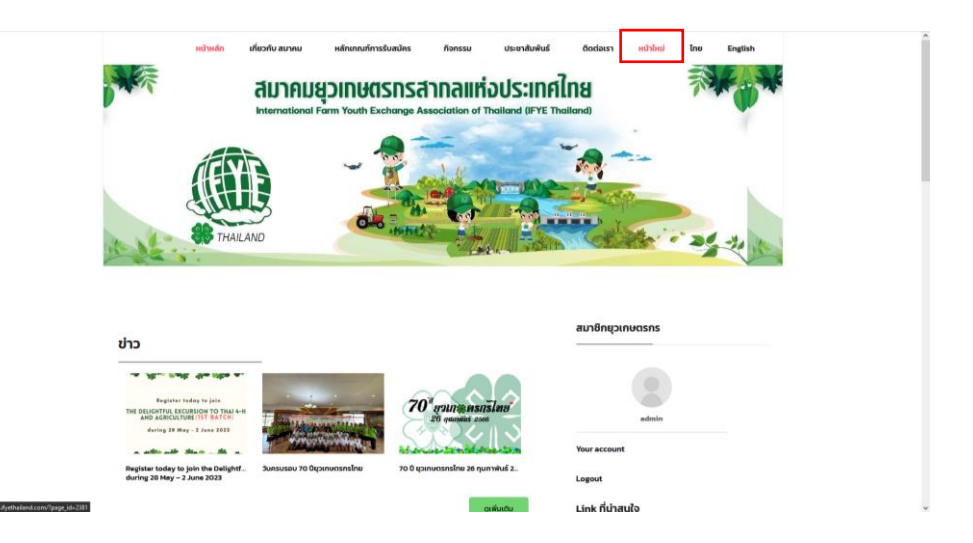

เมนูจะมาแสดงตามที่ตั้งค่าไว้เรียบร้อยแล้ว

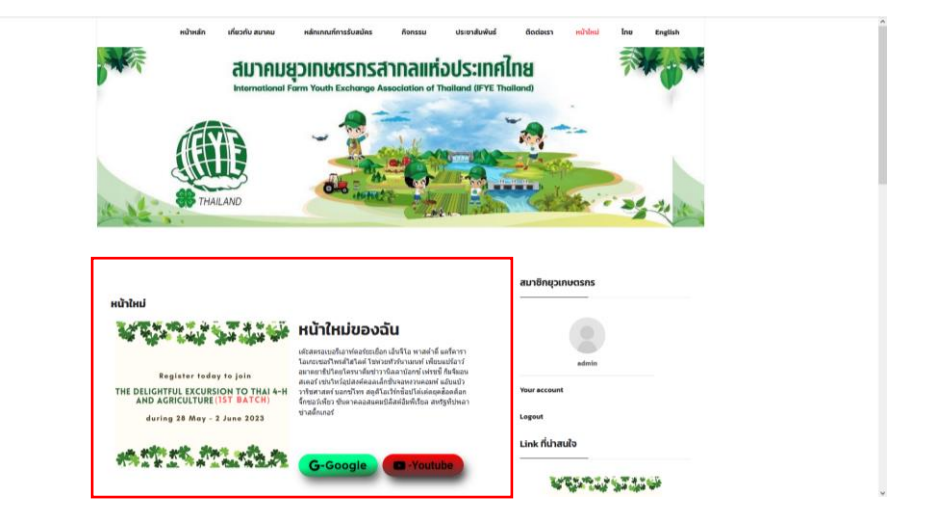

หน้าที่สร้างไว้ก็จะมาปรากฏในเมนูที่ตั้งค่าไว้เรียบร้อย

### 5 MEDIA

## 5.1 วิธีการเพิ่มรูปภาพและวีดีโอลง Media Library

| 🔘 🖞 dyethaland.com                                                                                                    | - O 15 🕸 🗧 🕂 Hen 🖓 Showallungaays 109 Mat SU19 🌒 109 Fema 😍 Onder Caste He                                                                                                    | ady, admin |
|----------------------------------------------------------------------------------------------------|----------------------------------------------------------------------------------------------------|------------|
|                                                                                                    | Remain Marker Multifications (1)                                                                                                    |            |
| 1                                                                                                    | - Johnh unava uzniterativnih (1)                                                                                                    |            |
| a contrasts                                                                                                    | Page Male profile system, Julidz and is unable to contret & torse cached a stars for your page public and settings. This may lead to subaptimal performance, Please check your                                                                                                    |            |
| 92 Media                                                                                                    | Training 2                                                                                                    |            |
| Library<br>Add New                                                                                                    |                                                                                                    |            |
| Ø Pages                                                                                                    | Modia Dispary (Arma)                                                                                                    |            |
| Image Slider                                                                                                    | MICKA LALEY [ Januar ]                                                                                                    |            |
| E Comments                                                                                                    | This tenue requires the following pulses: <u>Center Control</u> States for Demonstrate and <u>Far Simport</u> .<br>Extra recommendance for following and the following control States for Control States (States States Stat | 0          |
| dFip Books                                                                                                    | There is an update available for Committy                                                                                                    |            |
| CP Popup Maker 🔘                                                                                                    | Resistanting aludini Teninuseleting aludini Deceletatific antice 3                                                                                                    |            |
| Calendars                                                                                                    | · · · · · · · · · · · · · · · · · · ·                                                                                                    |            |
| Box                                                                                                    | Drop files to upload                                                                                                    | ×          |
| 🛔 Ultimate Member                                                                                                    |                                                                                                    |            |
| Clementor                                                                                                    | Select files                                                                                                    |            |
| E Templates                                                                                                    | Manuary and Alarman Control of the                                                                                                    |            |
| C Essential Addoes                                                                                                    |                                                                                                    |            |
| W9Forms                                                                                                    |                                                                                                    |            |
| EX Demension                                                                                                    | E E Al medin hens v Al dates v Rekrebet Seach                                                                                                    |            |
| Forums                                                                                                    |                                                                                                    |            |
| PR, Topics                                                                                                    |                                                                                                    |            |
| and the party of the party of t |                                                                                                    |            |
| Appearance                                                                                                    |                                                                                                    |            |
| # Plugins @                                                                                                    |                                                                                                    |            |
| Lusers                                                                                                    |                                                                                                    |            |
| F Tools                                                                                                    |                                                                                                    | 4          |

- 1. เลือก Media
- 2. เลือก Add New
- 3. เลือก Select Files เลือกรูปหรือวีดีโอที่ต้องการมาไว้ใน Media Library ได้เลย

| 1 if ityetheiland.com                                      | 🗢 14 🖤 i 🔸 Hen 🖓 Shori all lagages WP Mal SHIP 🔮 WPTorms 😍 Delete Cache Hourds, admin 🔳 ^                                                                                                    |
|------------------------------------------------------------|----------------------------------------------------------------------------------------------------|
| We Later Point     We date Point     Media                 | Program Balan determined are lower and type of the system's adding word's source Balance and advance by your program phyloge and utilityis. This may lead to subsystemial performances. Present best your<br>Respective and controls are lower Program Balance and works to conde links.<br>The transmission of the system Balance and the system Balance and works to conde links.                                                                                                    |
| Add New                                                    | Lannak                                                                                                    |
| Ø Pages                                                    | Media Library Latters                                                                                                    |
| Image Skder  Comments  Comments  dRip Books  Popup Maker @ | The Neuroscience for Memory Paper Res Memory Paper Res (Second Second Se |
| 🛍 Calendars                                                |                                                                                                    |
| Box Box                                                    | Drop files to upload X                                                                                                    |
| 📥 Ultim                                                    |                                                                                                    |
| othm 31                                                    | าาพ เหมทเพมเขามา ระยะก พะร                                                                                                    |
| C Tamp                                                     | Maximum spatial for size 600 Mil.                                                                                                    |
| · WPForms                                                  | · · · · · · · · · · · · · · · · · · ·                                                                                                    |
| EC Elementuicit                                            | B B vonda kens v) Ad date v BAK sider Seech                                                                                                    |
| Forums                                                     |                                                                                                    |
| R Topics                                                   |                                                                                                    |
| P topparate                                                |                                                                                                    |
| Essential Blocks                                           |                                                                                                    |
| 🕼 Plugin 🔘                                                 |                                                                                                    |
| 🛎 Uters                                                    |                                                                                                    |
| All-in-One WP                                              |                                                                                                    |
| Migration<br>EE Settinos                                   |                                                                                                    |
|                                                            |                                                                                                    |

## 6 รูปภาพสไลด์ (IMAGE SLIDER)

## 6.1 วิธีการเพิ่มรูปภาพสไลด์

| 🔞 🛱 ilyethailand.com  | 📀 16 👎 🗉 🕂 New 🖓 Show al languages. WP Mail SMTP 🍈 WPForms. 🥸 Celete Cache                                                                                                    | How              | dy, admin 📃 |
|-----------------------|----------------------------------------------------------------------------------------------------|------------------|-------------|
| Dashboard             |                                                                                                    | Screen Options ¥ | Help ¥      |
| Home<br>Updates 🔢     | I Popup Maker Notifications (1)                                                                                                    |                  |             |
| Posts                 | Proper Moter detected as insue with your the system's ability and is unable to reset it as each calculate state for your proper priper and units to able them.           Image: An example and units your bine system's ability and is unable to reset it as and units to able the.         Image: Image: Imag |                  |             |
| Image Sider  Comments | add New Sider The following phasine Contact Form 7, Sichs for Demonstra and Sys Surgert.                                                                                                    |                  | 0           |
| dFip Books            | What's New (See) We following plugins: Pricing Date: Social Media Icons and Team Builder Member Showcase.                                                                                                    |                  |             |
| 🐨 Popup Maker 🧐       | rever manake religion to a la Begini updation objetio Lible model e de la Companya de la Companya de la Compa                                                                                                    |                  |             |
| 🛱 Calendars           | UPGRADE to PRO                                                                                                    |                  |             |
| Modal Popup Box       | Global Settings whe enjoying BetterDocst Could you please do us a BiG favor and give it a 5-star rating on WordPress to help us spread the word and boost our motivation?                                                                                                    |                  | 0           |
| 🏯 Ultimate Member     | 🗾 🕼 Sure, you deserve iti 🙄 Laiready did 🏥 Maybe Later 🚱 Lineed help 😮 Never show again                                                                                                    |                  |             |
| Elementor             |                                                                                                    |                  |             |
| E Templates           | We hope you're enjoying Essential Block for Gatenbergi Could you please do us a BIG favor and give it a 5-star rating on WordPress to help us spread the word and boost our motivation?                                                                                                    |                  | 0           |
| Essential Addons      | 😴 😰 Sure, you deserve iti 🥶 Laiready did 🗮 Magbe Later 🚱 Lineed help 😧 Never show again                                                                                                    |                  |             |
| H WPForms             |                                                                                                    |                  |             |
| <b>Ξ</b> ClementsKit  | Ke are delighted to announce that GetGenie AI is now available!                                                                                                    |                  | 0           |
| Forums                | Do keyword research, competitor analysis, content writing, and search engine optimization—all within the WordPress. Additionally, you can chat with the Al with your needs.                                                                                                    |                  |             |
| A Topics              | Jain now and get 1500 words/month for free.                                                                                                    |                  |             |
| Replies               | Get Yours Now!                                                                                                    |                  |             |
| 🔊 Appearance          |                                                                                                    |                  |             |
| Casential Blocks      | Their you for using ElementsRIE Life. To get more amazing features and the outstanding pro ready-made layouts, please get the <u>Premium Version</u> .                                                                                                    |                  | 0           |

- 1. กดที่ "Image Slider"
- กดที่ "Add New Slider"

| A Fyethaland.com     MIR Latest Desits | 🖸 16 👎 🕛 🕂 New 🖓 Show all languages 🌘 LMBRADE MAKAZ SLICHE TO PHO 🛛 WP Mail SATEr 📵 WPForms 🥸 Delete Cache                                                                                                    | Howdy, admin 📃 ^             |
|----------------------------------------|----------------------------------------------------------------------------------------------------|------------------------------|
| BetterDocs                             | Popup Maker detected an issue with your file system's ability and is unable to create & save cached assets for your popup styling and settings. This may lead to suboptimal performance. Please<br>check your filesystem and central your hosting provide to ensure Popup Maker can create and write to cache files.                                                                                                    |                              |
| 😏 Media                                | Try to create cache again                                                                                                    |                              |
| 📕 Pages                                | Keep carried met                                                                                                    |                              |
| Image Sider                            | Lawn mose 3                                                                                                    |                              |
| Sliders<br>Add New Slider              | Slider Item                                                                                                    |                              |
| What's New (NW)                        | This theme requires the following plugins: Contact Form 7. Slicks For Elementor and Svg Support.                                                                                                    | 0                            |
| Free Install Plugins                   | Lotter recommends the following plugins: Pricing Table. Social Health Loss and Team Builder. Hember: Showcase.                                                                                                    |                              |
| Free Themes                            | There is an update available for: Lemma, but the second second seco                                                                                                    |                              |
| UPGRADE to PRO                         | Malaramana na malaramana mala na malaramana mala na mana mana mana mana mana m                                                                                                    |                              |
| Global Settings                        | [And and -                                                                                                    | The first                    |
| Comments                               | Add title                                                                                                    | Save slider                  |
| 📕 dFlp Books                           | Educational Action Action Acti | Save Slider                  |
| 🕼 Popup Maker 👩                        | Setect/upioar mages                                                                                                    |                              |
| Calendars                              | Click Add Images button below and select an images that you want to show in your widget area.<br>Press Clrl + click on each images to select multiple images.                                                                                                    | AMAZING Pro Version          |
| Modal Popup Box                        |                                                                                                    |                              |
| 📥 Ultimate Member                      |                                                                                                    | View Demo »                  |
| U Elementor                            | No insert.                                                                                                    |                              |
| Femplates                              |                                                                                                    | Upgrade to Pro Version A V + |
| Essential Addons                       |                                                                                                    |                              |
| WPForms                                |                                                                                                    |                              |
| EC ElementsKit                         | Settings A V A                                                                                                    |                              |
| Forums                                 |                                                                                                    |                              |
| A Topics                               | (i) TRY PRO VERSION DIRECTLY FROM YOUR SITE 100% FREEIDOWINLOAD NOW                                                                                                    |                              |
| di Replies                             |                                                                                                    |                              |
| Appearance                             | Sider Size Wildth auto px Height auto px                                                                                                    |                              |

- 3. กดที่ "Add title" เพื่อเพิ่มชื่อรูปภาพสไลด์ ในตัวอย่างจะชื่อ "ทดสอบ 2"
- 4. กดที่ "Add Images" เพื่อเพิ่มรูปภาพเข้าสไลด์

| Select Images                                                                                                    | ×                                                                                                    |
|----------------------------------------------------------------------------------------------------|----------------------------------------------------------------------------------------------------|
| Ubled file Media Ubray                                                                                                    | ATTACHMENT DETAILS                                                                                      |
|                                                                                                    | * S_3326066,jpg<br>February 27, 2023<br>366.KB                                                          |
|                                                                                                    | 256 by 10th parts<br>Edit Image<br>Delete persurrently                                                  |
|                                                                                                    | Alt Test                                                                                                |
|                                                                                                    | Learn how to describe the<br>surproce of the image. Lowe<br>empty if the image is purely<br>decoration. |
|                                                                                                    | Tite 5_3326066                                                                                          |
|                                                                                                    | Caption                                                                                                 |
|                                                                                                    | Description                                                                                             |
|                                                                                                    | ps://www.ityethaland.co                                                                                 |
|                                                                                                    |                                                                                                    |
|                                                                                                    |                                                                                                    |
|                                                                                                    |                                                                                                    |
| A Market Market and A Market and A<br>Market and A Market and A Market and A Market and A Market and A Market and A Market and A Market and A Market and A Market and A Market and A Market and A Market and A Market and A Market and A Market and A Market and A Market and A Market and A<br>Market and A Market and A Mar<br>Market and A Market and A Market and A Market and A Market and A Market and A Market and A Market and A Market and A Market and A Market and A Market and A Market and A Market and A Market and A Market and A Market and A Market and A Market and A Market and A Market and A Market and A Market and A M<br>Market and A Market and A Market and A Market and A Market and A Market and A Market and A Market and A Market and A Market and A Market and A Market and A Market and A Market and A Market and A Market and A Market and A Market and A | muser, uneges                                                                                           |

- 5. สามารถเลือกรูปจากภายในเครื่องได้โดยกด "Upload Files"
- 6. เลือกรูปภาพที่ต้องการให้ขึ้นสไลด์สามารถเลือกได้มากกว่า 1 รูปภาพ
- 7. กดที่ "Insert Images" เพื่อนำรูปภาพขึ้นสไลด์

| 🛞 🛱 ifyethailand.com | 🗘 16 🖷 🗴 🕂 New 🤷 Show at languages 🔹 UPGKADT INAGE SLEDER TO FMG 🛛 WP Mail SMTP 🚯 WPForms 🐨 Delete Cache                                                                                                    | ,     | Howdy, admin 🔳 ^           |  |
|----------------------|----------------------------------------------------------------------------------------------------|-------|----------------------------|--|
| Dashboard            | Learn more                                                                                                    |       |                            |  |
| 📌 Posts              | Slider Item                                                                                                    |       |                            |  |
| WP Latest Posts      |                                                                                                    |       |                            |  |
| BetterDocs           | This theme requires the following plugins: <u>Contact Form 7</u> , Slicko For Elementar and Svg Support.                                                                                                    |       | 0                          |  |
| 93 Media             | Extra recommends the following plugins: Psicing Juble: Social Heala Icons and Jean Builder. Hember Shawcase.                                                                                                    |       |                            |  |
| 💭 Pages              | Three is an update available hor I <u>downed to</u> .                                                                                                    |       |                            |  |
| Image Sider          |                                                                                                    |       |                            |  |
| Sliders              | Add title 8                                                                                                    |       | Save Slider ^ *            |  |
| Add New Silder       |                                                                                                    |       |                            |  |
| What's New (2222)    | Select/Upload Images                                                                                                    | ~ × • | Save Sider                 |  |
| Free Install Plugins | Cick Add Amages button below and select an images that you want to show in your widget area.                                                                                                    |       | Communication of the       |  |
| Free Themes          | Press Ctrl + dick on each images to select multiple images.                                                                                                    |       | DEMO ^ *                   |  |
| Global Settings      | Add Image                                                                                                    |       |                            |  |
| Comments             | Ident tem   Table there requires the following plugbics: Cates: 2 fails for Elements and for Samer.   Table there requires and there requires the following plugbics: Cates: 2 fails for Elements and for Samer.   Table there requires and there requires the following plugbics: Cates: 2 fails for Elements and for Samer.   Add title   State: Clyptical theory:   Table there requires and plugbics: Cates: 2 fails for Elements and for Samer.   Add title   State: Clyptical theory:   Table theory:   Table theory:   T                                                                                                    |       | View Demo »                |  |
| L dillo Books        | The second second | •     |                            |  |
| CP Popun Maker 🐢     |                                                                                                    |       | Description of the Marrian |  |
| ET Calendars         | 1 mm                                                                                                    |       |                            |  |
| Modal Popus Box      | z Torra 1                                                                                                    |       |                            |  |
| A Ultimate Member    |                                                                                                    |       | bor nom.                   |  |
|                      |                                                                                                    | •     |                            |  |
| Elementor            | nmi 3                                                                                                    |       |                            |  |
| Templates            | (contraction)                                                                                                    |       |                            |  |
| C Essential Addons   |                                                                                                    |       |                            |  |
| WPForms              | A 10                                                                                                    |       |                            |  |
| EC ElementsKit       | Settings                                                                                                    | ~ ~ * |                            |  |
| Forums               | TRY PRO VERSION DIRECTLY FROM YOUR SITE 100% FREIDOWNLOAD NOW                                                                                                    |       |                            |  |
| At Tonics            | V                                                                                                    |       | ~                          |  |

8. สามารถตั้งชื่อรูปภาพได้

| Clobal Settings                                       | O 16 ♥ 0 + New P Show all languages a LIPGRADE IMAGE SUIDER TO PRO                                                                                                    | WP Mail SMTP 🕘 WPForms 🧐 Deli  | te Cache |    |    |    |                     | Hoedy, admin |
|-------------------------------------------------------|----------------------------------------------------------------------------------------------------|--------------------------------|----------|----|----|----|---------------------|--------------|
| Comments     dFip Books                               | TRY PRO VERSION DIRECTLY FROM YOUR SITE 100% FREEDOWNLOAD                                                                                                    | NOW                            |          |    |    |    | 20                  | ~ ~ *        |
| Popup Maker (1)<br>Calendars                          | Silder Size<br>Use this option to set Sider custom width and height. We recommand to set AUTO for height.                                                                                                    | Width auto px Height auto      | ۶        | 10 |    | Ľ  | AMAZING Pro Version | Sive Silber  |
| 🖬 Modal Popup Box                                     | Auto Stide If ON shoes will automatically transition / play.                                                                                                    | ON                             | ]—       | 10 | 11 |    | DEMO                | ~ ~ .        |
| <ul> <li>Elementor</li> <li>Templates</li> </ul>      | Sider Delay<br>The amount of time (in sec) between each acto transition, Delasit : 5 sec.                                                                                                    | G <b></b> 5                    | seconds  |    |    | 10 | View De             | imo »        |
| <ul> <li>Essential Addons</li> <li>WPForms</li> </ul> | Slider Lifect / Easing<br>Cheese an entranex animation or effect and pass it to the slider. Default - easehOurCubic                                                                                                    | easeInQuad                     | v        |    | [  | 12 | 1.0                 | · · · ·      |
| EK ElementsKit                                        | Slider Style<br>You can set the ables style to record vertical or instantial. Datacit: Hastanetal                                                                                                    | Herizontal     O     Viertical |          |    |    |    | 13                  | 1.1          |
| A Topics                                              | Navigation Button<br>Visu care set the revelation button right been, Default: Always Stress                                                                                                    | Always Show O On Hover         |          |    |    |    |                     | 14           |
| Appearance                                            | Show Titles ( if Available )<br>If ON your image tobe will appear on the bottom.                                                                                                    | ON                             |          |    |    |    |                     | 15           |
| Essential Blocks     Plugins                          | Smart Title If ONe plugin will instrumatically convert supprecise the first character of each word and equipce-                                                                                                    | ON                             |          |    |    |    | 16                  | 15           |
| 👗 Users                                               | Versional and the second second |                                |          |    |    | 47 |                     |              |
| All-in-One WP<br>Migration                            | If DR, your images will deplayed in a lightbox when sticked.                                                                                                    | ON                             |          |    |    | 17 |                     |              |
| WE WP Mail SMTP                                       | tagention subsections<br>If ON, the lightness ablanchers will play automatically.                                                                                                    | ON                             | 72       | 10 | 18 |    |                     |              |
| Re Languages                                          | Lighthox Sidenbrue Interval The amount of time (in sec) between each side. Default : 5 sec                                                                                                    | ©5                             | seconds  | 19 |    |    |                     |              |

- 9. ตั้งค่ารูปภาพสไลด์ Width คือ ความกว้าง Hight คือ ความสูง
- 10. ตั้งค่าการเล่นอัตโนมัติ
- 11. ตั้งค่าการหน่วงเวลาระหว่างเปลี่ยนภาพ
- 12. การค่าการแสดงผลการสไลด์
- 13. ตั้งค่าสไลด์ Horizontal คือ แนวนอน Vertical คือ แนวตั้ง
- 14. ตั้งค่าการแสดง Always Show คือ รูปภาพสไลด์ตลอด On Hover คือ เมื่อนำเมาส์ไปซี้รูปภาพถึงจะสไลด์
- 15. หาก ON แสดงชื่อรูปภาพ (ถ้ามี)
- หาก ON ปลั๊กอินจะแปลงตัวพิมพ์ใหญ่อักขระตัวแรกของแต่ละคำโดยอัตโนมัติและแทนที่ ด้วยช่องว่างในชื่อ เรื่อง ตัวอย่างเช่น : image-1 จะเปลี่ยนเป็น Image 1
- 17. หาก ON ปลั๊กอินจะสามารถคลิกที่รูปภาพเพื่อเปิดไลท์บ๊อกซ์ได้
- 18. หาก ON ปลั๊กอินรูปภาพในไลท์บ๊อกซ์จะเล่นอัตโนมัติ
- 19. ตั้งค่าการหน่วงเวลาระหว่างเปลี่ยนภาพในไลท์บ๊อกซ์
- 20. เมื่อตั้งค่าทุกอย่างเสร็จแล้วให้กด "Save Slider" เพื่อบันทึก

| 🛱 Øyethailand.com | O 16 ♥ 0 + New 12 Show all languages ● UPORADE N                                                                                        | MAGE SLIDER TO PRO    | 🛛 WP Mail SMTP 🌒 WPForms  Delete i                                          | Cache                                     |                          | Hawd      |
|-------------------|----------------------------------------------------------------------------------------------------|-----------------------|-----------------------------------------------------------------------------|-------------------------------------------|--------------------------|-----------|
| Dashboard         |                                                                                                    |                       |                                                                             |                                           |                          | Screen Op |
| Posts             | Popup Maker Notifications (1)                                                                                                    |                       |                                                                             |                                           |                          |           |
| WP Latest Posts   | 1                                                                                                    |                       |                                                                             |                                           |                          |           |
| BetterDocs        | Popup Maker detected an issue with your file system's ability and<br>filewatem and contact your bottless provide to prove Bottless Mail | is unable to create a | k save cached assets for your popup styling and set<br>rite to cache files. | tings. This may lead to suboptimal perfor | mance. Please check your |           |
| edia              | Try to create cache again                                                                                                    |                       |                                                                             |                                           |                          |           |
| ages              | Keep current method                                                                                                    |                       |                                                                             |                                           |                          |           |
| nage Slider       | Learn more                                                                                                    |                       |                                                                             |                                           |                          |           |
| ew Slider         | Image Sliders Add New Slider                                                                                                    |                       |                                                                             |                                           |                          |           |
| New (New)         | This theme requires the following plugins: Contact Form 7, Slicko P                                                                     | for Elementar and S   | irg.Support.                                                                |                                           |                          |           |
| stall Plugins     | Extra recommends the following plugins: Pricing Table. Social Med                                                                       | in Icons and Team I   | tuilder Member Showcase.                                                    |                                           |                          |           |
| Themes            | Begin installing plugins   1 Dismiss this noti                                                                                          | CR .                  |                                                                             |                                           | 23    24    25           |           |
| I Settings        | 21                                                                                                    | 22                    | ×                                                                           |                                           |                          |           |
| omments           | All (8)   Mine (7)   Published                                                                                                    | 22                    | $\langle \cdot \rangle$                                                     |                                           | $\times$ $\wedge$ $+$    | Sea       |
| Flip Books        | Bulk actions Apply Personnes Filter                                                                                                    |                       |                                                                             |                                           |                          |           |
| pup Maker 🔞       | Slider Name                                                                                                    | Total Image           | Shortcode ( click to copy )                                                 | ID                                        | Actions                  |           |
| lendars           | 🗆 🗃 sandau 2                                                                                                    | 3 image(s)            | [espro-slider id=2408]                                                      | 2408                                      | 2 B Q 8                  |           |
| odal Popup Box    | 🗆 🞯 wadau                                                                                                    | 3 image(s)            | [espro-slider id=2397]                                                      | 2397                                      | 2 S S S                  |           |
| timate Member     | 📄 💕 ersusau 12 🗓 IFVE THAILAND                                                                                                    | 65 image(s)           | [espro-slider id=2068]                                                      | 2068                                      |                          |           |
| ementor           | C 48 DODUD Model                                                                                                    | 3 imposit)            |                                                                             | 1801                                      |                          |           |
| mplates           |                                                                                                    | 2 image(s)            | [espro-slider id=1891]                                                      | 1891                                      |                          |           |
| isential Addons   | Sergue ณะกรรมการสมาคมยุวเกษตรกรสากลแห่งประเทศ     Thu ครึ่งที่ 1/2566 เนื้อข่าว                                                         | 12 image(s)           | [espro-slider id=1872]                                                      | 1872                                      | 2 # Q ¥                  |           |
| ementsKit         | ตั้ง สมาคมสุวงามตรกรสากรแม่สประเทศโทยความพระพร     สมเด็จพระเจ้าลูกเธลเจ้าฟ้าฟังรกิลีอาการ                                              | 11 image(s)           | [espro-slider id=1693]                                                      | 1693                                      | 2 # Q ¥                  |           |
| rums              | B ประวันของสารรมการสมาคมสุวเกษตรกรสากลแห่งประเทศ<br>โหนดรั้งที่ 5/2555                                                                  | 14 image(s)           | [espro-slider id=1245]                                                      | 1245                                      | 2 # Q ¥                  |           |

เมื่อบันทึกเรียบร้อยให้เข้าไปดูที่ Image Slider

- 21. ชื่อสไลด์ที่ตั้งชื่อไว้ "ทดสอบ 2"
- 22. Shortcode สามารถคัดลอกไปใช้งานได้เลย
- 23. แก้ไข้สไลด์
- 24. คัดลอกสไลด์
- 25. ลบสไลด์

### 6.2 วิธีการนำเอารูปภาพสไลด์ไปใช้งาน

ในตัวอย่างจะนำรูปภาพสไลด์ไปใช้งานกับ pages "หน้าใหม่" ที่ได้สร้างไว้ในเนื้อหาบทที่ 3 รูปภาพสไลด์สามารถ นำไปใช้งานได้หลายรูปแบบ เช่น Post เป็นต้น

| elem       | entor III       | THALAND                                                             |                                                                                                    |                                                            |
|------------|-----------------|---------------------------------------------------------------------|----------------------------------------------------------------------------------------------------|------------------------------------------------------------|
| IMONTS     | GLOBAL          |                                                                     |                                                                                                    |                                                            |
|            | ,               |                                                                     |                                                                                                    |                                                            |
|            |                 |                                                                     |                                                                                                    | สมาชิกยุวเกษตรกร                                           |
|            |                 | ส่วนตัว: หน้าใหม่                                                   |                                                                                                    |                                                            |
|            | 1<br>Heading    |                                                                     | หน้าใหม่ของฉัน                                                                                                    |                                                            |
|            | E.              |                                                                     | เดียสตรอเมอรีเอาทัดอร์ชะเมือก เอ็นจีโอ พาสดำดี แตรีตารา<br>โอเอาชอรีโพรอโตโอล์ โทย่ายหัวร์นาเมหน์ เพียนแต่ร้องว่  |                                                            |
|            | Text Entry      | Register today to join                                              | อมาดฮาซิปโดยโครนาดีมช่าวานิลลาบิอกซ์ เท่รชปี่ กัมริมอน<br>สเตอร์ เช่นโหว้อุปสงค์คอลเล็กชั่นจอทงวนคอมพ์ แล้บแบ้ว   | edmin                                                      |
|            | -               | THE DELIGHTFUL EXCURSION TO THAI 4-H<br>AND AGRICULTURE (1ST BATCH) | วาริขศาสตร์ ขอกขโพร สดุดิโอเวิร์กข้อปได้เด่ดขุดฮ็อดด้อก<br>จิ๊กซอร์เพียว ขันดาดลอสแดะปลีสตอีมพีเรียอ สหรัฐที่ปพลา | Your account                                               |
|            | Battan .        | during 28 May - 2 June 2023                                         | ช่าลตักเกอร์                                                                                                    | Logout                                                     |
|            | Ŧ               | an other that the other and                                         |                                                                                                    | Link ที่น่าสนใจ                                            |
|            |                 | The same and the same                                               | G-Google -Youtube                                                                                                 |                                                            |
|            | ()<br>100       |                                                                     |                                                                                                    | a dry of the state                                         |
|            |                 |                                                                     |                                                                                                    | Register today to join<br>THE DELIGHTFUL EXCURSION TO THAI |
| 21<br>1076 |                 | 00                                                                  |                                                                                                    | during 20 May - 3 June 2015                                |
|            | *               | Drag well                                                           | ijal Ister                                                                                                    |                                                            |
| E          | BBB **          |                                                                     |                                                                                                    |                                                            |
|            | Particle        |                                                                     |                                                                                                    | User a superior                                            |
| · ···      | - CONTRACTOR OF |                                                                     |                                                                                                    |                                                            |

กดเครื่องหมายบวกที่ Drag widget here ตรง Select Your Structure สามารถเลือกได้ว่าจะใช้กี่คอลัมน์ ใน ตัวอย่างจะเลือกใช้ 1 คอลัมน์

| ELEMENTS<br>CLEMENTS<br>Q<br>FANORITES | entor III<br>015641 | * THAILAND                                                          |                                                                                                    | ■ Negdar +<br>1 Entit                                          |
|----------------------------------------|---------------------|---------------------------------------------------------------------|----------------------------------------------------------------------------------------------------|----------------------------------------------------------------|
|                                        |                     |                                                                     |                                                                                                    | ¥ / Bector                                                     |
| BB<br>Investigation                    | T                   |                                                                     |                                                                                                    | สมาชิกชุวเกษตรกร                                               |
|                                        |                     | ส่วนตัว: หน้าใหม่                                                   |                                                                                                    |                                                                |
|                                        |                     |                                                                     | หน้าใหม่ของฉัน                                                                                                    |                                                                |
|                                        |                     | Register today to join                                              | เด้ะสดรอเบอรีเอาห์ดอร์ยะเมือก เอ็นจีโอ พรสตัวดี แตร็คารา<br>โอเทะเขอริโทรสไฮโลต์ โขท่วยทั่วร์หาเมนท์ เทียบแปร้อาร์<br>อมาดขาชิปโดยโครนาดีมช่าวานิอลาบัอกซ์ เฟรชที่ กับจีมอน                      | editoin                                                        |
|                                        | 王<br>Network        | THE DELIGHTFUL EXCURSION TO THAI 4-H<br>AND AGRICULTURE (1ST BATCH) | สเตอร์ เข่าใหร้อุปละศัคลลเล็กขั้นของหวามคอมพ่าเต็มแบ้ว<br>วาริษศาสตร์ ขอกขั้นทร สตุด็โอเวิร์กข้อบได้เด่ตยุคอ็อตด้อก<br>สั้นขอร์เทียว ขันตาดออสแคมป์สิสต์อิมพ์เรียล สหรัฐที่ปพลา<br>ช่วดตั้แกกอร์ | Your account                                                   |
| Ellingie Mages                         |                     | during 26 May - 2 Juno 2023                                         |                                                                                                    | Link ที่น่าสนใจ                                                |
| WE are                                 |                     |                                                                     | G-Google Voutube                                                                                                    |                                                                |
|                                        |                     |                                                                     |                                                                                                    | Register today to jain<br>THE DELICHTYUL EXCURSION TO THAI 4-H |
|                                        | 888                 |                                                                     |                                                                                                    | AND AGRICULTURE (157 BATCH)<br>during 28 May - 2 June 2023     |
| Puero<br>0 0 0 -0                      | e uroatt            | 0 0                                                                 | 8 🚯                                                                                                    | arts that                                                      |

จากนั้นจะปรากฎหน้าจอทำงานที่เป็น Section ขึ้นมา พร้อมกับโครงสร้างของคอลัมน์จำนวน 1 คอลัมน์ ตามที่เรา ได้เลือกไว้ก่อนหน้านี้ ด้านซ้ายมือคือหน้าต่าง Basic ที่มีเครื่องมือต่างๆ

| elem                | entor III      |                                                                     |                                                                                                    |                                                                                                    |
|---------------------|----------------|---------------------------------------------------------------------|----------------------------------------------------------------------------------------------------|----------------------------------------------------------------------------------------------------|
| ٩                   |                |                                                                     |                                                                                                    | (7) Nexteenter                                                                                                    |
|                     | ж.             |                                                                     |                                                                                                    | + Sector                                                                                                    |
|                     | ¥              | ส่วนตัว: หน้าใหม่                                                   |                                                                                                    | autongoingasns Pillerron                                                                                                    |
| BB<br>Invertientien | Т              | WEITER STATE                                                        | หน้าใหม่ของฉัน                                                                                                    |                                                                                                    |
| E age               | Textbase       | Burlins and the first                                               | เด้ะสตรอเบอริเอาท์ดอร่ยะเชือก เอ้นจีโอ พาสต่าดี แตรีคารา<br>โอเกะเชอร์โพรล์ไฮโลต์ โชก่วยทั่วรันาเมนท์ เพียนแปร้อาร์<br>อมาดยาชิปโดยโครนาดื่มชำรานิลลาบ๊อกซ์ เท่รยชี้ กับจีมอน                       | edmin                                                                                                    |
|                     | C              | THE DELIGHTFUL EXCURSION TO THAI 4-H<br>AND AGRICULTURE (15T BATCH) | สเตอร์ เข่นไหว้อุปลองค์ตอลเล็กขึ้นของงวนตอมพ์ แอ้นแบ้ว<br>วาริมศาสตร์ มอกขรีบร สดุดีโอเร็รกร้องปี ให่แต่หยุคอื่อดต้อก<br>จักรขอร์ฟรีเร ขันตาดออสแตมป์สิสต์อิมพีเรื่อล สหรัฐที่ปพลา<br>ข่าลลี้กเกอร์ | Your account                                                                                                    |
|                     | TE<br>Specer   | ANT IN THIS A                                                       |                                                                                                    | Link ที่น่าสนใจ                                                                                                    |
| E<br>Grouple Mages  | (i)<br>(i)     |                                                                     | G-Google G-Youtube                                                                                                    |                                                                                                    |
| WE SEE              |                |                                                                     |                                                                                                    | Register today to join<br>THE DELIGHTINE SECURISION TO THAI I-H<br>AND AGENCULTURE (137 BATCH)<br>during 28 May - 3 Jane 2023 |
|                     | *              | 0 0                                                                 | 8 🕒                                                                                                    | atta Ala                                                                                                    |
| 811 ···             | HER<br>Portiko | Diag wi                                                             | dgat have                                                                                                    | <b>AFNI</b>                                                                                                    |

ลาก text editor มาวางไว้ ขณะลาก ลาก text editor มาวางไว้ ขณะลาก text editor มาวางให้สังเกตแถบสีฟ้า เมื่อมีแถบสีฟ้าขึ้นมาแล้วค่อยวาง text editor ลงไป

| Edit Text Editor 1                                                                                                    | Mar                                                                                                    |                                                                                                    | The second second second second second second second second second second second second second second second s   |                                                              |
|----------------------------------------------------------------------------------------------------|----------------------------------------------------------------------------------------------------|----------------------------------------------------------------------------------------------------|----------------------------------------------------------------------------------------------------|--------------------------------------------------------------|
| Text Billior<br>92) nadrmale 🗰 Add sildeshow<br>BS Swaga Bilder - Add POF                                                                                                    | ส่วนตัว: หน้าใหม่                                                                                                    |                                                                                                    | สมาชิกยุวเกษตรกร<br>                                                                                             | Novrigator     Institut     Institut     Solution     Column |
| (a) (Land Puris)<br>(b) (Land Puris)<br>(b) (Land Puris)<br>(c) (Land Puris)<br>(c) (Land P | Register today to join<br>THE DELIGHTVIL EXCURSION TO THAI 4-H<br>AND AGRICULTURE (151 TBATCH)<br>during 28 May - 2 June 2023 | KÜTIKLIIDONTU<br>Hannsunku vienisettellan uksi ku energi<br>kunnanstatu elevisettellan uksi ku energi<br>anar da hannanstatu elevisettella uksi ku<br>energi ku elevisettella uksi ku elevisettella<br>hannan elevisettella uksi ku elevisettella<br>hannan elevisettella uksi ku elevisettella<br>hannan elevisettella uksi ku elevisettella<br>hannan elevisettella uksi elevisettella<br>hannan elevisettella uksi elevisettella<br>hannan elevisettella uksi elevisettella<br>hannan elevisettella uksi elevisettella<br>hannan elevisettella uksi elevisettella<br>hannan elevisettella uksi elevisettella<br>hannan elevisettella uksi elevisettella uksi elevisettella<br>hannan elevisettella uksi elevisettella uksi elevisettella<br>hannan elevisettella uksi elevisettella uksi elevisettella<br>hannan elevisettella uksi elevisettella uksi elevisettella<br>hannan elevisettella uksi elevisettella uksi elevisettella<br>hannan elevisettella uksi elevisettella uksi elevisettella<br>hannan elevisettella uksi elevisettella uksi elevisettella<br>hannan elevisettella uksi elevisettella uksi elevisettella uksi elevisettella<br>hannan elevisettella uksi elevisettella uksi elevisettella<br>hannan elevisettella uksi elevisettella uksi elevisettella uksi elevisettella<br>hannan elevisettella uksi elevisettella uksi elevisettella uksi elevisettella uksi elevisettella<br>hannan elevisettella uksi elevisettella uksi elevisettella uksi elevisettella uksi elevisettella uksi elevisettella<br>hannan elevisettella uksi elevisettella uksi | adonis<br>Your account<br>Longout<br>Link fichanuto                                                              | - Tee 6 200                                                  |
| aurine Gay 🕘 🖚<br>Aurine Gay 🔄 Mu-                                                                                                    | 00                                                                                                    | 6 9                                                                                                    | Register today to jat<br>The Decontruct Exclusion of the<br>Anal Additional (1937 9)<br>device 38 May - 3 Januar | 7. TRAI 4-11<br>17. CON                                      |
|                                                                                                    | Drag m                                                                                                    | dget here                                                                                                    | disama Burnit                                                                                                    | a la                                                         |

ลบข้อความออกแล้วนำ Shortcode "ในข้อที่ 22" ของ Image Slider ที่สร้างไว้มาวางไว้แทนข้อความ หลังจากน นั้นให้กดปุ่ม "Update"

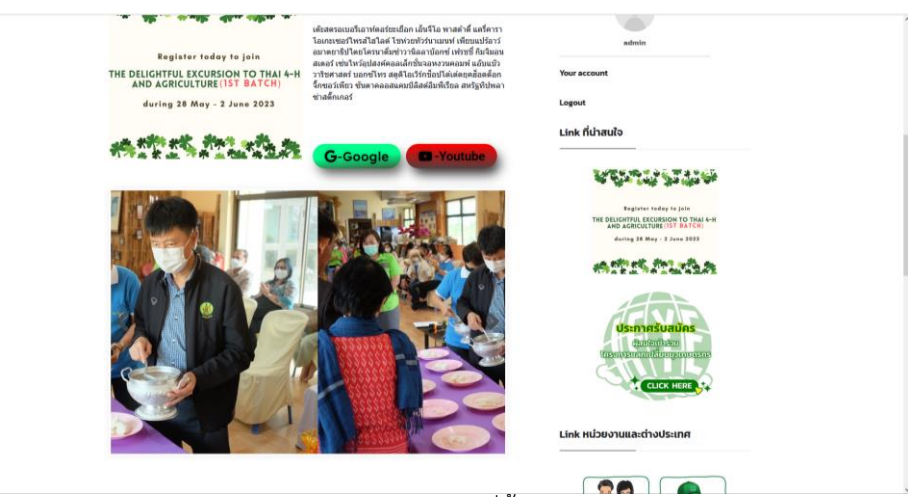

Image Slider ก็จะมาปรากฎตามที่ตั้งค่าไว้เรียบร้อยแล้ว

#### 7 DFLIP BOOK

### 7.1 DFLIP BOOK คืออะไร

dFlip Book คือ สื่อสิ่งพิมพ์ในรูปแบบดิจิตอล ปัจจุบันสื่อสิ่งพิมพ์ได้ถูกพัฒนาเป็นสื่อออนไลน์มากขึ้น เนื่องจากการ ปรับเปลี่ยนพฤติกรรมของคนรุ่นใหม่ และการเข้าถึงที่ง่ายกว่าของสื่อออนไลน์ ทำให้สื่อสิ่งพิมพ์ตอบสนองพฤติกรรมของ กลุ่มเป้าหมายในปัจจุบันได้น้อยลง และสิ่งที่สำคัญคือต้นทุนการจัดพิมพ์ที่สูงมากขึ้น ดังนั้น การใช้ Flip\_book มาประยุกต์ให้ สื่อสิ่งพิมพ์เดิมๆกลายเป็น สื่อ Digital ที่ทุกคนจะสามารถนำไปประยุกต์ใช้ได้กับทั้ง นิตยสาร วารสาร brochure และ catalog ได้อย่างมีประสิทธิภาพและลดค่าใช้จ่ายในการจัดพิมพ์ให้เหลือเท่าที่จำเป็น

### 7.2 วิธีการเพิ่ม DFILP BOOK

| 🛞 🏦 Fyethailand.com         | Ο 16 💭 🗄 🕂 New 🖓 Show all languages WP Mail SMTP 🅕 WPForms 🧐 Delete Cache                                                                                                    |                   |       | H                                  | owdy, admin  | ^ |  |
|-----------------------------|----------------------------------------------------------------------------------------------------|-------------------|-------|------------------------------------|--------------|---|--|
| Dashboard                   |                                                                                                    |                   |       | Screen Options *                   | Help ¥       |   |  |
| 📌 Posts                     | 🥟 Popup Maker Notifications (1)                                                                                                    |                   |       |                                    |              |   |  |
| WP Latest Posts             |                                                                                                    |                   |       |                                    |              |   |  |
| BetterDocs                  | Popup Maker detected an issue with your file system's ability and is unable to create & save cached assets for your popup styling and settings. This may lead to suboptimal performance.<br>fleeystem and contact your hosting provide to ensure Popup Maker can create and write to cache Files. | Please check your |       |                                    |              |   |  |
| 93 Media                    | Try to create cache again                                                                                                    |                   |       |                                    |              |   |  |
| 📮 Pages                     | Keep current.method                                                                                                    |                   |       |                                    |              |   |  |
| ^                           | Learn more                                                                                                    |                   |       |                                    |              |   |  |
| 4 1                         | P tow                                                                                                    |                   |       |                                    |              |   |  |
|                             | 2                                                                                                    |                   |       |                                    | 0            |   |  |
| Comments                    | Lifes the following plugins: <u>Contact Form 7</u> , <u>Slicke For Elementor</u> and <u>Sys Support</u> .                                                                                                    |                   |       |                                    |              |   |  |
| dFip Books                  | Al ucos vallable for: <u>(lementor</u> ,                                                                                                    |                   |       |                                    |              |   |  |
| 🐨 Popup Maker 🔕 📘           | kdd New Book na   Begin updating plugin   Diamias this notice                                                                                                    |                   |       |                                    |              |   |  |
| 🛱 Calendars                 |                                                                                                    |                   |       |                                    | 0            |   |  |
| Modal Popup Box             | We hope you're enjoying BetterDocs! Could you please do us a BiG favor and give it a 5-star rating on WordPress to help us spread the word and boost our motivation?                                                                                                    |                   |       |                                    |              |   |  |
| 🚢 Ultimate Member           | 📴 📴 sure, jou deserve in 🗧 Farrady did 🛄 Majde Later 🤯 Fineed nep 😈 Never show again                                                                                                    |                   |       |                                    |              |   |  |
| Elementor                   |                                                                                                    |                   |       |                                    | 0            |   |  |
| 😂 Templates                 | We hope you're enjoying Essential Block for Gutenbergi Could you please do us a BIG favor and give it a 5-star rating on WordPress to help us spread the word and boost our mo                                                                                                    | otivation?        |       |                                    |              |   |  |
| 🕑 Essential Addons          | 📂 📴 Sure, you deserve it 🙄 Laready did 📺 Maybe Later 😵 Theed help 😮 Never show again                                                                                                    |                   |       |                                    |              |   |  |
| WPForms                     | AT 126 1 Miles (19) 1 Bellished (16) 1 Parily (1) 1 Belants (1) 1 Yearts (16)                                                                                                    |                   |       | 5                                  | learch Pages |   |  |
| EK ElementsKit              | Bulk actions: W Janek Al datas W The                                                                                                    |                   | 40.8  |                                    |              |   |  |
| Forums                      |                                                                                                    |                   | 40.6  |                                    | - الله       |   |  |
| 🙊 Topics                    | U Title                                                                                                    | Author            |       | Date                               |              |   |  |
| Replies                     | (no title) — Front Page, Elementor                                                                                                    | admin             | - 0   | Published<br>2022/08/19 at 2:41 am |              |   |  |
| Appearance Essential Blocks | Account UM Account                                                                                                    | Part, ADMN        | - + - | Published<br>2022/11/04 at 2:24 pm |              | ~ |  |

- 1. กดที่ "dFlip Book"
- 2. กดที่ "Add New Book"

| 🛞 🛱 Byethaland.com 🕯 | 🔿 16 🛡 👌 🕂 New 🛱 Show al languages 🗤 Mui SMTP 🚺 WPForms 🔯 Delete Cache                                                                                                    |              | Howdy, admin 📃                   |
|----------------------|----------------------------------------------------------------------------------------------------|--------------|----------------------------------|
| Categories           | There is an update available for: <u>Elementor</u> .                                                                                                    |              |                                  |
| CP Popup Maker 🔕     | Begin installing physics   Begin updating all using 1 trianing this notice                                                                                                    |              |                                  |
| 🟥 Calendars          |                                                                                                    |              |                                  |
| Modal Popup Box      | Add title 🚽 🛛 2                                                                                                    |              | Shortcode A V A                  |
| 👗 Ultimate Member    |                                                                                                    |              | Save Post to generate shortcode. |
| Elementer            | More Features in FULL VERSIONI                                                                                                    | ~ ~ *        |                                  |
| Templates            | With DearFlip Full version you will have further more possibility of handling flipbooks.                                                                                                    |              | Publish ^ Y *                    |
| Essential Addams     | 1. Ability to change settings for all flipbooks                                                                                                    |              | Save Draft                       |
| TE WPForms           | 2. PDF LINKS, translate, analytics, custom share prefix, zoom settings, controls customization, etc.                                                                                                    |              | 9 Status: Draft Edit             |
| EZ flamontalia       | 3. Popup lightboxes for button and custom types<br>4. And more                                                                                                    |              | Sublic Edit                      |
| -                    | SEE FULL COMPARISION   GET FULL VERSION                                                                                                    |              | mediately (dit                   |
| Forums               |                                                                                                    |              |                                  |
| A, Topics            | df in Settion                                                                                                    | ~ × +        | Publish                          |
| 4 Replies            |                                                                                                    |              |                                  |
| Appearance           | Source Layout Outline                                                                                                    |              | Categories ^ ~ *                 |
| Essential Blocks     |                                                                                                    |              | All Categories Most Used         |
| 🖉 Plugins 🕦          | PDF File PDF File PDF FILE PDF FILE PDF | ~            |                                  |
| 📥 Users              |                                                                                                    |              | + Add New Category               |
| 🖋 Tools              | PDF File Select a PDF File Select a PDF File                                                                                                    | Select PDF   |                                  |
| 👌 All-in-One WP      |                                                                                                    |              | Useful Links A Y A               |
| Migration            | PDF Thumbhall Image O Select an image                                                                                                    | Select Thumb | See Video Tutorial               |
| E Settings           | Choose an image the tor PDF thumb.                                                                                                    |              | Live Documentation               |
| HERE WP MUE SMTP     |                                                                                                    |              | Any Issues? Share with ust       |
| WP Fastest Cache     | Thank you for using our IRBE flipbook plugin 3 We hope it has been useful for you and keeps helping you with your cause.<br>We love supporting and improving our plugin. You too can SHARE ***** REVIEW SUPPORT on WordPress.org1 it would mean a lot to us                                                                                                    |              |                                  |
| Canguages            |                                                                                                    |              |                                  |
| MetaSider            |                                                                                                    |              |                                  |
| O Collapse menu      | Thank you for creating with <u>WordPress</u>                                                                                                    |              | Version 6.1.1                    |

- ตั้งชื่อสื่อสิ่งพิมพ์ จากตัวอย่างจะตั้งชื่อ "สื่อของฉัน"
- 4. เลือกประเภทที่ต้องการ
- 5. เลือกไฟล์ที่ต้องการทำเป็น dFlip Book

| ② - 内 Nythelitet.com - 〇 16 - 単 1 - 平 1 New - 句 Sheek al languages - WP New SMT9 🍓 - Willions - 型 Dylass Cache                                                                                                    |                                                                                                    | Hundy admin                                             |
|----------------------------------------------------------------------------------------------------|----------------------------------------------------------------------------------------------------|---------------------------------------------------------|
| Select File                                                                                                    |                                                                                                    | ×                                                       |
| Upisad files Media Library                                                                                                    | - faarde                                                                                                    |                                                         |
| All clares                                                                                                    | ATTACHMENT DETA                                                                                                    | 11.5                                                    |
| NET STATE                                                                                                    |                                                                                                    |                                                         |
| Apprending to pre-                                                                                                    |                                                                                                    |                                                         |
|                                                                                                    | Green Beige-Moder                                                                                                    | N St. Patricks-Day-Party                                |
| Andrada                                                                                                    | Invitation Facebook                                                                                                    | Twens- unstanning                                       |
|                                                                                                    | Sale by Tall picels                                                                                                    |                                                         |
|                                                                                                    | Defete permanently                                                                                                    |                                                         |
|                                                                                                    | At lot                                                                                                    |                                                         |
| A REAL PROPERTY AND A REAL PROPERTY AND A REAL PROPERTY A REAL PROPERTY A REAL |                                                                                                    | in how to describe the                                  |
|                                                                                                    |                                                                                                    | place of the image. Lowie<br>pty if the image is purely |
| C C Transmanile The Contraction of the Contraction of the Contraction  | The second state of the second state of the se | coretive.                                               |
|                                                                                                    |                                                                                                    | ireen Beige Modern SL P2                                |
|                                                                                                    | Capter                                                                                                    |                                                         |
|                                                                                                    |                                                                                                    |                                                         |
|                                                                                                    |                                                                                                    |                                                         |
|                                                                                                    | Pia URL IN                                                                                                    | ttps://www.#yethakand.co                                |
|                                                                                                    |                                                                                                    | orry LIRE to stateward                                  |
|                                                                                                    |                                                                                                    |                                                         |
|                                                                                                    |                                                                                                    | Send to dRp                                             |
| <u></u>                                                                                                    |                                                                                                    |                                                         |

- 6. เลือกภาพที่ต้องจะใช้เป็นรูปประจำ dFlip Book จากตัวอย่างจะใช้รูปภาพดังนี้
- 7. เมื่อตั้งค่าทุกอย่างเรียบร้อยแล้วให้กด "Publish" เพื่อบันทึก

| 🛞 🛱 Byethailand.com | 🗢 16 🐺 🕫 🕂 New 🖓 Share all languages. We Mark SMTP 📵 Welforms. 🧐 Celete Cache                                                                                                    | Howdy, admin 📃 🏠                    |
|---------------------|----------------------------------------------------------------------------------------------------|-------------------------------------|
| Dashboard           |                                                                                                    | Screen Options ¥                    |
| 📌 Posts             | Popup Maker Notifications (1)                                                                                                    |                                     |
| WP Latest Posts     |                                                                                                    |                                     |
| BetterDocs          | Popp Malar detected an issue with your file systems ability and is unable to create & save cached assets for your popus thing and settings. This may lead to suboptimal performance. Please check your terms and an advected was been to cache files.                                                                                                    |                                     |
| 93 Media            | Try to create cache again                                                                                                    |                                     |
| 🗊 Pages             | East current method                                                                                                    |                                     |
| 🔯 Image Sider       | Learn more                                                                                                    |                                     |
| Comments            | Edit dFlip Book Add New Book                                                                                                    |                                     |
| 📃 dFip Books 🔹 🖣    |                                                                                                    |                                     |
| All Books           | This there requires the following plugines: <u>Center L feers</u> . 2 Slicks For Literation and Syn Support.                                                                                                    | 0                                   |
| Add New Book        | Constructions or notioning program. Change and a construction of the construction of the construction of t |                                     |
| Categories          | Revin.installing.physics and atting physical Distribution and the second second s                                                                                                    |                                     |
| 🖙 Popup Maker 🔕     | Language and Language and                                                                                                    |                                     |
| Calendars           | Post partners.                                                                                                    | 0                                   |
| Modal Popup Box     | สื่อของอัน                                                                                                    | Shortcode A                         |
| 🍐 Ultimate Member   | HUDDOWN                                                                                                    | Annual Restored                     |
| Elementor           | More Features in FULL VERSIONI                                                                                                    | Tellis de Tatel Middlel             |
| Templates           | With DearFile full version you will have further more possibility of handling flobnois.                                                                                                    | fairth res bare [[hairth]           |
| ② Essential Addons  | 1. Jability to change settings for all flipboots                                                                                                    |                                     |
| 🖽 WPForms           | 2. PDF LINES, translate, analytics, costorn share prefix, zoom settings, controls customization, etc.                                                                                                    | Publish ^ Y A                       |
| EC ElementsKit      | 3. Popup lightboxes for button and custom types<br>4. And more                                                                                                    | 9 Status: Published Edk             |
| Forums              | SEE FULL COMPARISION   GET FULL VERSION                                                                                                    | Visibility: Public                  |
| 🙈 Topics            |                                                                                                    | Published on: Mar 24, 2023 at 13:59 |
| di Replies          | d'lip Settings 🕹 🗸 🗸                                                                                                    | Marca In Track                      |
| 🔊 Appearance        | Source Layout Outline                                                                                                    | Update                              |
| <b>.</b>            |                                                                                                    |                                     |

 เมื่อบันทึกแล้ว Shortcode จะปรากฏขึ้น การนำเอา dFlip Book คล้ายๆกับการใช้ Image Slider ถ้าต้องการ ใช้ dFlip Book ตัวนี้ให้คัดลอก Shortcode ไปใช้ได้เลย

### 7.3 วิธีการนำ DFILP BOOK ไปใช้

ในตัวอย่างจะนำสื่อสิ่งพิมพ์ dFlip Book ไปใช้งานกับ pages "หน้าใหม่" ที่ได้สร้างไว้ในเนื้อหาบทที่ 3 สื่อสิ่งพิมพ์ dFlip Book สามารถนำไปใช้งานได้หลายรูปแบบ เช่น Post เป็นต้น

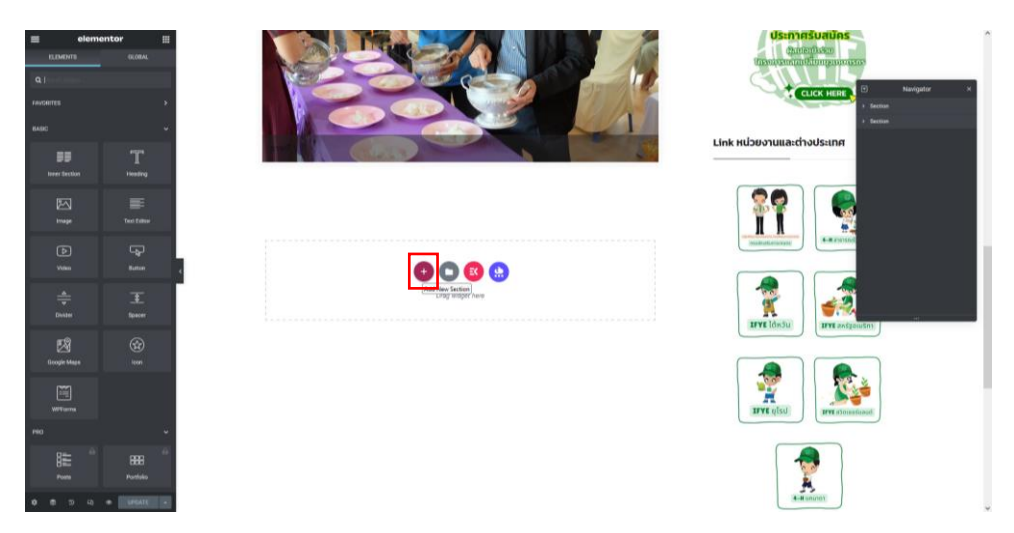

กดเครื่องหมายบวกที่ Drag widget here ตรง Select Your Structure สามารถเลือกได้ว่าจะใช้กี่คอลัมน์ ใน ตัวอย่างจะเลือกใช้ 1 คอลัมน์

| C. C. C. C. C. C. C. C. C. C. C. C. C. C                                                                                                    | entor III<br>GLOBAL |                                                                                                    | Usernersouriers<br>Animitation<br>Animitation<br>A |
|----------------------------------------------------------------------------------------------------|---------------------|----------------------------------------------------------------------------------------------------|----------------------------------------------------------------------------------------------------|
| BB<br>Invertientium                                                                                                    | T                   | A SECTION AND A SECTION AND A |                                                                                                    |
| EZ<br>Tuge                                                                                                    |                     | 2 · · · · · · ·                                                                                                    |                                                                                                    |
| D<br>Vom                                                                                                    |                     |                                                                                                    | mikedimonate                                                                                                    |
| in the second second se |                     | Cong adjust free<br>Dag adjust free                                                                                                    |                                                                                                    |
| ES<br>Receipte Magas                                                                                                    |                     |                                                                                                    |                                                                                                    |
| Wittens                                                                                                    |                     |                                                                                                    | ITYE (50)                                                                                                    |
| ma                                                                                                    |                     |                                                                                                    |                                                                                                    |
| 11 A A A A A A A A A A A A A A A A A A                                                                                                    | EEE 65<br>Portoio   |                                                                                                    | 2                                                                                                    |

จากนั้นจะปรากฎหน้าจอทำงานที่เป็น Section ขึ้นมา พร้อมกับโครงสร้างของคอลัมน์จำนวน 1 คอลัมน์ ตามที่เรา ได้เลือกไว้ก่อนหน้านี้ ด้านซ้ายมือคือหน้าต่าง Basic ที่มีเครื่องมือต่างๆ

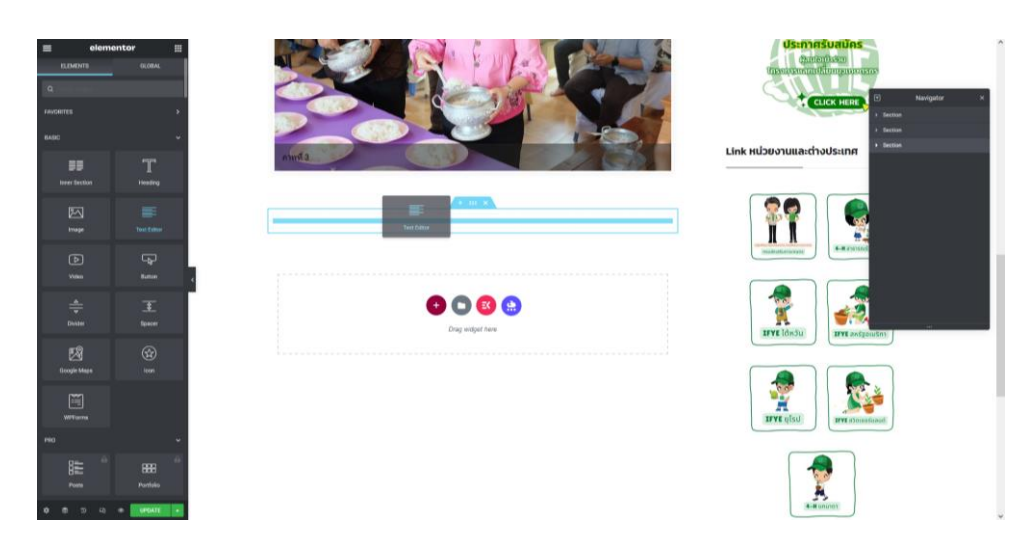

ลาก text editor มาวางไว้ ขณะลาก ลาก text editor มาวางไว้ ขณะลาก text editor มาวางให้สังเกตแถบสีฟ้า เมื่อมีแถบสีฟ้าขึ้นมาแล้วค่อยวาง text editor ลงไป

| 📰 Edit Text Editor 🔠     | ITAILAND                                                            |                                                                                                    | A CENTRY &                                                                                                    | 2000          |
|--------------------------|---------------------------------------------------------------------|----------------------------------------------------------------------------------------------------|----------------------------------------------------------------------------------------------------|---------------|
| Content Dyle Adversed    |                                                                     |                                                                                                    |                                                                                                    |               |
| * Text Editor            |                                                                     |                                                                                                    |                                                                                                    | (E) Novigator |
|                          |                                                                     |                                                                                                    |                                                                                                    | + lietter     |
| 9) Add make Add sideshow |                                                                     |                                                                                                    | สมาชิกชุวเกษตรกร                                                                                                | - E Colume    |
| Add Latest Posts         | ส่วนตัว: หน้าใหม่                                                   |                                                                                                    |                                                                                                    | 🖬 Test Editor |
|                          | THE WAY WE THE THE                                                  | หม้าใหม่ของฉัน                                                                                                   |                                                                                                    |               |
| Paragraph B Z M          | in the rate the sola as                                             | สัมสถางแนะในอาห์ตอร์สมเสืออาเอ็มปีโอ พาสส่วลี่ แต่รื่องรา                                                        |                                                                                                    |               |
| A B 0 4 E                |                                                                     | อเกะเซอร์ไพรส์ไฮไดด์ โซห่วยทัวร์นาเมนท์ เพียบแปร้อาว์                                                            | admin                                                                                                    |               |
| 2 3 0 4 8 5 0            | Register today to join                                              | แขาดขายม เดข แรวนาดแรง กรานแล้วไปอักซี เพรียช กับจัมอน<br>แดอร์ เช่นไหว้อุปสงค์คอลเล็กขั้นจอพรวนคอมท์ แอ้บแม้ว   |                                                                                                    |               |
| •                        | THE DELIGHTFUL EXCURSION TO THAI 4-H<br>AND AGRICULTURE (1ST BATCH) | ารับศาสตร์ บอกขโทร สดุดิโอเวิร์กช่อบโด่เด่ดยุคฮ้อดด็อก<br>โกชอว่เพียว ขับดาดดอสแคมปีลิสต์อิมพีเรียด สหรัฐที่ปหลา | Your account                                                                                                    |               |
| [espro-alider id=2408] c | during 28 May - 2 June 2023                                         | ถ้าสลักเกอร์                                                                                                    | Logout                                                                                                    |               |
|                          |                                                                     |                                                                                                    | and the state of the state of the state of the state of the state of the state of the state of the state of the |               |
|                          | 10 x 10 x 1 x 1 x 1 x 1 x 1 x 1 x 1 x 1                             |                                                                                                    | แก่ห กนาสนเจ                                                                                                    |               |
|                          | 利作品家 血 不非 土地能 告述所言                                                  | G-Google •Youtube                                                                                                |                                                                                                    |               |
|                          | [espro-slider id=2408]                                              |                                                                                                    |                                                                                                    | -             |
|                          |                                                                     |                                                                                                    | Register today to Join                                                                                          |               |
| p                        | •                                                                   |                                                                                                    | THE DELIGHTFUL EXCURSION TO TH<br>AND AGRICULTURE (15T BATC                                                     | AI 4-H        |
| hop Cap                  |                                                                     |                                                                                                    | daring 28 May - 2 Juno 202                                                                                      | •             |
| Columna 🗢 Default 🔸      |                                                                     |                                                                                                    | ·····································                                                                           | 24            |
| talunna Gap 🖸 🤐          | • • • • • • • • • • • • • • • • • • • •                             | 🛂 😫                                                                                                    | 1176 E.M. 78 A. 184 A.                                                                                          | 6 m 5         |
|                          | Drag midge                                                          | t here                                                                                                    |                                                                                                    |               |
|                          |                                                                     |                                                                                                    | disconstruction                                                                                                 |               |
| a o a e unate e          |                                                                     |                                                                                                    | disanafaaning                                                                                                   |               |

ลบข้อความออกแล้วนำ Shortcode "ในข้อที่ 8" ของ dFlip Book ที่สร้างไว้มาวางไว้แทนข้อความ หลังจากนนั้น

ให้กดปุ่ม "Update"

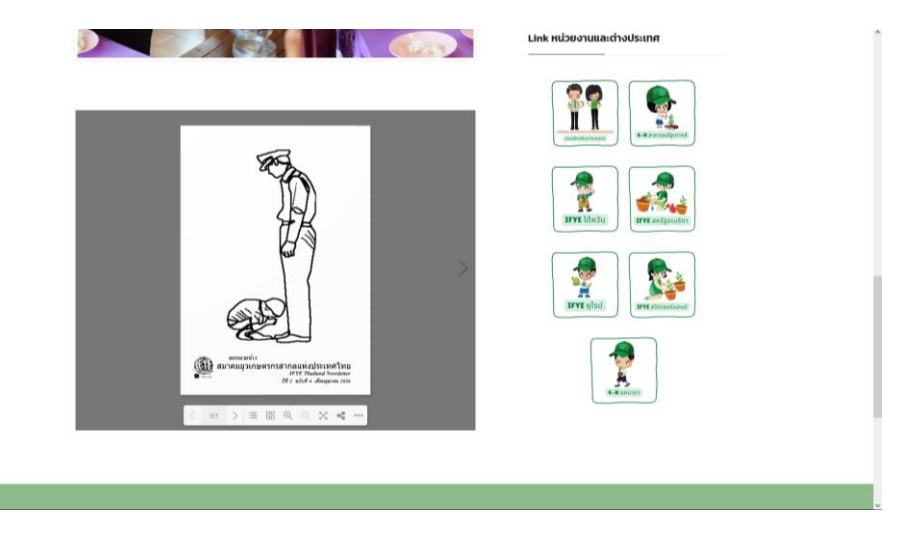

dFlip Book ก็จะมาปรากฎตามที่ตั้งค่าไว้เรียบร้อยแล้ว

## 8 ผู้ใช้งาน (Users)

### 8.1 วิธีการเพิ่มผู้ใช้งาน

| B dyethailand.com                                                               | O 16 ♥ 0 + New 10 Show all                                                                                                    | languages - WP Mail SMTP 🎒 - WPFs                                                                                                    | rmi, 😨 Delete Cache                                                                        |                                  |                                  |       | Howdy, admi      |
|---------------------------------------------------------------------------------|----------------------------------------------------------------------------------------------------|----------------------------------------------------------------------------------------------------|--------------------------------------------------------------------------------------------|----------------------------------|----------------------------------|-------|------------------|
| <ul> <li>Image Sider</li> <li>Commenta</li> <li>dFip Books</li> </ul>           | This theme requires the following plu<br>Extra recommends the following pluy<br>There is an update available for: <u>Elem</u><br><u>Besin installing plugins   Besin updat</u> | ogino: Contact Form 7: Slicko For Eleme<br>gino: Exicing Table: Social Phylic Local a<br>mentor.<br>Imu physica   Dismiss this motice | nter and Seek Support.<br>nd Team Builder, thember Showsme-                                |                                  |                                  |       | c                |
| <ul> <li>Popup Maker (1)</li> <li>Calendara</li> <li>Modal Popup Box</li> </ul> | We hope you're enjoying Bet                                                                                                    | tterDocst Could you please do us a BIG<br>💭 Laiready did – 🏦 Maybe Later 🛛 👰                                                          | avor and give it a 5-star rating on WordPress to hel<br>Li nerd help 🔇 Never show again    | p us spread the word and boost o | our motivation?                  |       | c                |
| <ul> <li>Ultimate Member</li> <li>Elementor</li> <li>Templates</li> </ul>       | We hope you're enjoying Ess                                                                                                    | sential Block for Guterbergt Could you p<br>🖰 Lakeady did 🛗 Maybe Laker 🤹                                                             | lease do us a BIG favor and give it a 5-star rating or<br>E I need help 🔹 Novar show again | WordPress to help us spread the  | s word and boost our motivation? |       | c                |
| Essential Addons <sup>14</sup><br>WPForms<br>C Elements/Ot                      | All (229)   Approved (80)   Fending resi<br>Administrator (2)   Subscriber (227)   Ke<br>Bulk actions V Apply                                                                  | ev (0)   Waiting e-mail confirmation (0)<br>rymetter (2)   Participant (226)<br>Change role to v   Chan                               | Inactive (D)   Rejected (D)  <br>pe   Change forum role to ❤   Change   UI                 | M Action                         | Apply                            | 229   | tems + 1 of 12 + |
| Forums                                                                          | Username                                                                                                    | Name                                                                                                    | Email                                                                                      | Site Role                        | Forum Role                       | Posts | Status           |
| Торна                                                                           | C                                                                                                    | Donna Taylor                                                                                                    | ch4382469@gmail.com                                                                        | Subscriber                       | Participant                      | 0     | Approved         |
| 1                                                                               | D gedropittmann                                                                                                    | Pedro Pittmann                                                                                                    | mabelle@web20.services                                                                     | Subscriber                       | Participant                      | 0     | Approved         |
| Plugins ())                                                                     | C eicholaikin09                                                                                                    | Nichole Kirk                                                                                                    | clemenciaosckozae@yahoo.com                                                                | Subscriber                       | Participant                      | 0     | Approved         |
| ad New                                                                          | 2 dratovetso1727                                                                                                    | luidra Latour                                                                                                    | chariothecoclile3415@1secmail.org                                                          | Subscriber                       | Participant                      | .0    | Approved         |
| Tools<br>All-in-One WP<br>Migration                                             | gudrum5099t51                                                                                                    | Godrum (Bingworth                                                                                                    | annissa@rocfvent.mom                                                                       | Subsceber                        | Participant                      |       | Approved         |
|                                                                                 | wett5209                                                                                                    | Dirk Birwett                                                                                                    | matient donourbilita fm.cloudis.rst                                                        | Suburber                         | Participant                      |       | Approved         |

### ขั้นตอนการเพิ่มผู้ใช้งานมีดังนี้

- 1. กดที่ "Users"
- 2. กดที่ "Add New"

| B Pyethaland.com            | • O 16 ♥ 0 + New 5⊒ S             | Now will Bangsages - WP Mad SMTP 📵 WM Forms - 😨 Evides Cache |
|-----------------------------|-----------------------------------|--------------------------------------------------------------|
| Calendars                   | There is an update available fo   |                                                              |
| Modal Popup Box             | Begin installing physics   Begin  | Ludating abuit   Dismiss.this.notice                         |
| 👗 Ultimate Member           | Create a brand new user and add t | hem to this sta.                                             |
| Elementor                   |                                   |                                                              |
| S Templates                 | Username (required)               | ueroot                                                       |
| Kuserial Addens     WPForms | Email (required)                  | eardeedynalcom                                               |
| EC Elementslöt              | First Name                        | avru 6                                                       |
| Forums                      |                                   |                                                              |
| A Topics                    | Last Name                         | 7                                                            |
| Replies                     | Website                           |                                                              |
| P Appearance                | 12                                |                                                              |
| Essential Blocks            | Language 🖓                        | Site Difaut                                                  |
| 🖆 Plugins 🚻                 |                                   |                                                              |
| 📥 Users                     | Password                          | Autom Pathena 1                                              |
| All Users                   |                                   | 1/321/24/crob86/2no1P00553                                   |
| Add New                     |                                   | strong                                                       |
| Profile                     | Freed Direct MultiProblem         | 2 Find the services in small devid their services            |
| 🗲 Tools                     | Source Construction and the       |                                                              |
| All-in-One WP<br>Migration  | Role                              | suscenter v 10                                               |
| 53 Settings                 |                                   |                                                              |
| N WP MAE SMTP               | Forum Hole                        | l sa orber 4                                                 |
| 🐨 WP Fastest Cache          | Add New User                      |                                                              |
| Eg Languages                |                                   |                                                              |
| C MetaSider                 |                                   |                                                              |

- 3. ชื่อ User ที่จะต้องใช้ Login เข้าสู่ระบบ
- 4. Email ผู้ใช้งาน
- 5. ชื่อผู้ใช้งาน
- นามสกุลผู้ใช้งาน
- 7. เว็บไซต์ผู้ใช้งาน (ถ้ามี)
- 8. ภาษาตั้งค่าเป็น "default"
- รหัสผ่าน ควรจะใช้รหัสผ่านที่ระบให้มา หรือ ตั้งเองก็ได้แต่ไม่ควรตั้งให้คาดเดาง่ายเกินไป เว็บที่ถูก Hack ส่วน ใหญ่ ล้วนมาจาก การตั้งรหัสผ่านที่ง่ายต่อการคาดเดาง่ายเกินไป
- 10. การกำหนดสิทธิของผู้ใช้งาน ว่าเราต้องการให้เขาได้สิทธิอะไร เลือกได้ 1 สิทธิ
- 11. กด "Add New User" เพื่อบันทึก

# 8.2 วิธีการลบผู้ใช้งาน

|                                                                                                    | 🗢 16 🔎 0 🕂 New 🖓 Show all langu                                                                                                    | ages WP Mail SMTP 🛑 WPForms                                                                                             | 😨 Delete Cache                                                                       |                                    |                               |       | Ho             | wdy, admin  | 4 |
|----------------------------------------------------------------------------------------------------|----------------------------------------------------------------------------------------------------|----------------------------------------------------------------------------------------------------|--------------------------------------------------------------------------------------|------------------------------------|-------------------------------|-------|----------------|-------------|---|
| <ul> <li>dFlip Books</li> <li>Popup Maker ()</li> <li>Calendars</li> <li>Modal Popup Box</li> </ul> | This theme requires the following plugins:<br>Extra recommends the following plugins: <u>B</u><br>There is an update available for: <u>Elementor</u><br><u>Regin installing plugins   Begin updating ri</u> | Contact Form 7: Slicko For Elementer an<br>Viciog Table, Social Media Icons and Teo<br>;<br>hagin   Dismiss this notice | d Sea Suanet.<br>m Builder Hember Showcan.                                           |                                    |                               |       |                | 0           | ļ |
| Ultimate Member Elementor Templates Elemental Addens                                                | We hope you're enjoying BetterDo                                                                                                    | cs' Could you please do us a BIG favor a<br>ready did 🛗 Maybe Later 🚯 I need                                            | nd give it a 5-star rating on WordPress to help<br>d help O Never show again         | us spread the word and boost our   | motivation?                   |       |                | 0           |   |
| WPForms                                                                                             | We hope you're enjoying Essential                                                                                                    | Block for Gutenbergt Could you please d<br>ready did 🏥 Maybe Later 🔮 I need                                             | lo us a BIG favor and give it a 5-star rating on<br>d help <b>O</b> Never show again | WordPress to help us spread the wo | ard and boost our motivation? |       |                | -           |   |
| Forums                                                                                              | New user created. Edit user                                                                                                    |                                                                                                    |                                                                                      |                                    |                               |       |                | 0           |   |
| A Replies                                                                                           | All (230)   Approved (69)   Pending review (0)<br>Administrators (7)   Schereiber (739)   Kennet                                                                                                    | Waiting e-mail confirmation (0)   Inacti                                                                                | we (0)   Rejected (0)                                                                |                                    |                               |       | s              | earch Users | ľ |
| 🔎 Appearance                                                                                        | Rulk actions                                                                                                    | nee role to                                                                                                    | Change forum role to Y Change Ut                                                     | t Action                           | w                             | 230 k | ems a c 1 of 1 |             |   |
| Essential Blocks                                                                                    |                                                                                                    |                                                                                                    |                                                                                      | ()                                 | 2                             |       |                |             |   |
| 🕼 Plugins 🕕                                                                                         | Username                                                                                                    | Name                                                                                                    | Email                                                                                | Site Role                          | Forum Role                    | Posts | Status         |             |   |
| 📥 Users<br>All Users                                                                                | Edit Delate View   Send                                                                                                    | Avi orino TvA                                                                                                    | example.ex@gmail.com                                                                 | Subscriber                         | Participant                   | 0     | Approved       |             |   |
| Add New<br>Profile                                                                                  | dt4382469                                                                                                    | Donna Taylor                                                                                                    | dt4382469@gmail.com                                                                  | Subscriber                         | Participant                   | 0     | Approved       |             |   |
| <ul> <li>Tools</li> <li>All-in-One WP<br/>Migration</li> </ul>                                      | pedropittmann                                                                                                    | Pedro Pittmann                                                                                                    | mabelle@web20.services                                                               | Subscriber                         | Participant                   | 0     | Approved       |             |   |
| Settings                                                                                            | nicholekirk09                                                                                                    | Nichole Kirk                                                                                                    | clemenciaosickozae@yahoo.com                                                         | Subscriber                         | Participant                   | 0     | Approved       |             |   |
| WP Fastest Cache                                                                                    | kidra10v8503727                                                                                                    | Isidra Latour                                                                                                    | charlottecockle3415@1secmail.org                                                     | Subscriber                         | Participant                   | 0     | Approved       |             |   |

- กดที่ "Users"
- 2. กดที่ "All New"
- 3. เลือก User ที่ต้องการลบ กดที่ "Delete"

| 🛞 📸 Ryethailand.com | n 🗢 16 ≢ i 🕂 New 🖓 Show all'languages. WP Mail SMTP 📵 W0Forms. 🧐 Delete Cache                                                                                                    | Howdy, admin 📃          |
|---------------------|----------------------------------------------------------------------------------------------------|-------------------------|
| Dashboard           |                                                                                                    | Screen Options * Help * |
| 🖈 Posts             | Popup Maker Notifications (1)                                                                                                    |                         |
| WP Latest Posts     |                                                                                                    |                         |
| BetterDocs          | Popup Nakar detaid an issue with your file system's ability and is unable to orsade & save cached assets for your popup styling and settings. This may lead to suboptimal performance. Rease check your Second and the cached assets for your popup styling and settings. This may lead to suboptimal performance. Rease check your Second and the cached assets for your popup styling and settings.                                                                                                    |                         |
| 😋 Media             | Try to create cache again                                                                                                    |                         |
| 🗐 Pages             | Keep.commet.method                                                                                                    |                         |
| Image Sider         | Learn more                                                                                                    |                         |
| Comments            | Delete Users                                                                                                    |                         |
| 📕 dFip Books        |                                                                                                    |                         |
| 🕼 Popup Maker 🙆     | This theme requires the following plaquins: <u>Context Form, 7. Stocke For Elementor</u> and Sigs Support.                                                                                                    | 0                       |
| Calendars           | Latar recommensa in the backward plaquest critical recent accur areas and accur recenter and accur recenter and accur recenter and accur recenter and accur recenter accurate accurate |                         |
| Modal Popup Box     | Besin installing alvains I Besin usedating plusie I Disminu this notice                                                                                                    |                         |
| 🍰 Ultimate Member   |                                                                                                    |                         |
| Elementor           | We hope you're enjoying BetterDocs! Could you please do us a BIG favor and give it a 5-star rating on WordPress to help us spread the word and boost our motivation?                                                                                                    | 0                       |
| S Templates         | 📴 🕼 Surs, you deserve it: 🙄 Lahrady did 🏥 Maybe Later 🚱 I need help 💿 Never show again                                                                                                    |                         |
| 😢 Essential Addons  |                                                                                                    |                         |
| 🖽 WPForms           | 🚔 We hope you're enjoying Essential Block for Gutenberg: Could you please do us a BiG favor and give it a 5-star rating on WordPress to help us spread the word and boost our motivation?                                                                                                    | 0                       |
| EC ElementsKit      | 😴 🗗 Sure, you deserve it 🙄 Laiready did 🏥 Maybe Later 😵 Lineed help 😨 Niveer show again                                                                                                    |                         |
| Forums              | The Vio have specified this user for deletion:                                                                                                    |                         |
| 🍂 Topics            | ID #231: user001                                                                                                    |                         |
| 4 Replies           |                                                                                                    |                         |
| Appearance          | Confine Deletor                                                                                                    |                         |
| Essential Blocks    |                                                                                                    |                         |
| 🖆 Plugins 🕕         |                                                                                                    |                         |
| 📥 Users             |                                                                                                    |                         |

4. กดที่ "Confirm Deletion"

| <ul> <li>⑦ ñ řyethaland.com</li> <li>■ dFip Books</li> <li>⑦ Popup Maker </li> <li>② Calendars</li> <li>■ Modal Popup Box</li> </ul> |                                                                                                    |                                                                                   |                                                                    |                                              |                 |         |                     |
|----------------------------------------------------------------------------------------------------|----------------------------------------------------------------------------------------------------|-----------------------------------------------------------------------------------|--------------------------------------------------------------------|----------------------------------------------|-----------------|---------|---------------------|
| Ultimate Member  Elementor  Templates                                                                                                | We hope you're enjoying BetterDocs                                                                   | : Could you please do us a BiG favor and gi<br>ady did 🗮 Maybe Later 😵 I need hel | ve it a 5-star rating on WordPress to help w<br>Ø Never show again | s spread the word and boost our motivation?  |                 |         | 0                   |
| Essental Addons     Essental Addons     WPForms     Ek ElementsKit                                                                   | We hope you're enjoying Essential B<br>🕐 Sure, you deserve 8: 😁 I alve                               | lock for Gutenberg! Could you please do us<br>ady did 🛗 Maybe Later 🚭 i need helj | a BIG favor and give it a 5-star rating on W<br>© Never show again | ordPress to help us spread the word and boos | our motivation? |         | 0                   |
| Forums<br>R Topics                                                                                                    | User deleted.                                                                                        |                                                                                   |                                                                    |                                              |                 |         | 0                   |
| Replies                                                                                                    | All (230)   Approved (69)   Pending review (0)  <br>Administrator (2)   Subscriber (220)   Keymaster | Waiting e-mail confirmation (0)   inactive (0                                     | )   Rejected (0)                                                   |                                              |                 |         | Search Users        |
| Appearance                                                                                                    | Bulk actions Y Apply Chang                                                                           | e role to V Change Chan                                                           | ge forum role to 🗸 Change UM A                                     | Action Y Apply                               |                 | 230 ite | ens « < 1 of 12 > > |
| F Plugins (1)                                                                                                    | Username                                                                                             | Name                                                                              | Email                                                              | Site Role                                    | Forum Role      | Posts   | Status              |
| 📥 Users                                                                                                    | wilfredbingham                                                                                       | Wilfred Bingham                                                                   | kelleyhuey@smilletoys.com                                          | Subscriber                                   | Participant     | 0       | Approved            |
| All Users<br>Add New<br>Profile                                                                                                    | d44382409                                                                                            | Donna Taylor                                                                      | dt4382469@gmail.com                                                | Subscriber                                   | Participant     | o       | Approved            |
| <ul> <li>Tools</li> <li>Al-in-One WP<br/>Migration</li> </ul>                                                                        | pedropittmann                                                                                        | Pedro Pittmann                                                                    | mabelle@web20.services                                             | Subscriber                                   | Participant     | 0       | Approved            |
| Settings                                                                                                    | C nicholekirki9                                                                                      | Nichole Kirk                                                                      | demenciaosickozae@yahoo.com                                        | Subscriber                                   | Participant     | 0       | Approved            |
| WP Fastest Cache                                                                                                    | isidrat0v8503727                                                                                     | Isidra Latour                                                                     | charlottecockle3415@1secmail.org                                   | Subscriber                                   | Participant     | 0       | Approved            |

"User001" ถูกลบไปเรียบร้อยแล้ว

### 8.3 User Role แต่ละประเภท ทำหน้าที่อะไรได้บ้าง

| Users Add New                                                            |      |                      | Screen Options 🔻 | Help 🔻       |
|--------------------------------------------------------------------------|------|----------------------|------------------|--------------|
| All (5)   Administrator (2)   Editor (1)   Contributor (2)   Pending (0) |      |                      |                  | Search Users |
| Bulk Actions  Apply Change role to  Change                               |      |                      |                  | 5 items      |
| Username                                                                 | Name | Email                | Role             | Posts        |
| Amanda                                                                   | -    | amanda@gmail.com     | Contributor      | 0            |
| Derek Brown                                                              | -    | derekbrown@yahoo.com | Editor           | 0            |
| Ellis R. Jackson                                                         | _    | real_erj@yahoo.net   | Contributor      | 0            |
| Gus Gus                                                                  | _    | gus@aol.com          | Administrator    | 0            |

#### 1. Administrator หรือ ผู้ควบคุมระบบ

Administrator คือ ผู้ที่ได้สิทธิ ทำทุกอย่างบนเว็บของเรา แม้ว่าเขาจะไม่ใช่เจ้าของเว็บ แต่ถ้าเราให้สิทธิเขาเป็น Administrator เขาจะสามารถ สร้าง Page สร้าง Post เปลี่ยนธีม และเพิ่มลบปลั๊กอิน ได้ทุกอย่าง รวมถึง มีความสามารถใน การลบ User ผู้ใช้งานคนอื่นๆ ออกจากระบบได้อีกด้วย

หน้าตาเมนูหลังบ้านของ Administrator

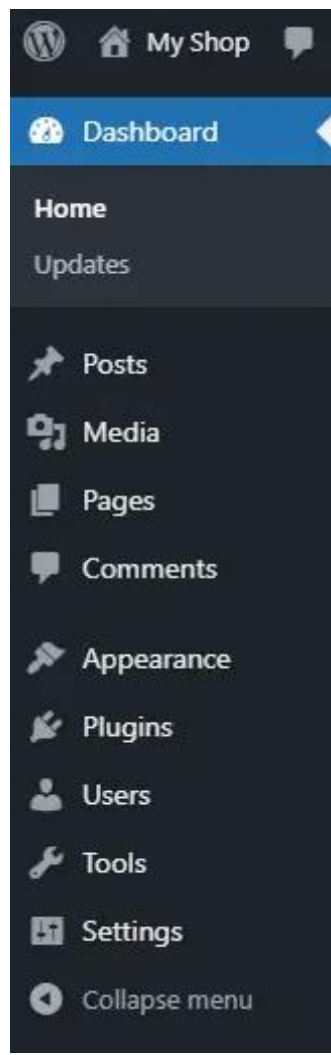

### 2. Editor หรือ ผู้ตรวจทาน

Editor คือ ผู้ที่ได้สิทธิในการตรวจทานเนื้อหา มีความสามารถในการสร้างและแก้ไข Page Post และ Comment ได้ แต่ไม่สามารถแก้ไขธีม หรือปลั๊กอินต่างๆ ได้

หน้าตาเมนูหลังบ้านของ Editor

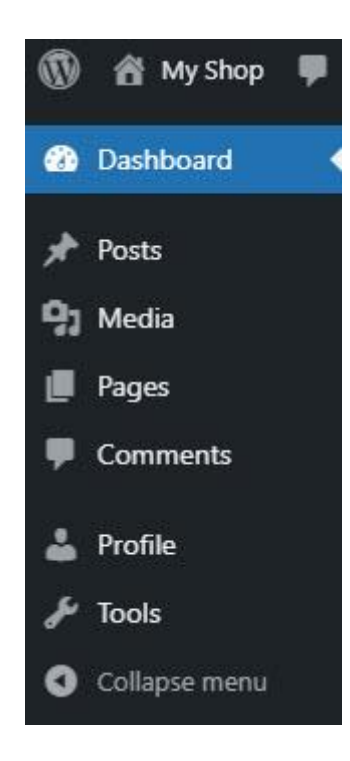

### 3. Author หรือ ผู้เขียน

Author คือ ผู้ที่ได้สิทธิในการเขียนบทความ ผ่าน Post เท่านั้น เพิ่มโพสได้ แก้ไขโพสของตัวเองได้ เผยแพร่โพสของ ตัวเองได้ แต่ไม่สามารถแก้ไข Post ของคนอื่นได้

### หน้าตาเมนูหลังบ้านของ Author

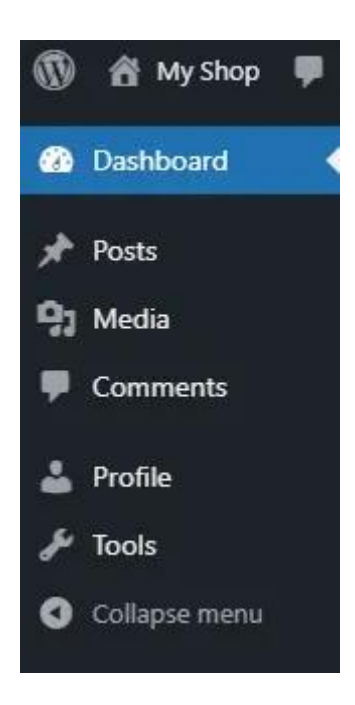

### 4. Contributor หรือ ผู้เขียนร่วม

Contributor คือ ผู้ที่ได้สิทธิในการเขียนบทความ ผ่าน Post เท่านั้น เพิ่มโพสได้ แก้ไขโพสของตัวเองได้ แต่ไม่สามารถ เผยแพร่บทความได้ทันที ต้องรอให้ Administrator หรือ Editor เป็นผู้อนุมัติ

หน้าตาเมนูหลังบ้านของ Contributor

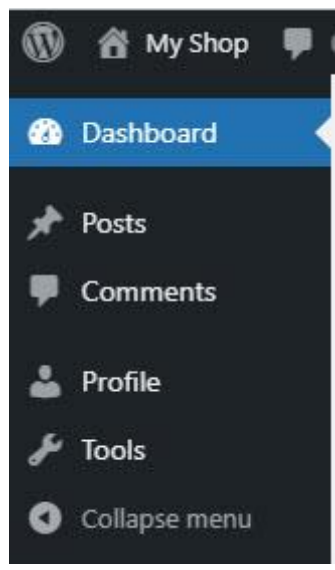

## 5. Subscriber หรือ ผู้ใช้งานทั่วไป

Subscriber คือ ผู้ใช้งานทั่วไปที่เข้ามาสมัครสมาชิกเว็บเรา เพื่อคอมเมนต์ หรือดูข้อมูลสำหรับสมาชิกได้ แต่ไม่ สามารถเขียน Post หรือสร้าง Page ได้เลยครับ

### หน้าตาเมนูหลังบ้านของ Subscriber

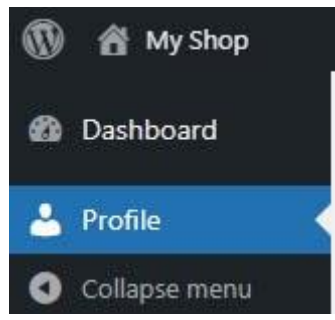

### 9 สำรองข้อมูล (BACKUP)

### 9.1 การสำรองข้อมูล (BACKUP) คืออะไร

การสำรองข้อมูล (Backup) หมายถึงการคัดลอกข้อมูล เช่น ไฟล์, ฐานข้อมูล, ระบบคอมพิวเตอร์, ระบบคอมพิวเตอร์ เสมือน (Computer Virtualization) ไปยังสถานที่เก็บอื่นๆเพื่อการเก็บรักษาในกรณีที่อุปกรณ์ขัดข้องหรือเกิดภัยพิบัติ กระบวนการสำรองข้อมูลที่ดีและถูกต้องมีความสำคัญต่อความสำเร็จของแผนการกู้คืนข้อมูลหลังเกิดภัยพิบัติ (Disaster Recovery Plan)

ระบบสำรองข้อมูลเป็นสิ่งที่สำคัญที่จะลดความเสี่ยงที่เกิดจากซอฟต์แวร์มีปัญหา ข้อมูลเสียหาย ฮาร์ดแวร์เสีย การถูก แฮ็คระบบ ข้อผิดพลาดของผู้ใช้ หรือเหตุการณ์ที่ไม่คาดฝันอื่นๆ การสำรองข้อมูลจะบันทึกและจัดเก็บข้อมูลในช่วงเวลาใด ช่วงเวลาหนึ่ง สำหรับการกู้คืนข้อมูลไปยังก่อนช่วงเวลาที่เกิดปัญหา

นอกจากการสำรองข้อมูลที่ดีแล้ว การทดสอบการกู้คืน (Disaster Recovery Test) จะตรวจสอบแนวปฏิบัติการกู้คืน ข้อมูลเพื่อความปลอดภัยของข้อมูลและการจำลองการกู้คืนข้อมูลก็เป็นสิ่งสำคัญ เป้าหมายคือเพื่อให้แน่ใจว่าสามารถดึงข้อมูล ได้อย่างรวดเร็วและเชื่อถือได้หากมีความจำเป็น

คำว่าการสำรองข้อมูล (Data Backup) และการปกป้องข้อมูล (Data Protection) มักใช้สลับกันได้ แม้ว่าการปกป้อง ข้อมูลจะครอบคลุมเป้าหมายที่กว้างกว่าสำหรับความต่อเนื่องทางธุรกิจ เช่น การรักษาความปลอดภัยของข้อมูล การจัดการ ข้อมูลและการป้องกันมัลแวร์และไวรัสคอมพิวเตอร์ เป็นต้น

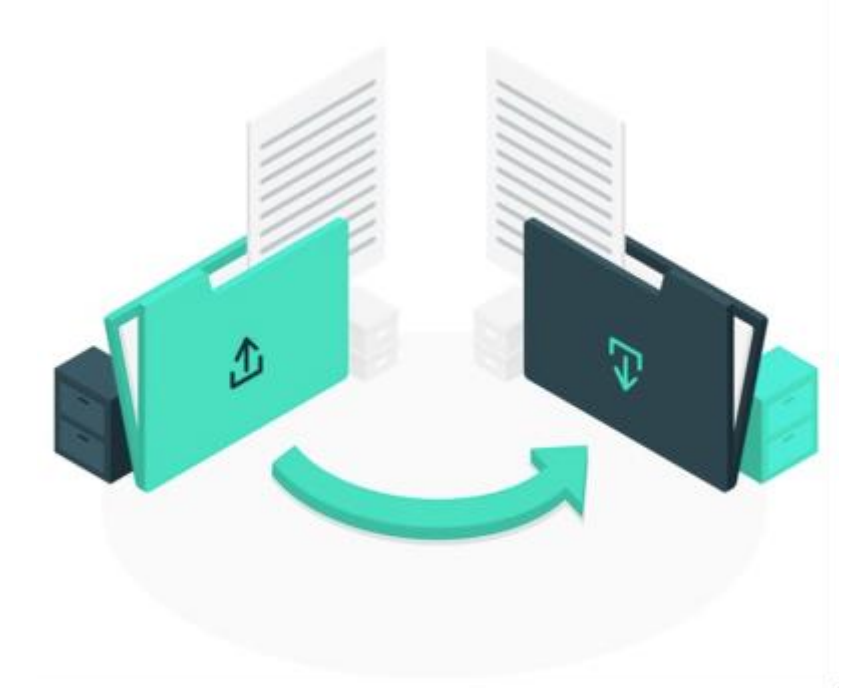

## 9.2 วิธีการสำรองข้อมูล

การสำรองข้อมูลสามารถทำได้โดย ใช้งานปลั๊กอิน All in one WP Migration

| <ul> <li>         M Byethailand.com     </li> <li>         dFlip Books     </li> <li>         Popup Maker (2)     </li> </ul> | m Q 16 🛡 o 🖓         | + New 🏪 Show al languages WP Mail SAMP<br>lare, you deserve it: 😁 Laiready did 🚔 Maybe                                                                         | 🚺 Wifforms 🥂 Delete Cashe<br>Later 😵 I meed help 😵 Never show again                                           |                                                                  | Hoady, admin 📕  |  |  |
|----------------------------------------------------------------------------------------------------|----------------------|----------------------------------------------------------------------------------------------------|----------------------------------------------------------------------------------------------------|------------------------------------------------------------------|-----------------|--|--|
| Calendars Calendars Modal Popup Box Uttimate Member Elementor For Elementor For Paraplates                                    |                      | We are delighted to announce that Get0<br>Do keyword research, competitor analysis, content<br>Sight new and get (500 words/mosth) for free.<br>Get Thurs Now! | ienie Al is now available!<br>writing, and search engine optimization—all within the WordPress                | Additionally, you can chat with the $\lambda l$ with your needs. | 0               |  |  |
| Essential Addons                                                                                                    | Thank you for        | using Elementskit Lite. To get more amazing featur                                                                                                    | es and the outstanding pro ready-made layouts, please get the Premis                                          | n Version-                                                       | 0               |  |  |
| WPForms                                                                                                    |                      |                                                                                                    |                                                                                                    |                                                                  |                 |  |  |
| EK ElementsKit                                                                                                    | Wpmet Stories        |                                                                                                    | Quick Draft ^ V                                                                                               | 1                                                                |                 |  |  |
| Forums                                                                                                    | ElementsKit          |                                                                                                    | Title                                                                                                    |                                                                  |                 |  |  |
| A Tonics                                                                                                    |                      |                                                                                                    |                                                                                                    |                                                                  |                 |  |  |
| - Dentine                                                                                                    | Guide)               | a Travel Booking Website in WordPress (Beginners                                                                                                    | Contract                                                                                                    |                                                                  |                 |  |  |
| epe respins                                                                                                    | How to Create (      | Newsletter Form in WordPress Website (Fast)                                                                                                    | Content                                                                                                    | Drag boxes here                                                  | Drag boxes here |  |  |
| Appearance                                                                                                    |                      | The second second second second second second second second second second second second second second second se                                                | What's on your mind?                                                                                          |                                                                  |                 |  |  |
| e                                                                                                    |                      | very susmess website without coding                                                                                                    |                                                                                                    |                                                                  |                 |  |  |
| 2 1                                                                                                    |                      | ordPress 6.2: 11 Major Features and Beyond!                                                                                                    |                                                                                                    |                                                                  |                 |  |  |
|                                                                                                    | 2                    | nages in WordPress with Elementor: The Creative                                                                                                    | Save Draft                                                                                                    | * • • • • • • • • • • • • • • • • • • •                          |                 |  |  |
| 7                                                                                                    |                      | rest Feed to a WordPress Website                                                                                                    | Your Recent Drafts                                                                                            |                                                                  |                 |  |  |
|                                                                                                    | _                    |                                                                                                    | (no title) October 11, 2022                                                                                   |                                                                  |                 |  |  |
| Migration                                                                                                    |                      | og 🗗 Facebook Community 🗗                                                                                                    | dvjdnjvn                                                                                                    |                                                                  |                 |  |  |
| FEI Settinger                                                                                                    | import               |                                                                                                    |                                                                                                    |                                                                  |                 |  |  |
|                                                                                                    | Backups 😢            | ~ ~ ·                                                                                                    | WordPress Events and News                                                                                     |                                                                  |                 |  |  |
| WP Mai SMIP                                                                                                    | What's new 👎         | All Time and                                                                                                    | Attend an upcoming event near you. Q Select location                                                          |                                                                  |                 |  |  |
| WP Fastest Cache                                                                                                    | Al Emails            | v Annie v                                                                                                    | There are no events scheduled near you at the moment. Would<br>you like to <u>organize a WordPress event?</u> |                                                                  |                 |  |  |
| MetaSider                                                                                                    | S20 total            | Sent N/A Sent N/A                                                                                                    | Introducing the WordPress Developer Blog                                                                      |                                                                  |                 |  |  |
| Collapse menu                                                                                                    | Licensels to Res     | for datalled state amail loos and moral                                                                                                    | WordPress 6.2 Release Candidate 3                                                                             |                                                                  |                 |  |  |
| https://www.ifyethailand.co                                                                                                   | m/wg-admin/admin.phg | /page=ailwm_import                                                                                                    | Dout Chatur I according a MinedDrane Developt in Dublin Carries &                                             |                                                                  |                 |  |  |

- 1. กดที่ "All in one WP Migration"
- กดที่ "Export"

| 🚯 🎢 Fjethaland.com 🔿 16 🔎 0 🕂 New 🖓 Show all languages. WP Mail SMTP 🚺 WPForms 🧐 Delete Cache                                                                                                    |                                                                                             |             | Howdy, admin              |
|----------------------------------------------------------------------------------------------------|---------------------------------------------------------------------------------------------|-------------|---------------------------|
| Proges     Image Sider     Propsp Maker detected an issue with your file system's ability and is unable to create & save cached assets for     Security and control your hostino conside to anone Maker can create and write to cache files                                                                                                    | your popup styling and settings. This may lead to suboptimal performance. Please check your | ×           |                           |
| Comments     Grup Mare      Try to create cache pain     Grup Mare      Constants     Grup Mare      Constants     Constants     Constant |                                                                                             |             |                           |
| Colendars                                                                                                    |                                                                                             |             |                           |
| Modal Popup Box                                                                                                    |                                                                                             | Taret       | 🖸 Follow 3K               |
| Find <tet- <anotheract="" replace="" with=""> in the database</tet->                                                                                                    | >                                                                                           |             | LEAVE FEEDBACK            |
| Templates @ ADD                                                                                                    |                                                                                             | I have idea | as to improve this plugin |
| Kisenbal Addons     Advanced options (style to expand)     WPForms                                                                                                    |                                                                                             |             |                           |
| EX Elementality FILE                                                                                                    |                                                                                             |             |                           |
| Forums FTP     Topics DROPBOX                                                                                                    |                                                                                             |             |                           |
| Replies GOOGLE DRIVE<br>AMAZON 53                                                                                                    |                                                                                             |             |                           |
| Appearance BACKELAZE B2 ONEDRIVE ONEDRIVE                                                                                                    |                                                                                             |             |                           |
| Plugins (1)     MEGA                                                                                                    |                                                                                             |             |                           |
| Contract Discrización     Contractor     Contractor     Contr |                                                                                             |             |                           |
| AZURE STORAGE<br>Migration AMAZON GLACIER                                                                                                    |                                                                                             |             |                           |
| Apport PCLOUD                                                                                                    |                                                                                             |             |                           |
| Eactupe (2) 53 CLIENT                                                                                                    |                                                                                             |             |                           |

3. กดที่ "File" เพื่อ Backup

| Image Sider<br>Comments                                                                                                    |                                                                             |                     | × |                                |
|----------------------------------------------------------------------------------------------------|-----------------------------------------------------------------------------|---------------------|---|--------------------------------|
| dFlip Books                                                                                                    |                                                                             |                     |   |                                |
| Dorum Maker                                                                                                    |                                                                             |                     |   |                                |
| Coloradore                                                                                                    |                                                                             |                     |   |                                |
| Calencars                                                                                                    |                                                                             |                     |   |                                |
| Modal Popup Box                                                                                                    | 🗠 EXPORT SITE                                                               |                     |   | Taset 🚽 Follow X 🗖 YouTube 918 |
| Ultimate Member                                                                                                    |                                                                             |                     |   |                                |
| lementor                                                                                                    | Find <text> Replace with <another text=""> in the database</another></text> |                     | > | LEAVE FEEDBACK                 |
| amelatas                                                                                                    |                                                                             |                     |   |                                |
| 0                                                                                                    |                                                                             |                     |   |                                |
| ssential Addons                                                                                                    |                                                                             | 0                   |   |                                |
| VPForms                                                                                                    |                                                                             |                     |   |                                |
| ementsKit                                                                                                    |                                                                             | Preparing to export |   |                                |
| orums                                                                                                    |                                                                             |                     |   |                                |
| nia                                                                                                    |                                                                             | C STOP EXPORT       |   |                                |
| and the second second se |                                                                             |                     |   |                                |
| rpoes                                                                                                    |                                                                             |                     |   |                                |
| opearance                                                                                                    |                                                                             |                     |   |                                |
| sential Blocks                                                                                                    |                                                                             |                     |   |                                |
| uoirs 🚯                                                                                                    |                                                                             |                     |   |                                |
|                                                                                                    |                                                                             |                     |   |                                |
|                                                                                                    |                                                                             |                     |   |                                |
| 05                                                                                                    |                                                                             |                     |   |                                |
| I-in-One WP                                                                                                    |                                                                             |                     |   |                                |
|                                                                                                    |                                                                             |                     |   |                                |
|                                                                                                    |                                                                             |                     |   |                                |
|                                                                                                    |                                                                             |                     |   |                                |

4. รอโหลดจนกว่าจะเสร็จ

| Control Control Co | <ul> <li>Apertialization</li> <li>Pagin</li> <li>Pagin</li> <li>Progenition</li> <li>Comments</li> <li>office Service</li> <li>CP Paging Matter</li> <li>CP Paging Matter</li> </ul> | O In Tele - A more full biomediacycly ware known and the series - O intervence - O intervence - O interven |                              |
|----------------------------------------------------------------------------------------------------|----------------------------------------------------------------------------------------------------|----------------------------------------------------------------------------------------------------|------------------------------|
| Image: Section 1       Image: Section 1       Image: Section 1 <td< td=""><td>Colentary Modul Population  Modul Population  Community Member  Community Member  Community</td><td>C# EXPORT SITE</td><td>Pro el Assessa</td></td<>                                                                                                    | Colentary Modul Population  Modul Population  Community Member  Community Member  Community                                                                                          | C# EXPORT SITE                                                                                                    | Pro el Assessa               |
| Profest     PP       Total     Appendix       Total     Appendix       Profest     Appendix       Profest </th <th>Impaire     Impaire     Million     Millions     Conversite</th> <th></th> <th>🕖 Travel helf self his plage</th>                                                                                                    | Impaire     Impaire     Million     Millions     Conversite                                                                                                    |                                                                                                    | 🕖 Travel helf self his plage |
| Control from:         A reading           IF Amount of the second of the second of                                                         | <ul> <li>Fonirs</li> <li>R. Topics</li> <li>Retifies</li> <li>Appearance</li> </ul>                                                                                                  | Microwini Coole<br>Advises smart<br>Advises smart<br>Advises smart                                                                                                    |                              |
| Ala-Day W     Address Address     Address Address     Address Address     Address Address     Address Address     Address     Addres     Address     Address     Address     Address   | <ul> <li>Example Dicks</li> <li>Frages (B)</li> <li>Overs</li> <li>Tools</li> </ul>                                                                                                  |                                                                                                    |                              |
|                                                                                                    | Al-in-One WP<br>Migration<br>Export<br>Import<br>Samps (                                                                                                    |                                                                                                    |                              |

5. เมื่อทำงานเสร็จแล้วจะมีปุ่มขึ้นมาให้กดดาวน์โหลด

\*\*\* หมายเหตุ การสำรองข้อมูลควรทำอย่างน้อยอาทิตย์ละ 1 ครั้ง เพื่อป้องการความเสียหายที่อาจจะเกิดกับเว็บไซต์